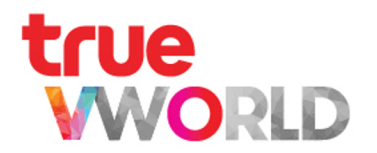

## true work

คู่มือการใช้งาน

Updated : Jan 2022

### Content

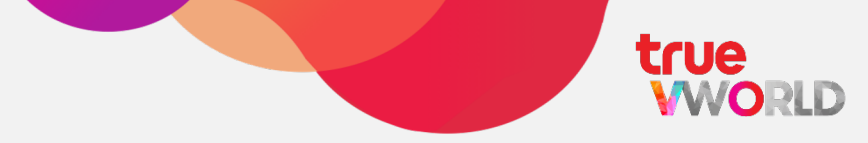

| Торіс                                  | Page      |
|----------------------------------------|-----------|
| ประเภทบัญชีบน VWORK                    | <u>4</u>  |
| การลงทะเบียนสมัครใช้งาน (Register)     | <u>6</u>  |
| การเข้าสู่ระบบ (Log in)                | <u>17</u> |
| การออกจากระบบ (Log out)                | <u>20</u> |
| การแก้ไขข้อมูลส่วนตัว (Profile)        | <u>23</u> |
| การเปล <b>ี่ยนร<sub>์</sub>ทัสพ่าน</b> | <u>27</u> |
| การใช้งาน VWORK ตามสิทธิพู้ใช้         | <u>34</u> |
| เริ่มต้นใช้งาน VWORK                   | <u>37</u> |
| รายชื่อ (People)                       | <u>40</u> |
| IIBN (Chat)                            | <u>44</u> |

### Content

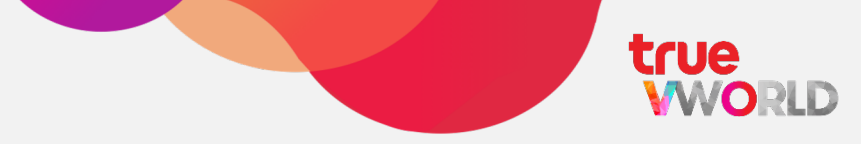

| Торіс                    | Page       |
|--------------------------|------------|
| ประชุมออนไลน์ (VROOM)    | <u>51</u>  |
| เช็คอิน (Check in)       | <u>60</u>  |
| ทาสก์ (Task)             | <u>70</u>  |
| การ์ด (Card)             | <u>75</u>  |
| ฟอร์ม (Form)             | <u>80</u>  |
| เวิร์กโฟลว์ (Workflow)   | <u>87</u>  |
| ไลบรารี (Library)        | <u>94</u>  |
| ติสคัฟเวอร์ (Discover)   | <u>100</u> |
| wอร์ทัล (Portal)         | <u>106</u> |
| ปฏิทินนัดทมาย (Calendar) | <u>110</u> |

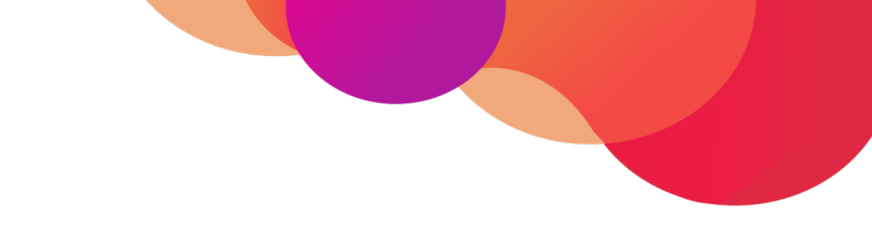

## ประเภทบัญชีบน VWORK

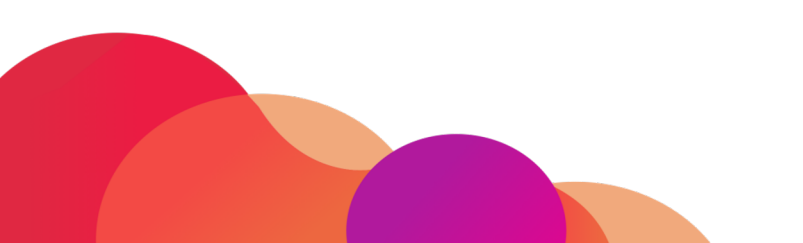

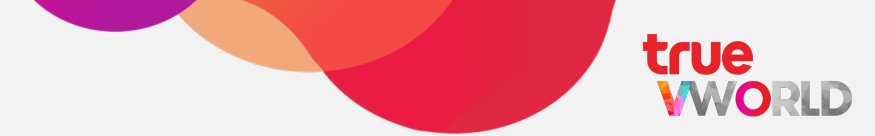

### ບັญชีทางการ

บัญชีสำหรับองค์กรธุรกิจหรือ สถาบันการศึกษาที่ต้องการสร้างพื้นที่ ทำงานออนไลน์อย่างเป็นทางการพร้อม ชื่อโตเมนเฉพาะของคุณให้กับพนักงาน หรือนักเรียน

### ບັญชีทั่วไป

บัญชีสำหรับบุคคลทั่วไปที่ต้องการ สร้างพื้นที่ทำงานออนใลน์อย่างไม่เป็น ทางการสำหรับพู้ร่วมงาน

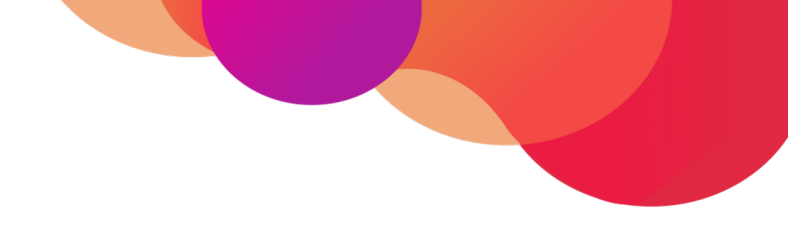

## การลงทะเบียนเข้าให้งาน (Registration)

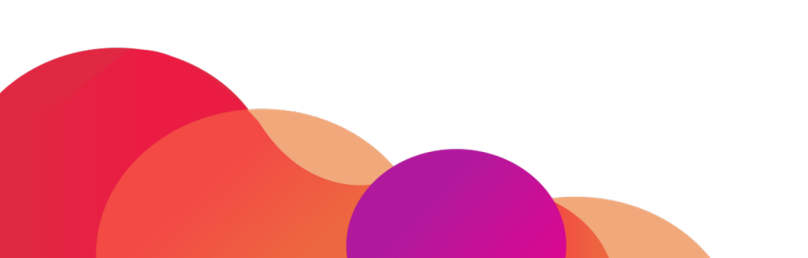

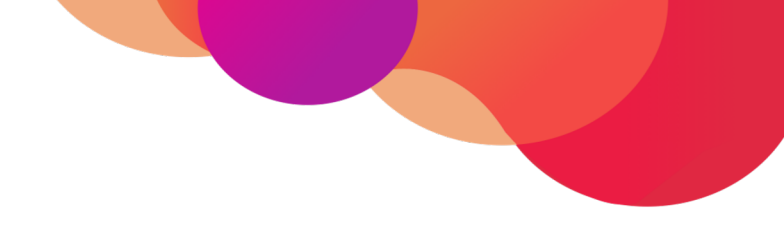

## การลงทะเบียนเข้าให้งาน (Registration)

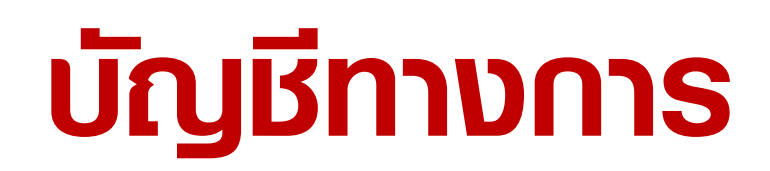

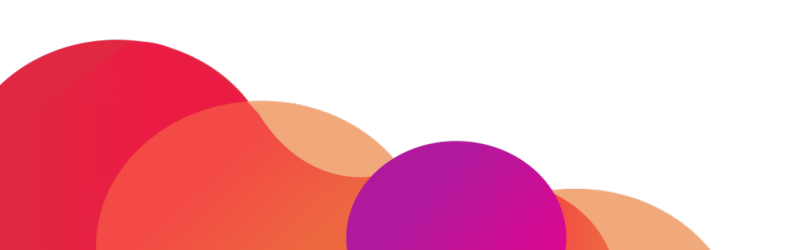

### การลงทะเบียนสมัครใช้งาน (บัญชีทางการ)

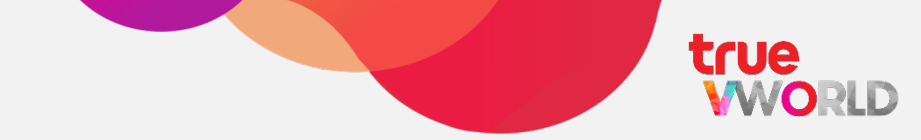

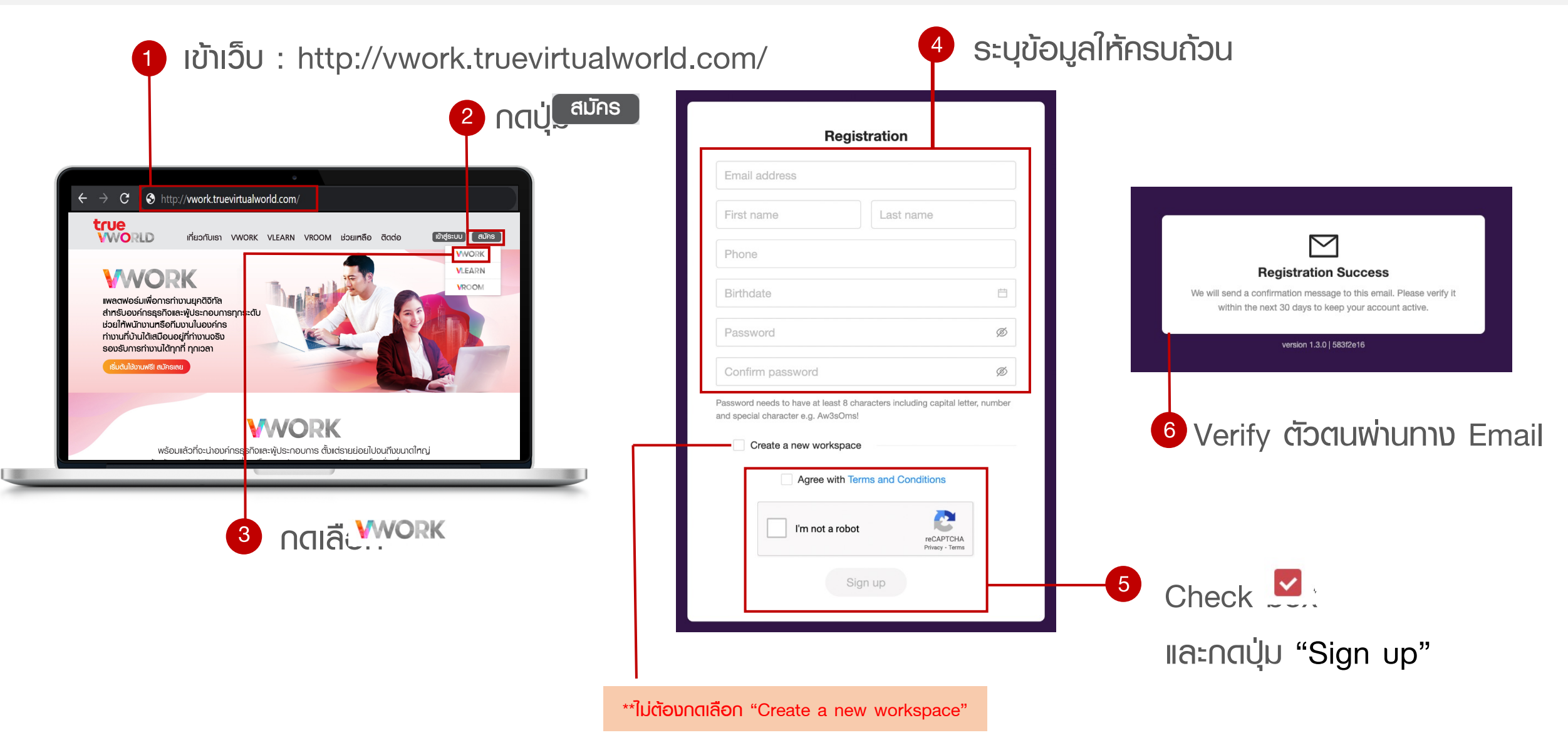

### การลงทะเบียนสมัครใช้งาน (บัญชีทางการ)

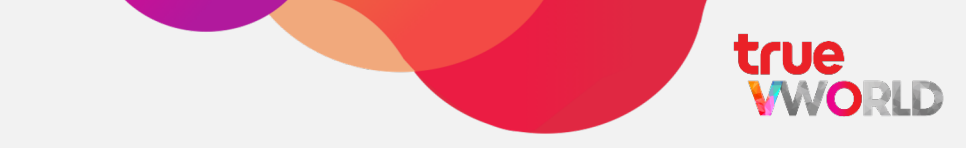

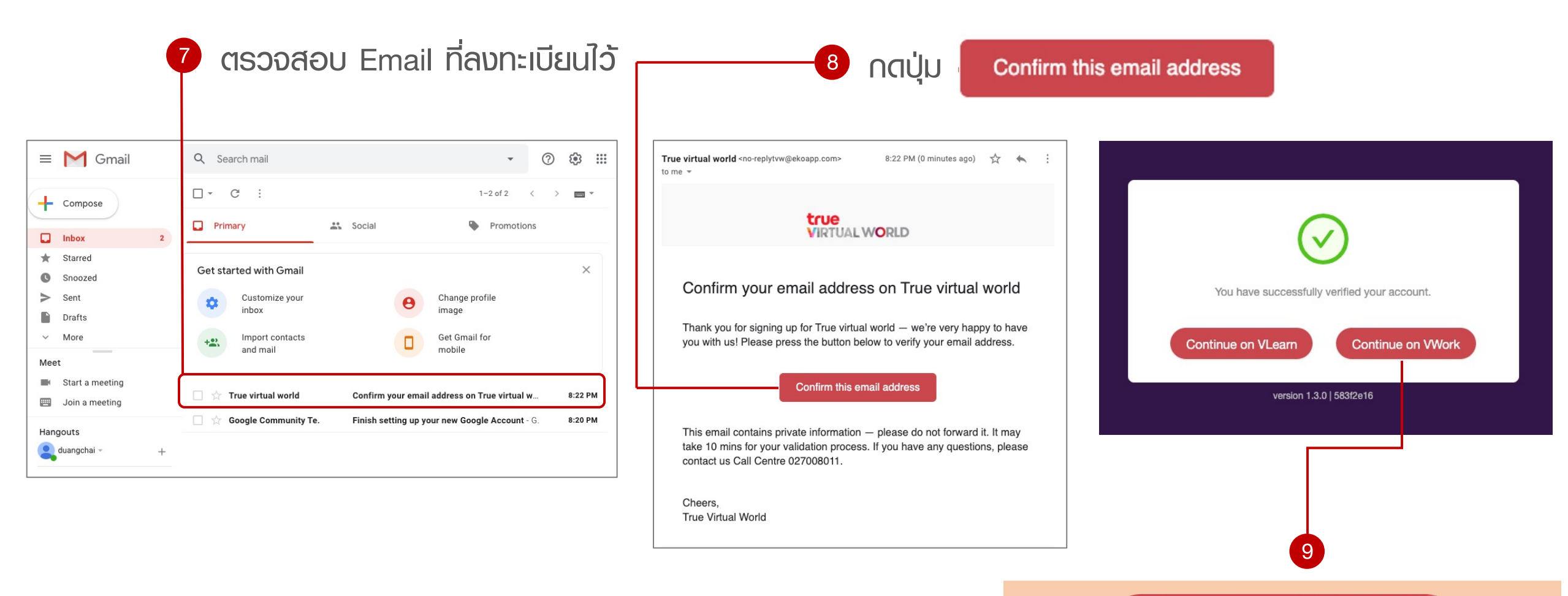

#### Continue on VWork

\*\*เลือก Continue on VWORK only\*\*

### การลงทะเบียนสมัครให้งาน (บัญชีทางการ)

true WORLD

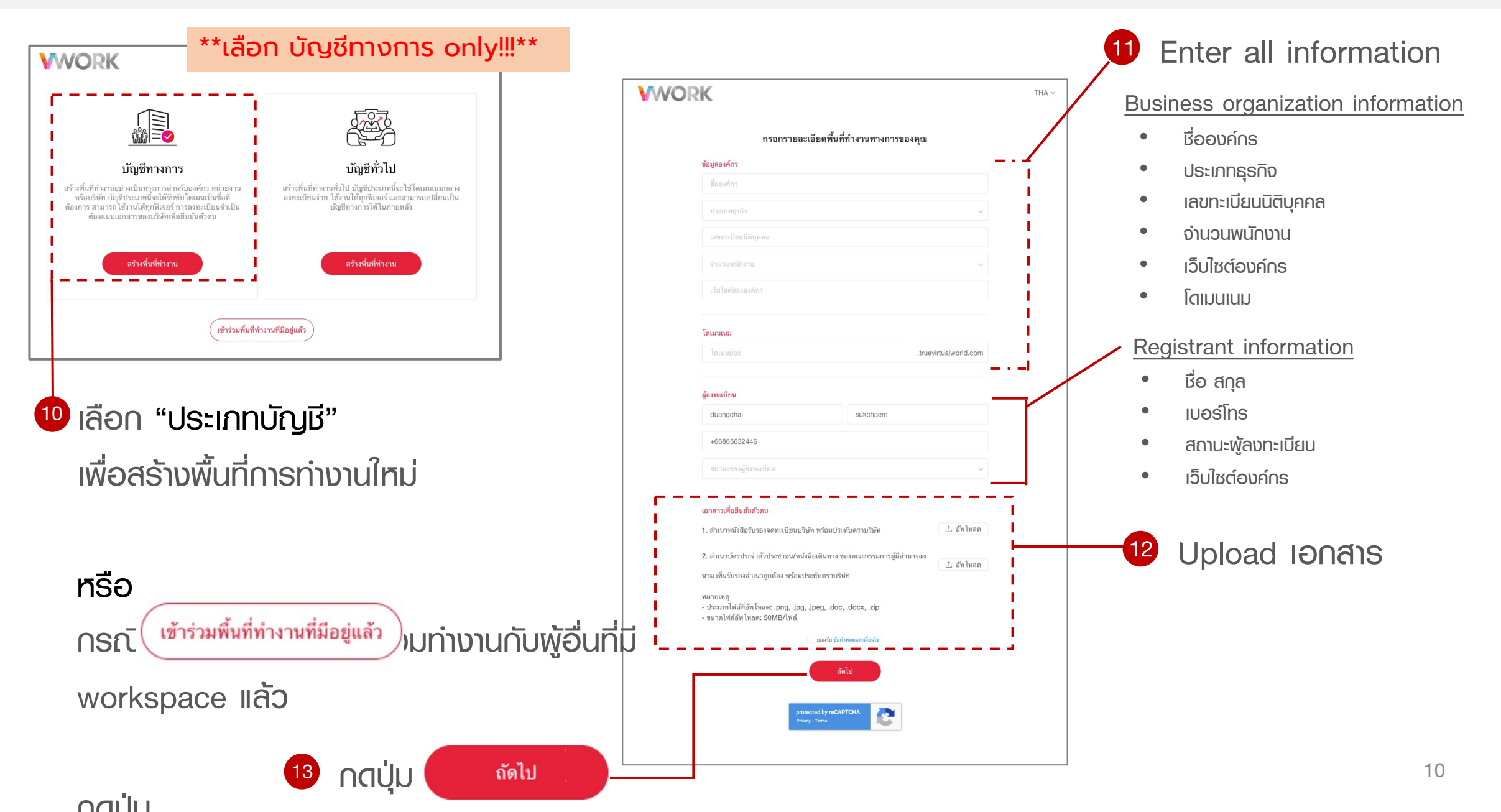

### การลงทะเบียนสมัครใช้งาน (บัญชีทางการ)

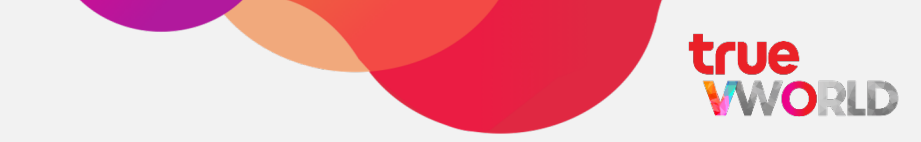

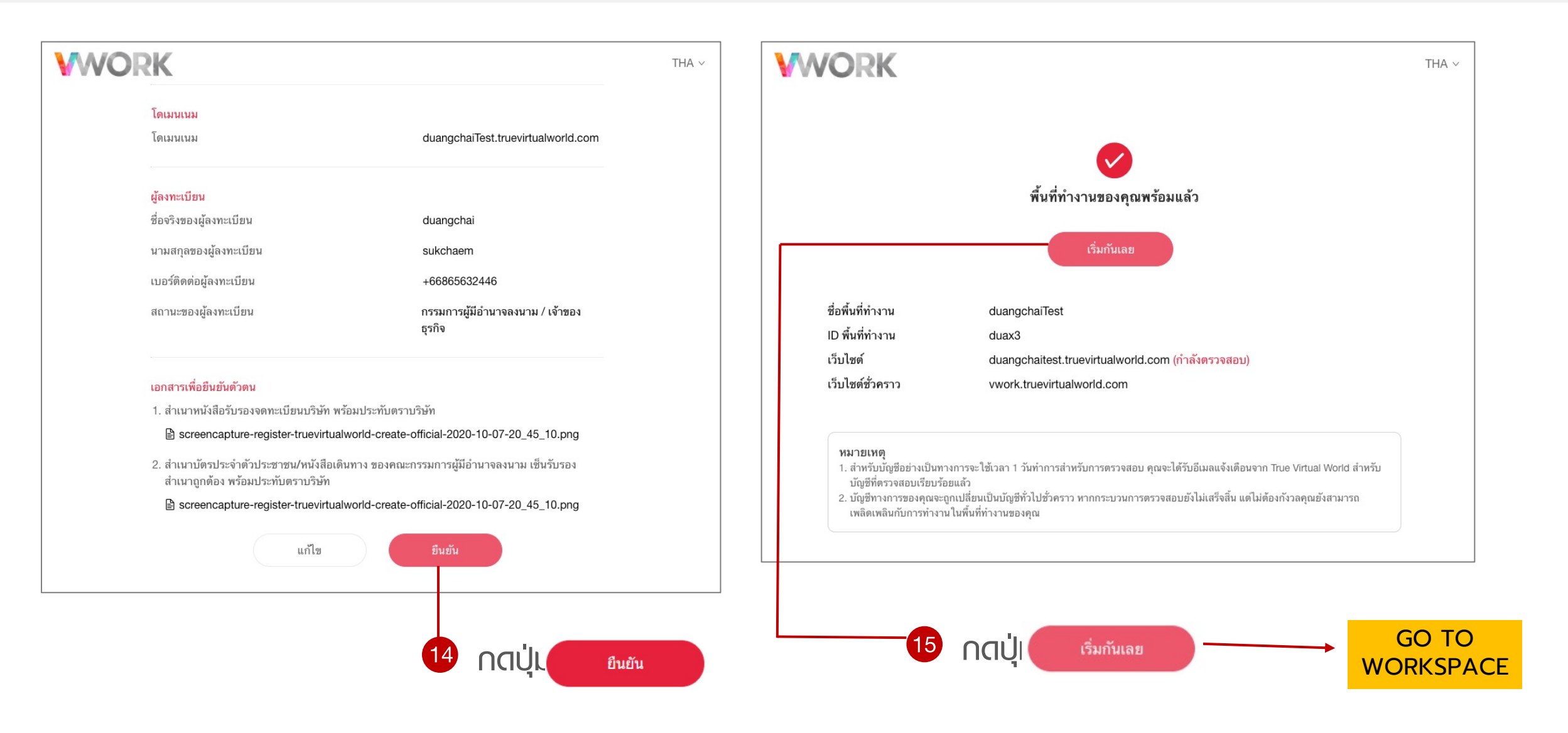

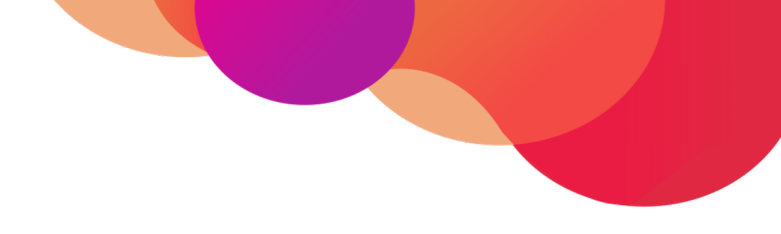

## การลงทะเบียนเข้าให้งาน (Registration)

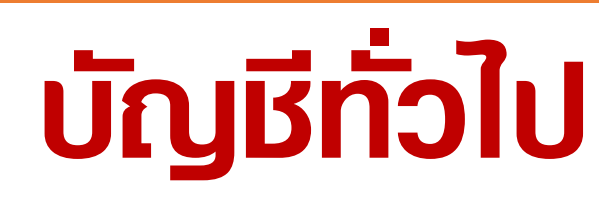

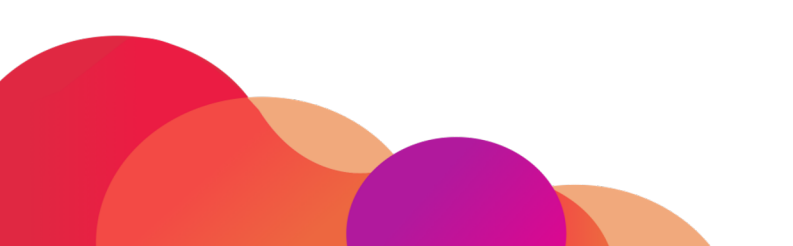

### การลงทะเบียนสมัครให้งาน (บัญชีทั่วไป)

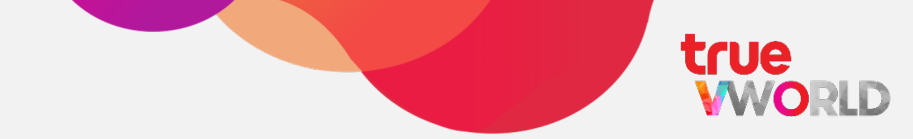

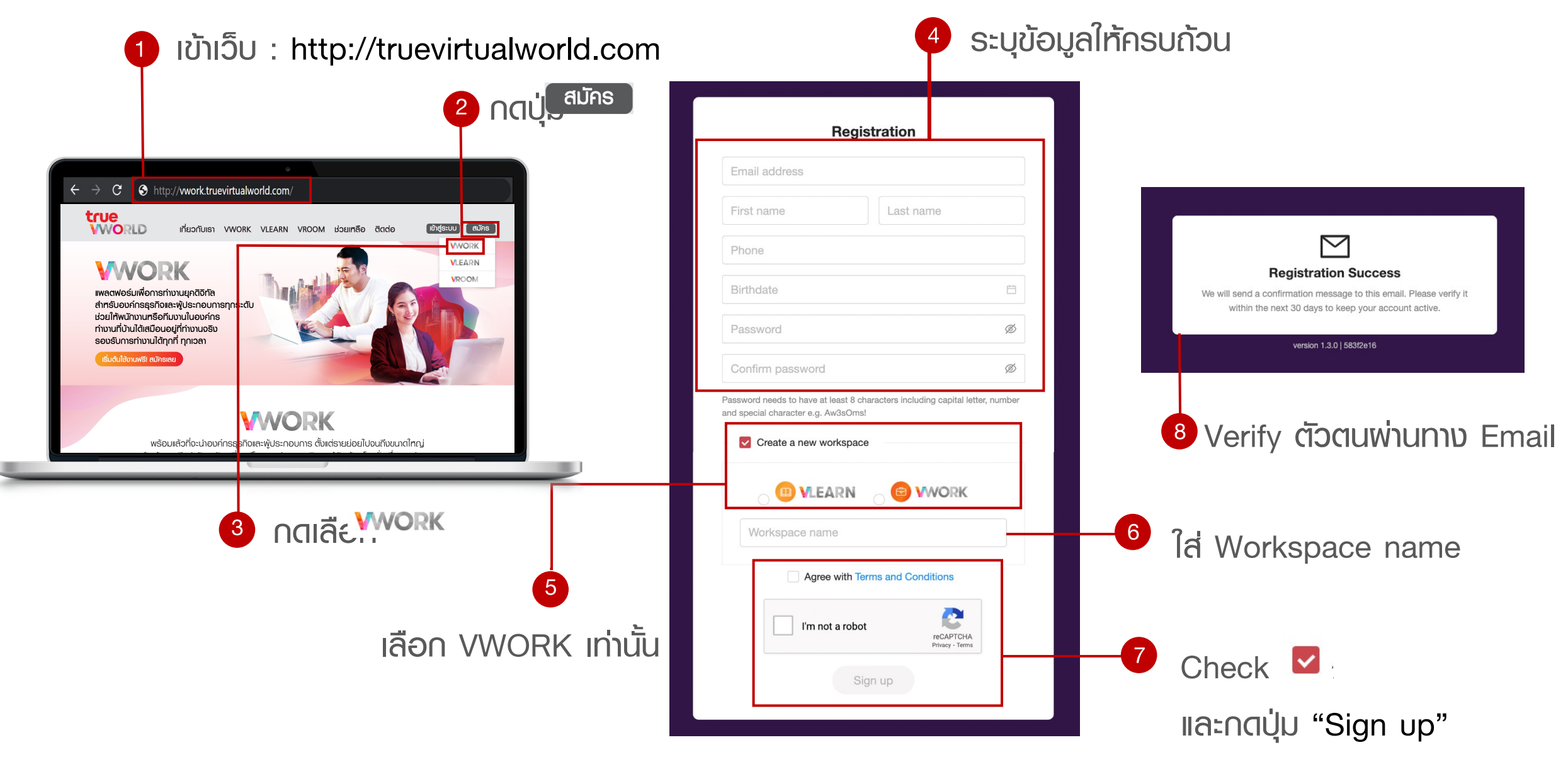

### การลงทะเบียนสมัครให้งาน (บัญชีทั่วไป)

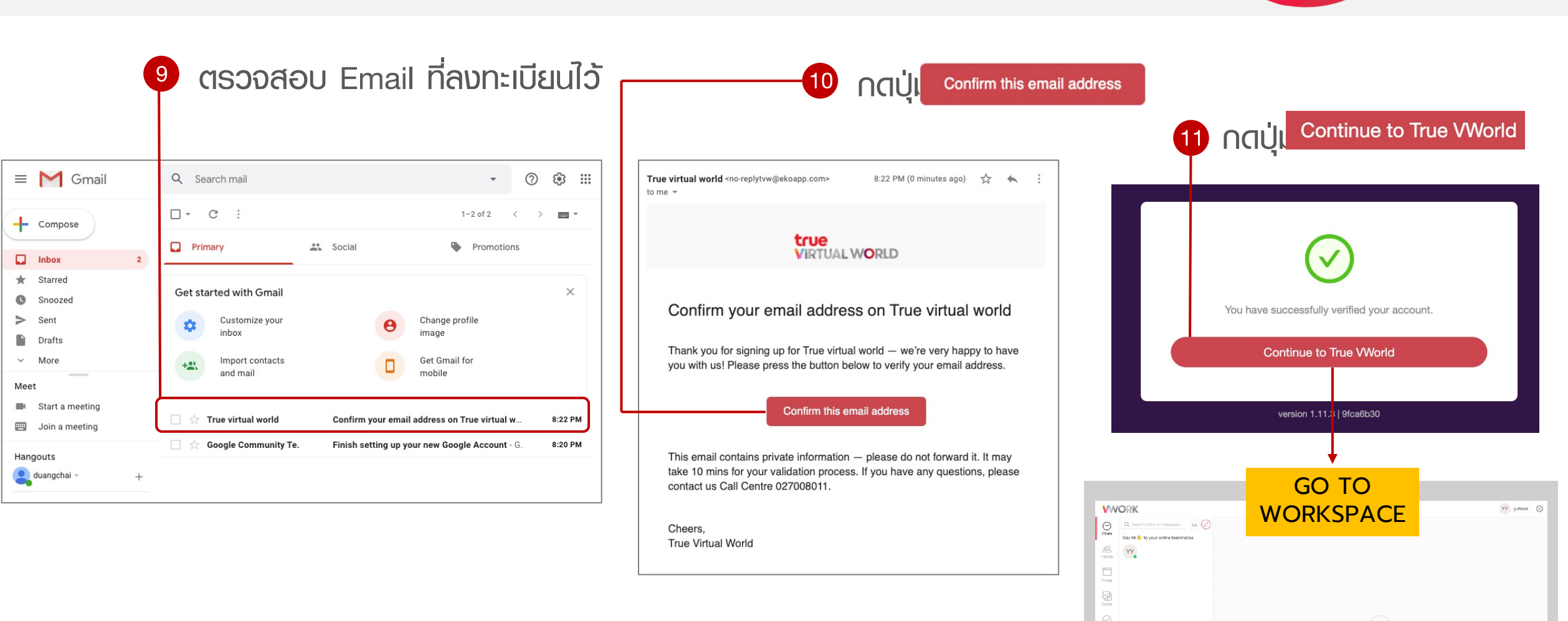

Nordhaws Nordhaws Forma Forma Hoom

LIN.

### เริ่มต้นใช้งาน (เว็บบราวเซอร์ & แอปพลิเคชัน)

#### Direct link :

https://accounts.truevirtualworld.com/sso/login

ทรือ

### <u>เว็บไซต์ :</u>

https://truevirtualworld.com/

เลือก

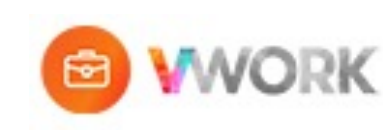

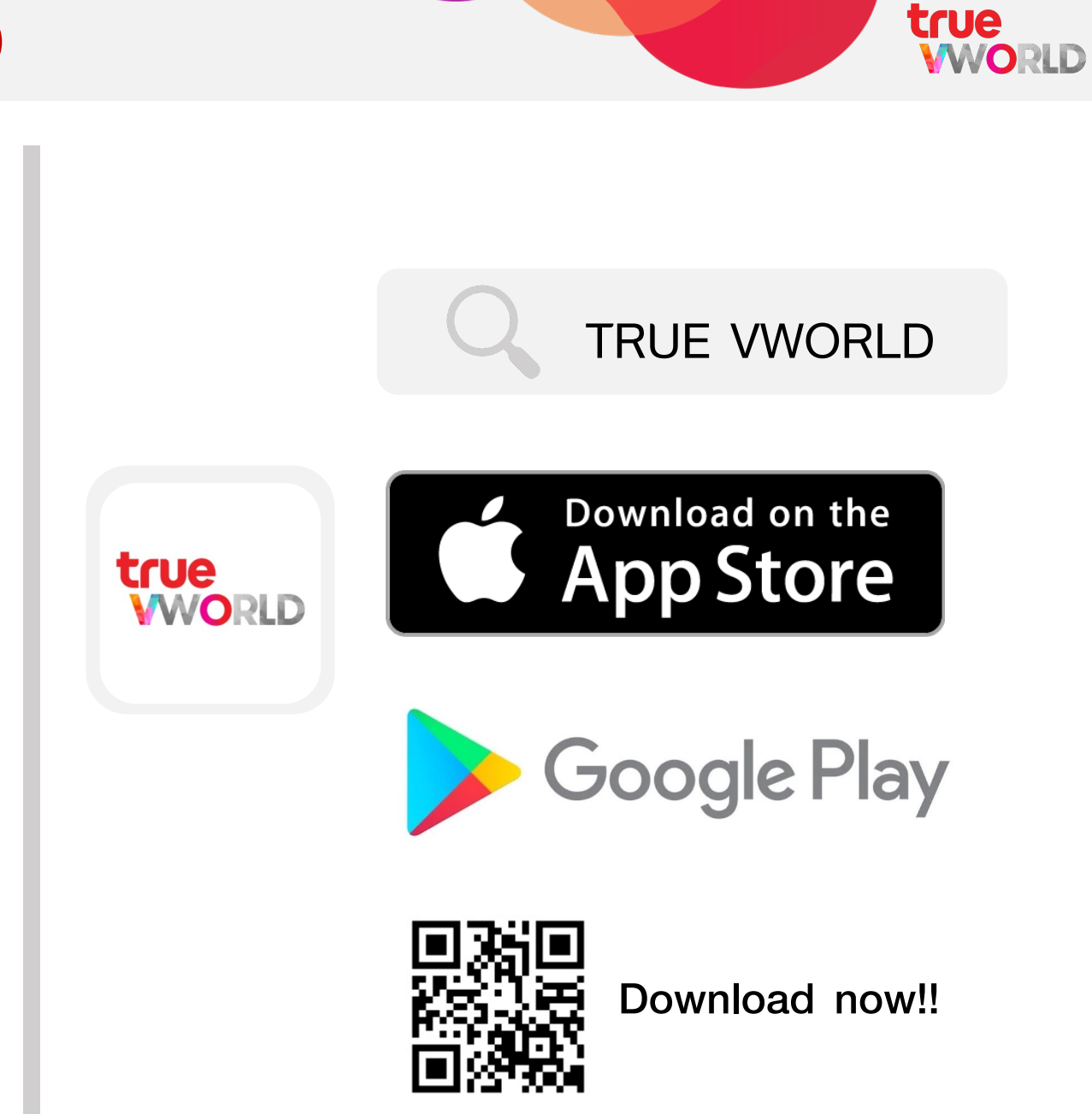

### **การเพิ่มสมาชิกเข้าพื้นที่ทำงาน** (Invite)

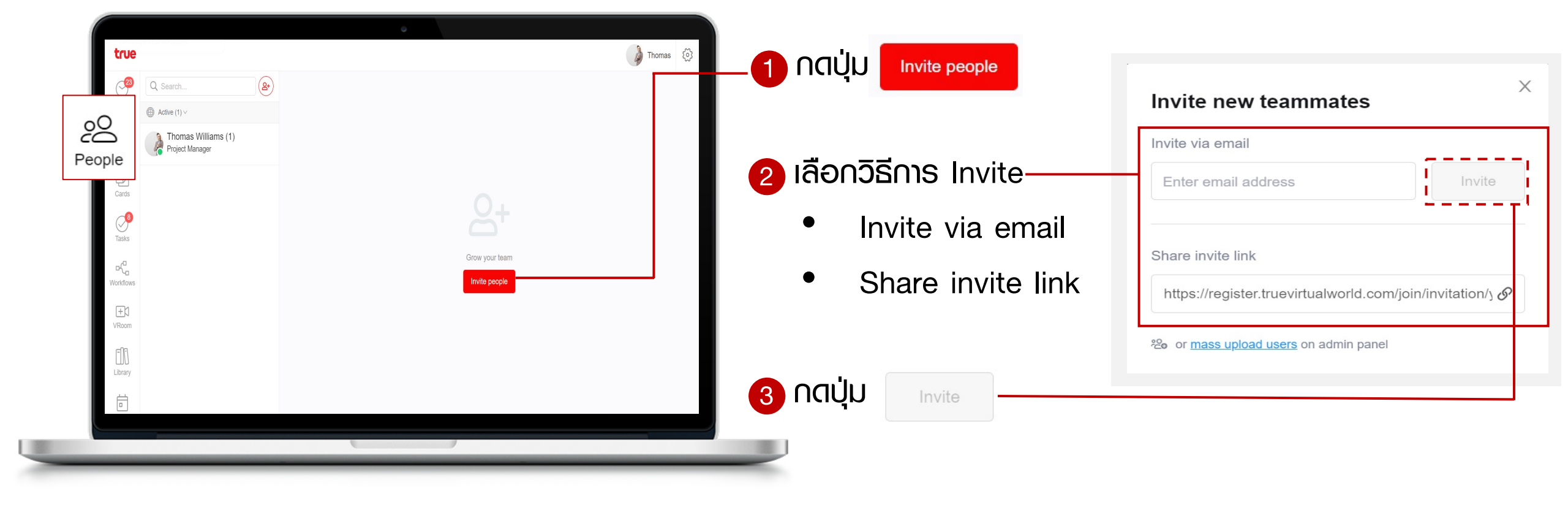

true WORLD

## การเข้าสู่ระบบ (Log in)

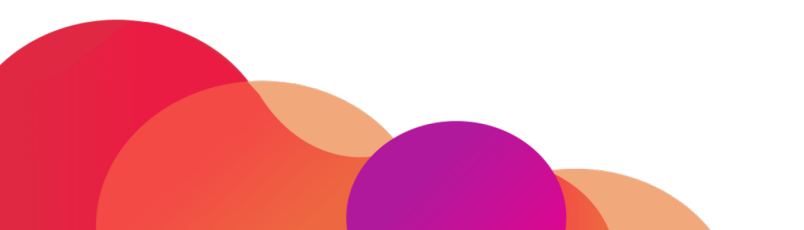

**การเข้าสู่ระบบ** (Log in)

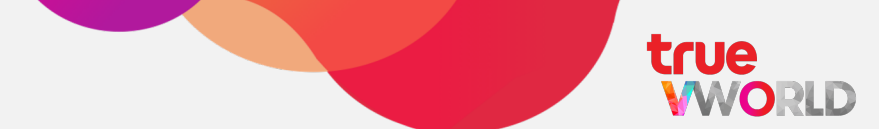

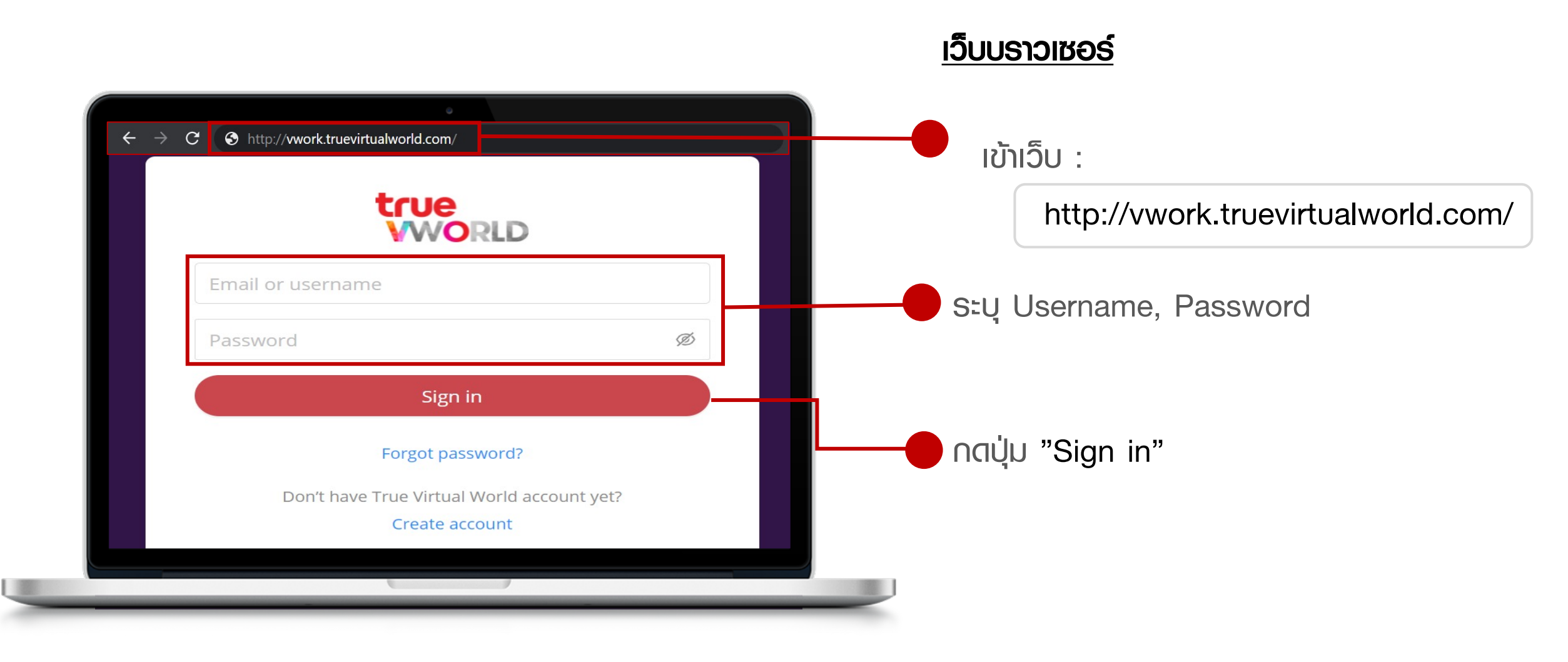

### **การเข้าสู่ระบบ** (Log in)

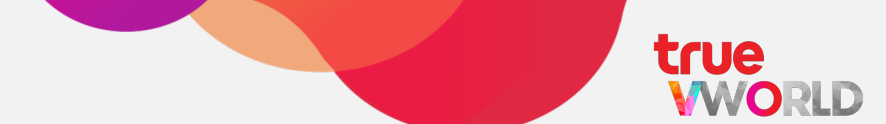

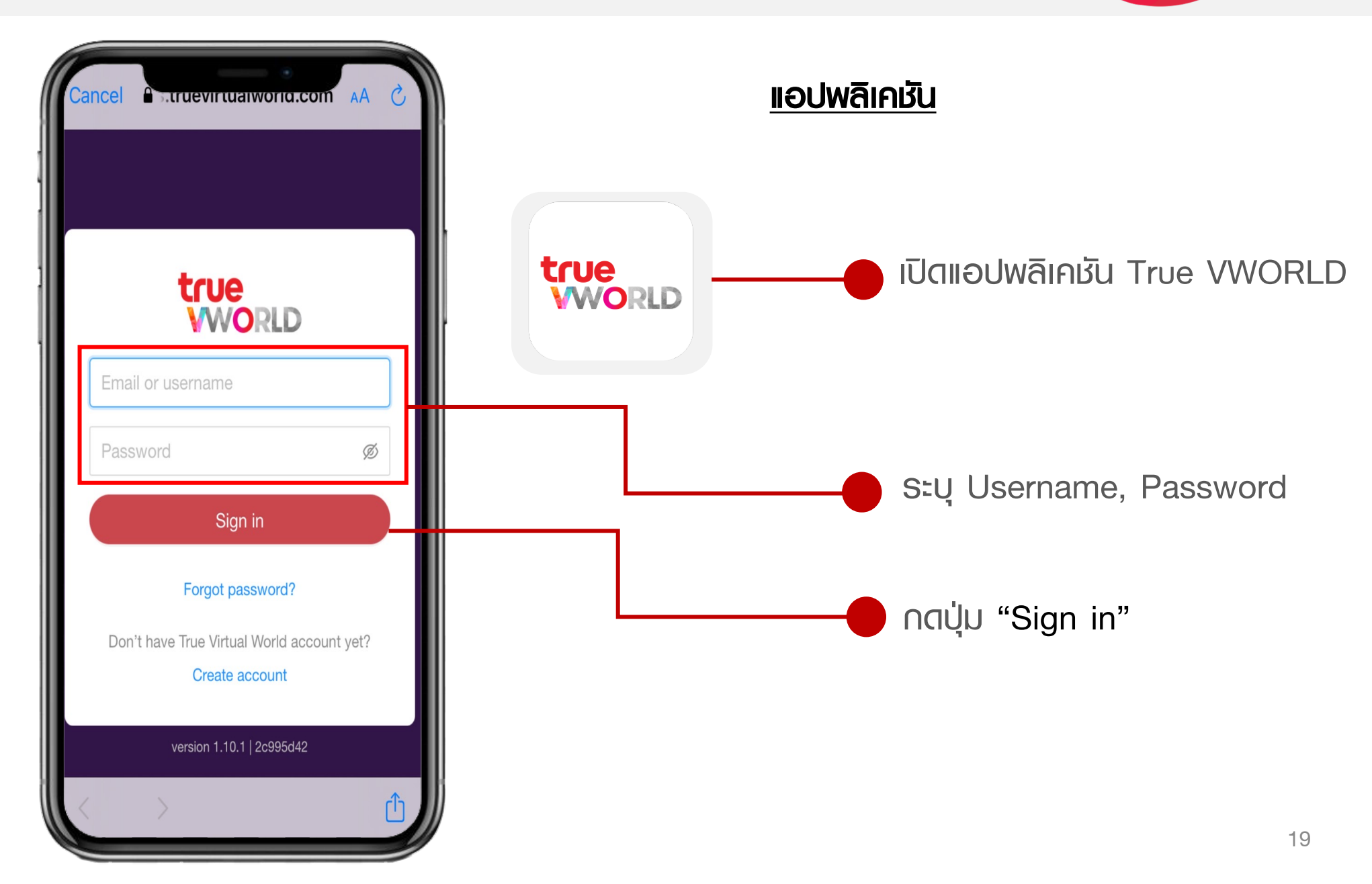

### การออกจากระบบ (Log out)

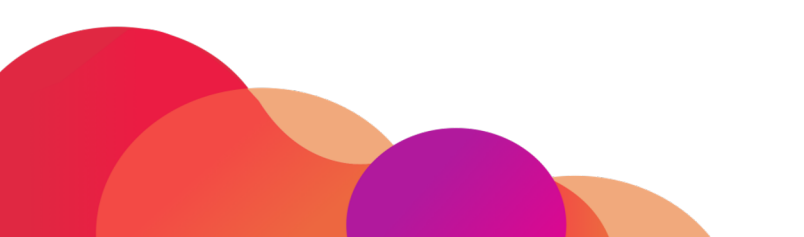

### **การออกจากระบบ** (Log out)

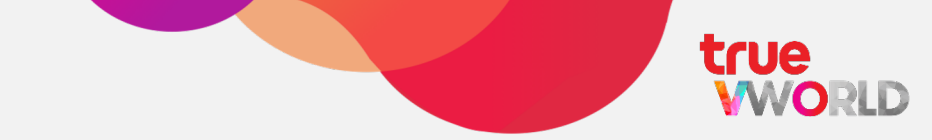

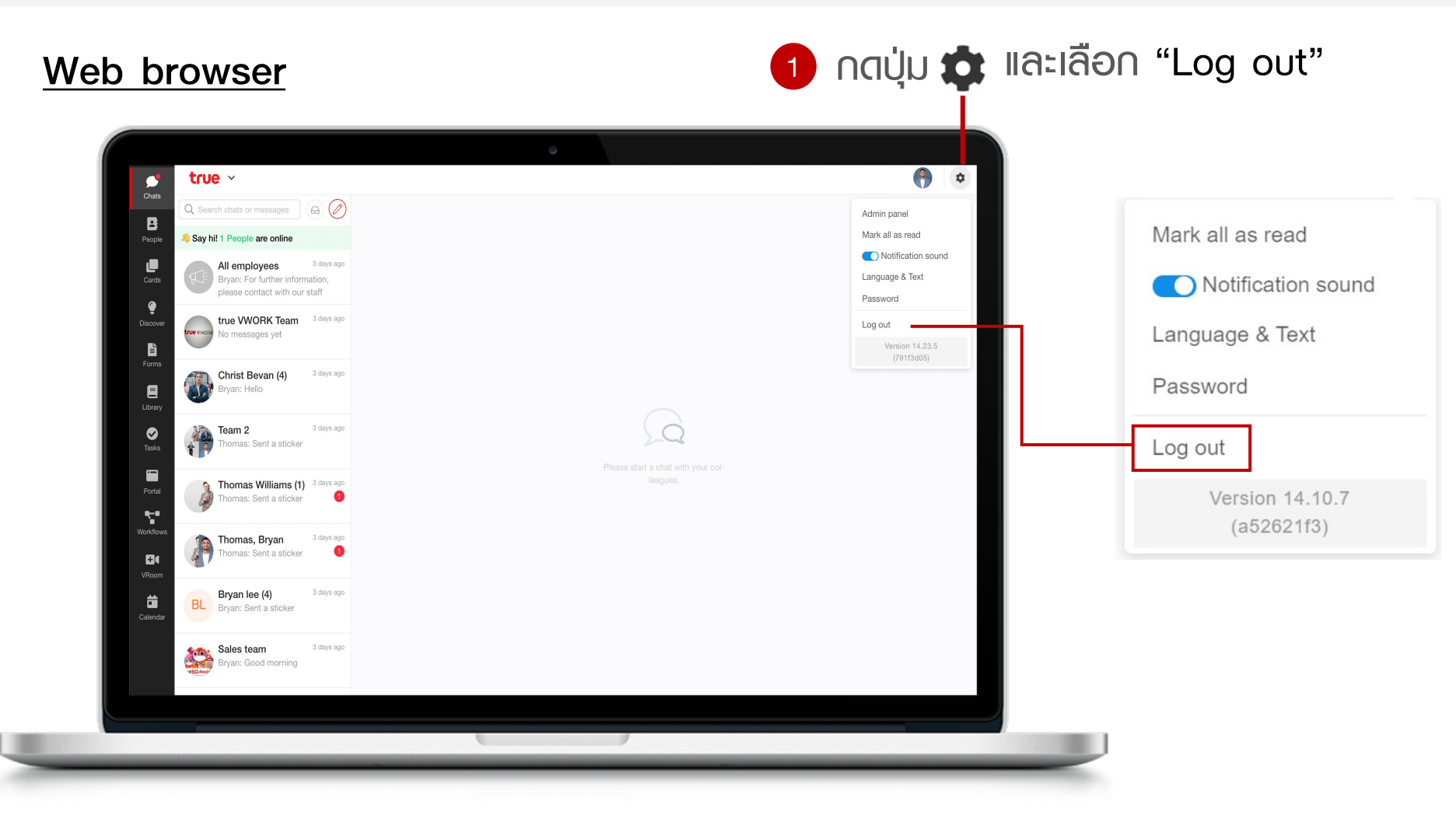

### **การออกจากระบบ** (Log out)

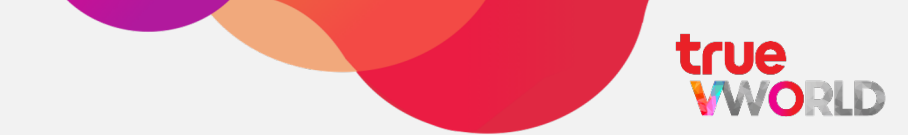

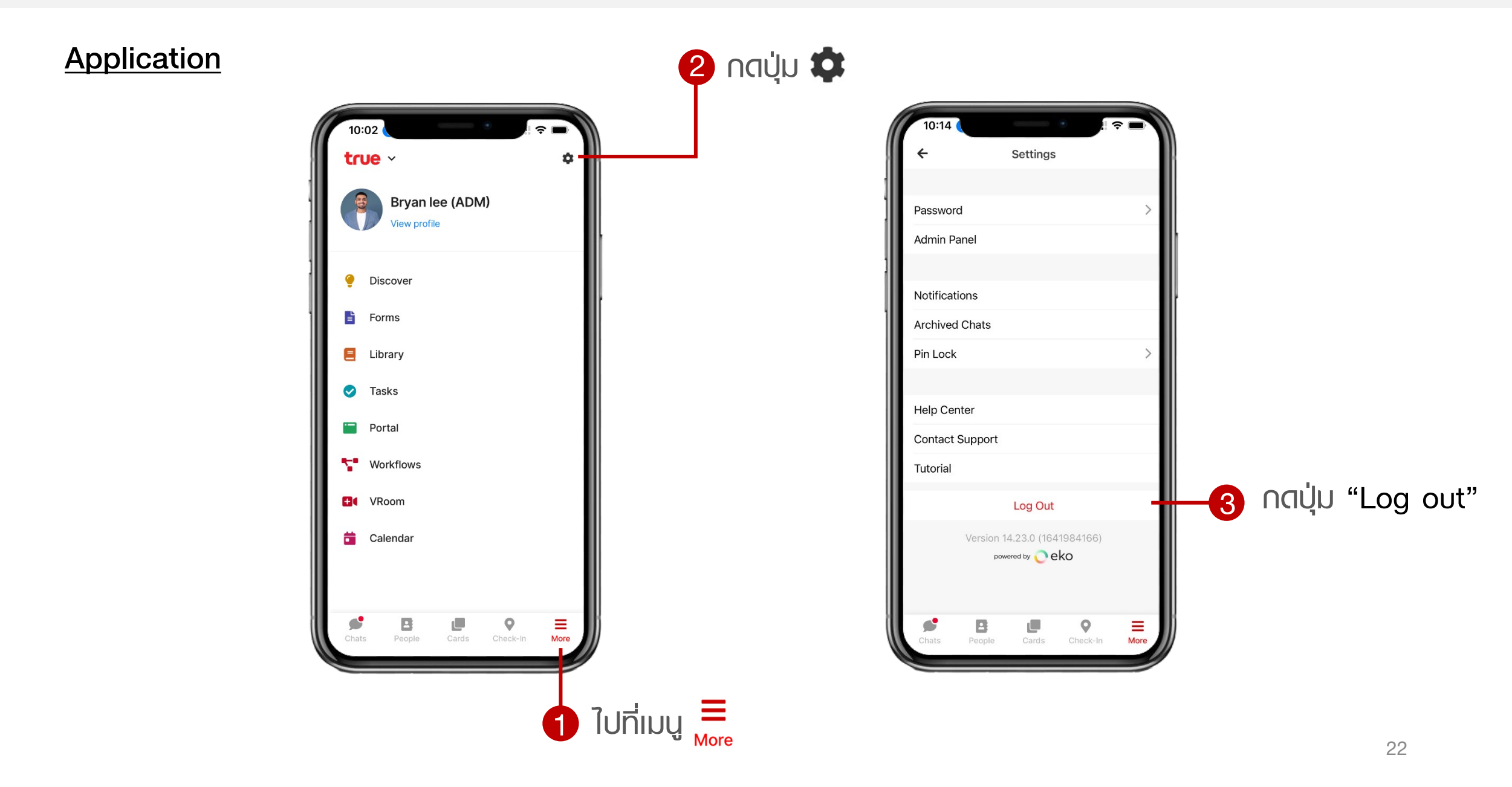

23

#### Web browser

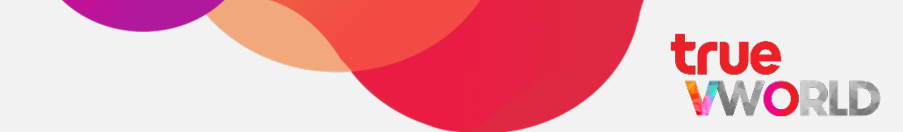

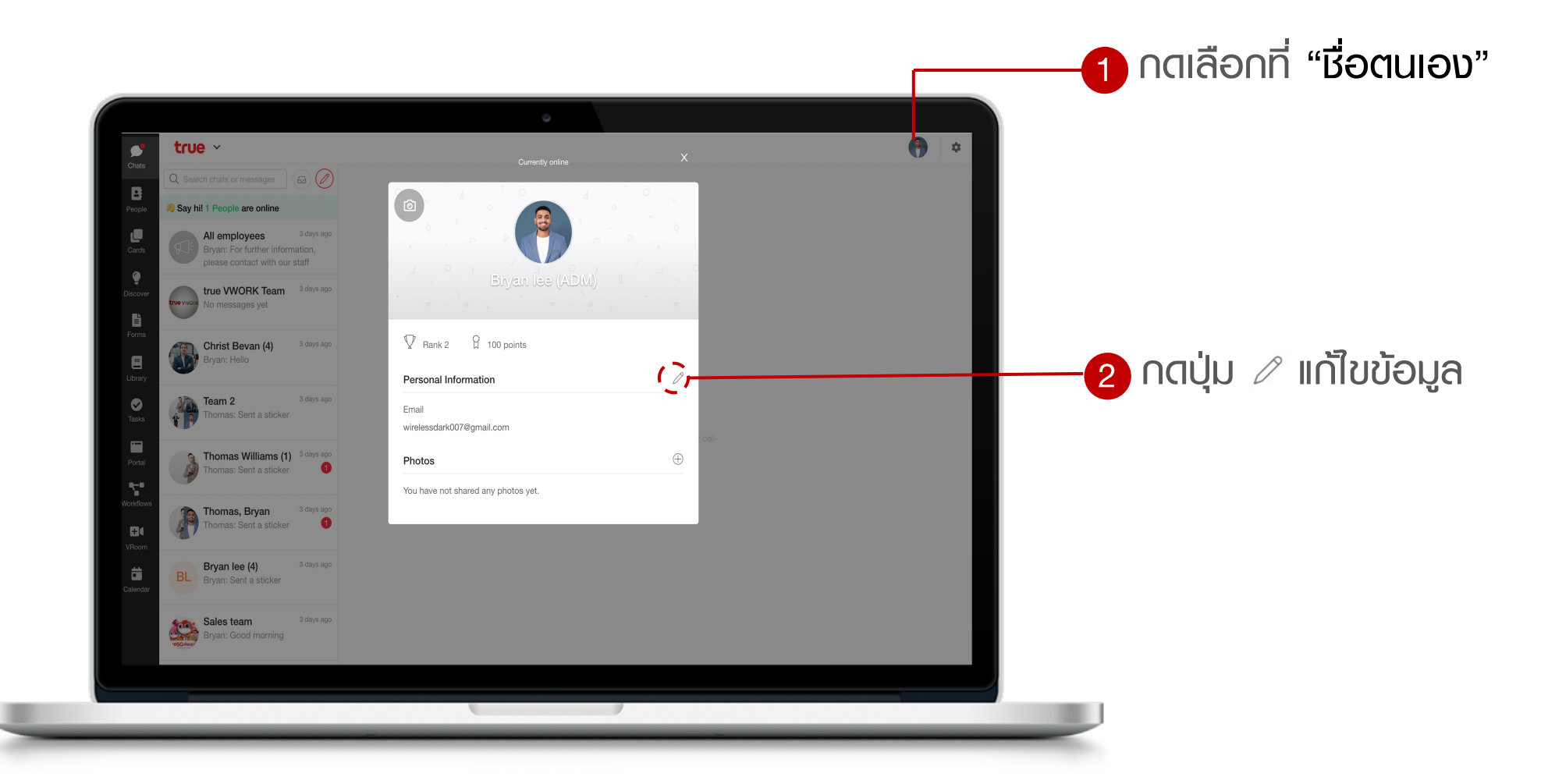

Note : ข้อมูลส่วนตัวที่พนักงานสามารถแก้ไขได้ด้วยตนเอง ขึ้นอยู่กับนโยบายของบริษัทกำหนด

#### Web browser

ด "รูปโปรไฟล์" หากต้องการเปลี่ยน

| Cruts Q. Search chaits or messages People A Say hil 1 People are online                      | Last seen 9 minutes ago          | * First Name   |             |
|----------------------------------------------------------------------------------------------|----------------------------------|----------------|-------------|
| All employees 3 days app<br>Bryan: For further information,<br>please contact with our staff |                                  | Bryan          |             |
| Discover true vwork Team <sup>3</sup> days ago<br>No messages yet                            | Bryan lee (ADM)                  | * Last Name    |             |
| Forms<br>Christ Bevan (4) 3 days ago<br>Brvan: Hello                                         | Rank 2 B 100 points              | lee (ADM)      | 🖉 แด้ไขข้อม |
| Library                                                                                      | Personal Information Cancel Save | Title          |             |
| Tasks Team 2 3 days ago<br>Tasks Thomas: Sent a sticker                                      | • First Name                     | Please type he |             |
| Protei                                                                                       | Bryan col-                       |                |             |
| Thomas: Sent a sticker                                                                       | lee (ADM)                        | Status         |             |
| Workfows Thomas, Bryan 3 days ago Thomas: Sent a sticker                                     | Title<br>Please type here        | Please type he |             |
| Bryan lee (4) 3 days ago<br>Colendar                                                         | Status<br>Please type here       | Phone Number   |             |
| Sales team 3 days ago<br>Bryan: Good morning                                                 | Phone Number<br>Please type here | Please type he |             |
|                                                                                              |                                  |                | <b>_</b>    |
|                                                                                              |                                  |                |             |
|                                                                                              |                                  |                |             |

true

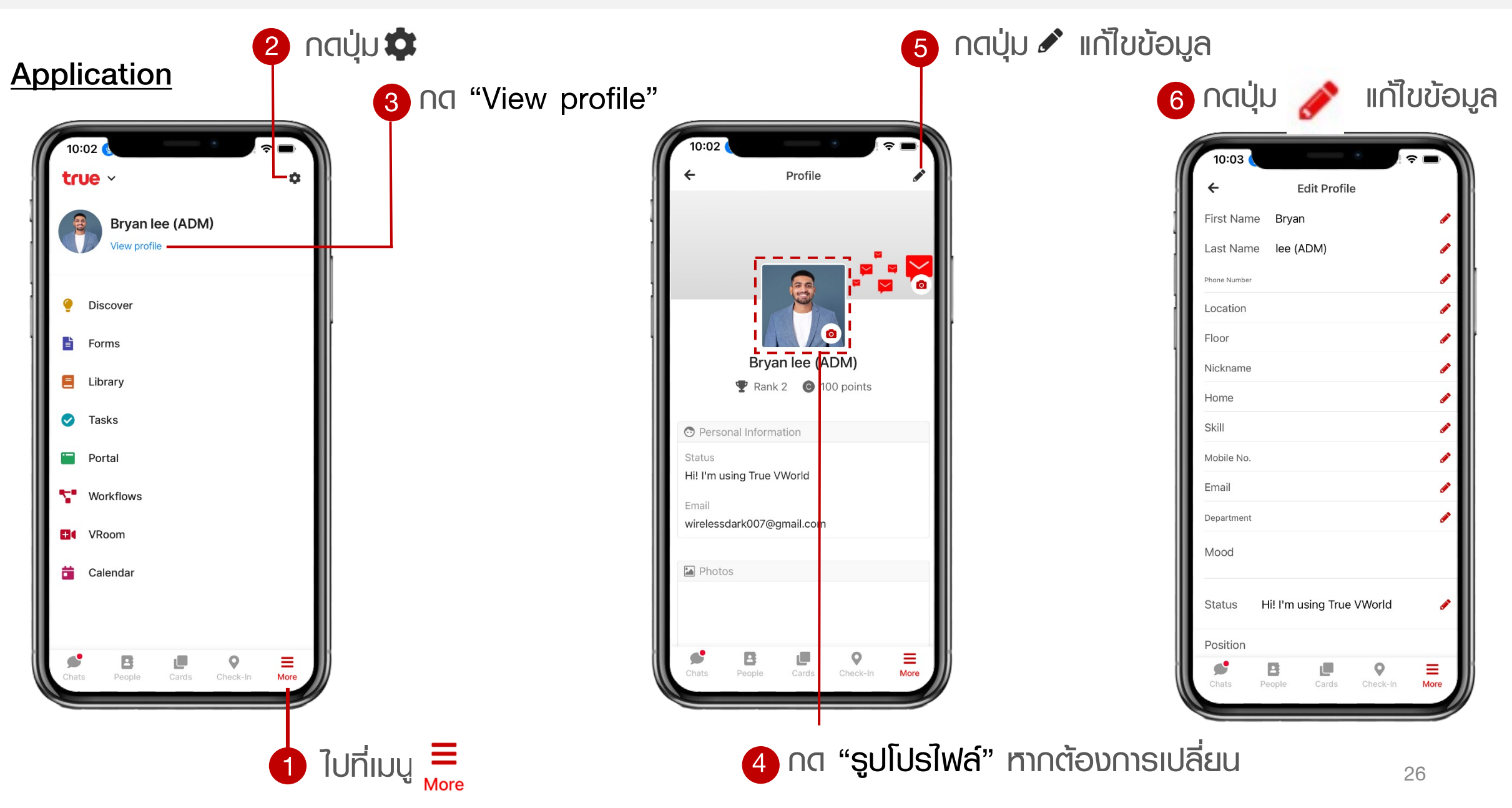

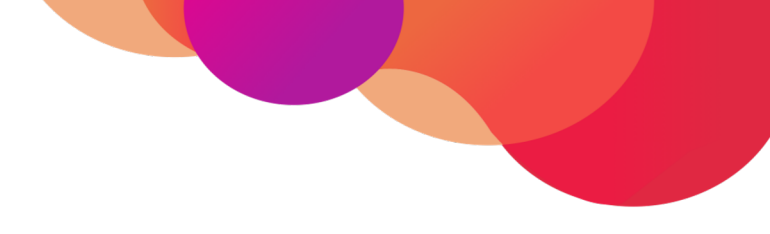

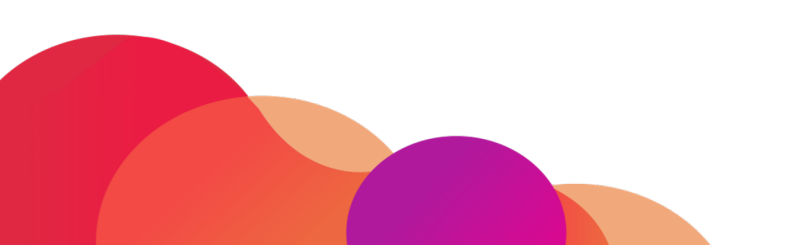

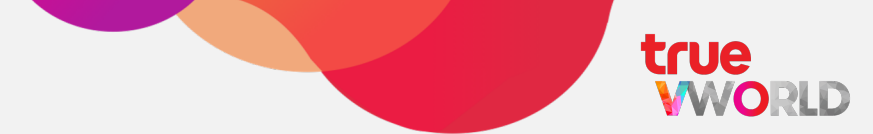

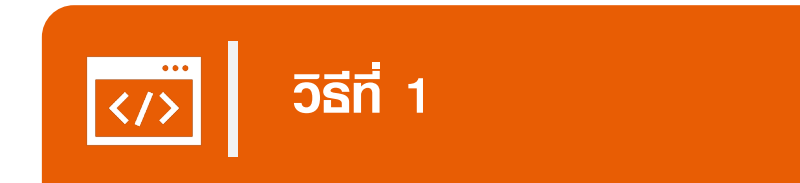

พ่านเมนู Forgot password (ท<sub>ิ</sub>น้าจอ Log in)

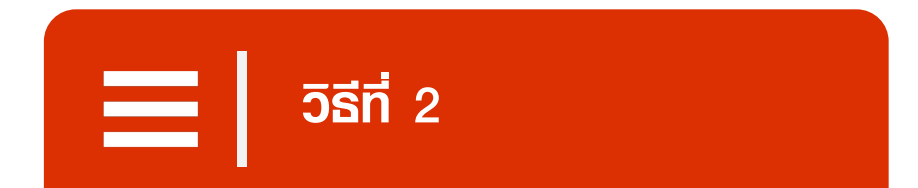

### พ่านเมนู Change Password (ภายในพื้นที่การทำงาน)

<u>วิธีที่ 1</u>

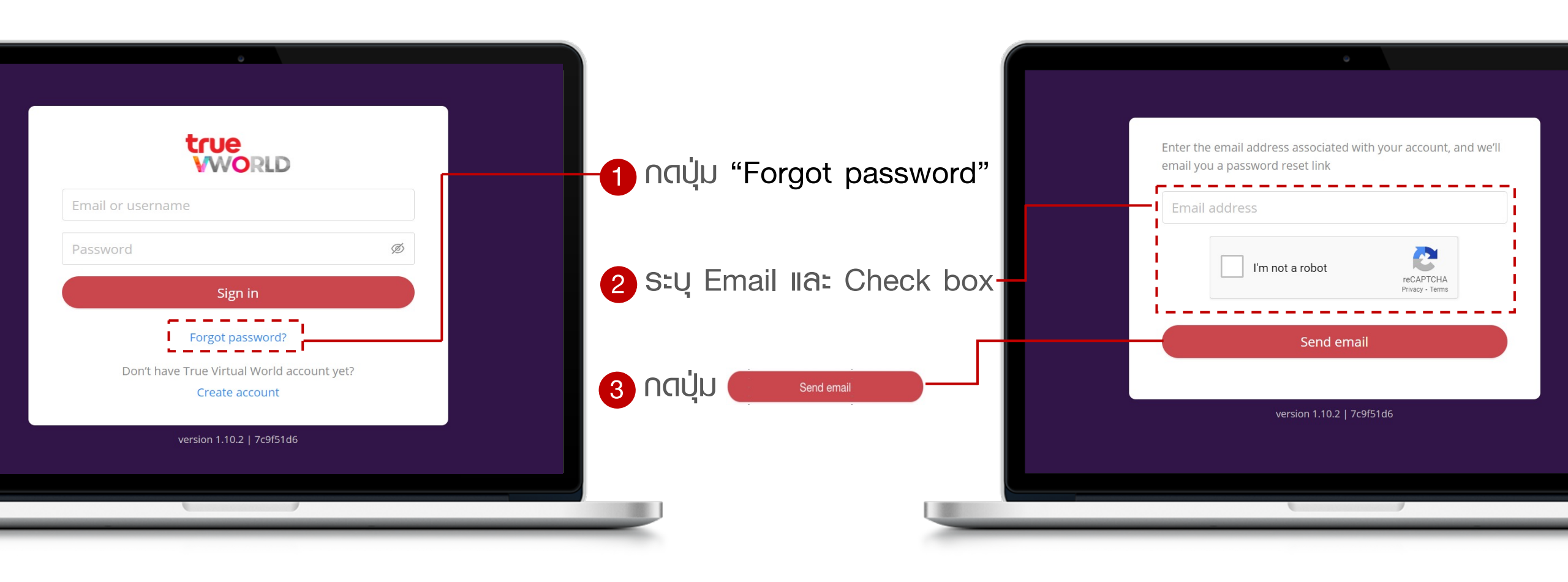

true

<u>วิธีที่ 1</u>

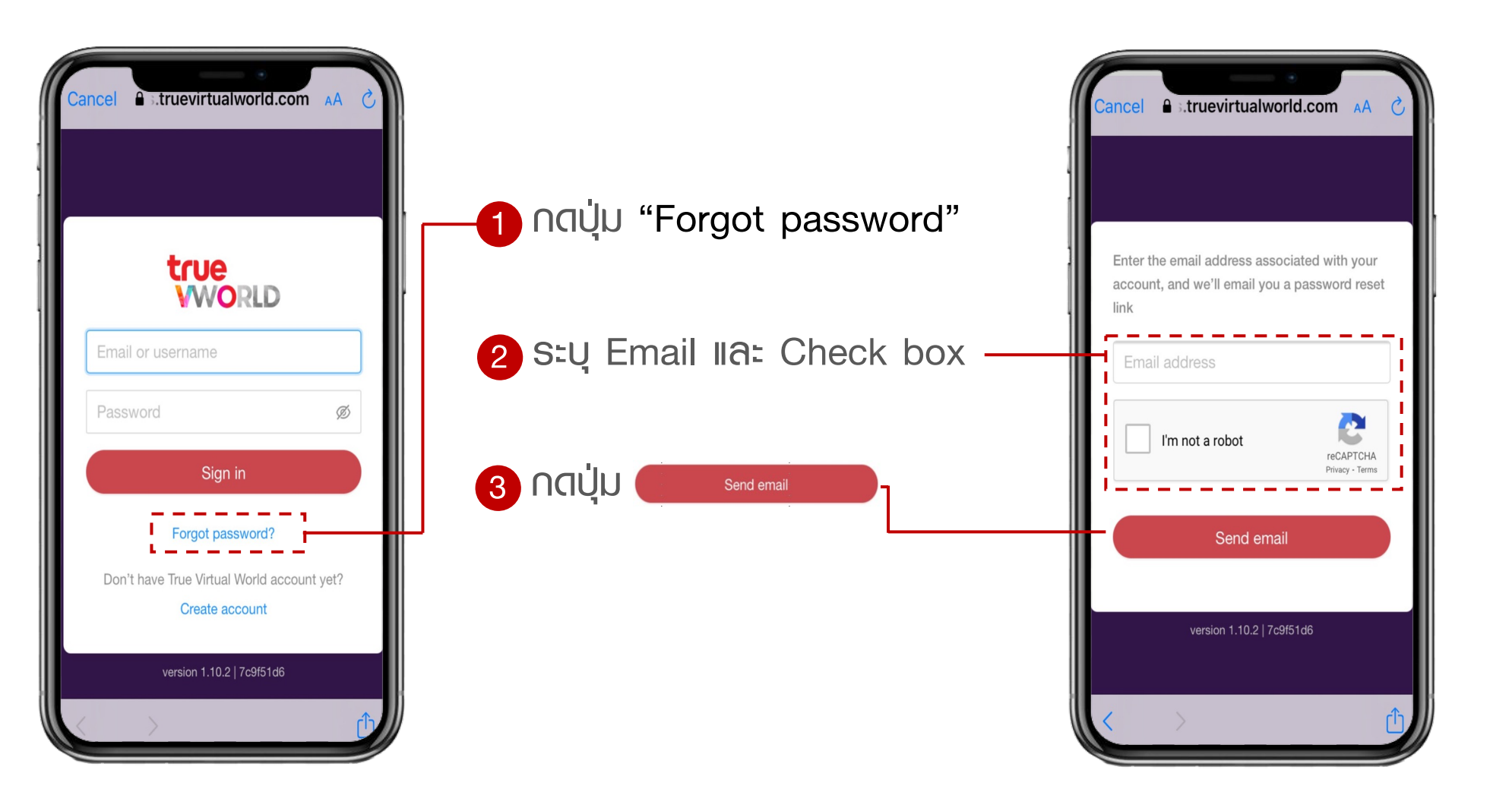

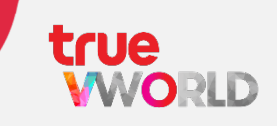

Т Ø

Т Ø Т

|                                                                                     | 4 (                                                                                           | สรวจสอบ email                                                                                                    |                                                    | 5 NCUU Reset pa                                                                                             | assword | 6 กำหนด "รหัสพ่าน"                                                                                                   |
|-------------------------------------------------------------------------------------|-----------------------------------------------------------------------------------------------|----------------------------------------------------------------------------------------------------|----------------------------------------------------|----------------------------------------------------------------------------------------------------|---------|----------------------------------------------------------------------------------------------------|
| E M Gmail                                                                           | <ul> <li>Q true virtu I world</li> <li>● From ▼</li></ul>                                     | × 32<br>▼ ) (  Has attachment ) ● Exclude calendar updates ) > To ▼ ) 😂 Is unread ) Advanced search                                                                                                    | 0 3 III 🚷                                          | Password Reset Request Inbox × True virtual world <no-replytvw@ekoapp.com> to me ~</no-replytvw@ekoapp.com> | 13:28 ( | Enter a new password for yuttana.yts@gmail.com                                                                       |
| <ul> <li>Inbox 33</li> <li>★ Starred</li> <li>Snoozed</li> <li>&gt; Sent</li> </ul> | C     True Virtual world     ☆ True Virtual World     ☆ True Virtual World                    | 1-50 of n Inbox Password Reset Request - Cheer, True Virtual World http://url2239.ekoapp.com/is/click?upn-ysKKzrbNT. Inbox Churn prevention Retention tools/scheme - ClickUp AS Task closed by Achiraya Supateeravet TVW Proje. International Comparison of B28ClickIb AS Task closed by Achiraya Supateeravet TVW Proje.           | 1328 €<br>4 Jan                                    | <b>true</b><br>Virtual W <b>O</b> RLD                                                                       |         | New password                                                                                                    |
| Drafts 4     [Imap]/Archive     [Imap]/Drafts                                       | ☆     Katie   ClickUp       ☆     tharawit.dis       ☆     True Virtual World 2               | Index 15 days for you V - try for True Virtual World a little while ago, and we want to upgrade your account fo<br>Index Updated invitation: VWork issues weekly meeting @ Weekly from 5pm to 6pm on Tuesday from Tue 7 S<br>Index Chum prevention Retention tools/scheme - ClickUp AS Status has been changed by Achiraya Supateer | 28/12/2021<br>21/12/2021 +<br>08/12/2021           | Reset your password<br>If you requested a password reset, click the button belo                             | ж.      | Password needs to have at least 8 characters including capital letter, number<br>and special character e.g. Aw3sOms! |
| Meet New meeting Join a meeting Hangouts                                            | <ul> <li>         ☆ Supreeya Techa-asaw.     </li> <li>         ☆ Eko Support     </li> </ul> | Indox Re: (Confidential) Confirmation VWORK tademark registration - เครื่องหมายการทำ - TRUE VWORK ไม่ที่ส่<br>เริ่าเกลge001.png ເບັບເປັດດ່ຽວທ່ຽງດູ                                                                                                    | 08/12/2021<br>26/11/2021                           | Reset password If you didn't make this request, please ignore this email                                    | п.      | Set new password                                                                                                    |
| No recent chats                                                                     | <ul> <li>☆ attapol.sin</li> <li>☆ True virtual world</li> </ul>                               | Invitation: True Virtual World x Exzy Workplace @ Fri 26 Nov 2021 9am - 10am (ICT) (yuttana yts@gmail_<br>Intex True Virtual World : Calendar Event Invitation - Your are invited to the calendar event *You have been in                                                                                                    | <ul> <li>23/11/2021</li> <li>22/11/2021</li> </ul> | Cheer,<br>True Virtual World                                                                                |         | version 1.13.0 l.df0@a61e                                                                                            |
| Start a new one                                                                     | □ ☆ True Virtual World       □ ☆ True Virtual World                                           | Intex: What's New in VROOM - ** True Corporation** 18 Ratchadaphisek Rd, Khwaeng Huai Khwang, Khet Huai<br>Intex: [Overdue] Follow up VROOM 7 licenses from K.Pradchaya (case Crop Net) - ClickUp Task Overdue DUE                                                                                                    | 17/11/2021                                         | https://truevirtualworld.com<br>Made by Exo                                                                 |         |                                                                                                    |

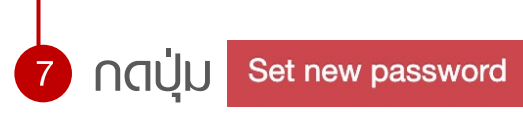

31

true

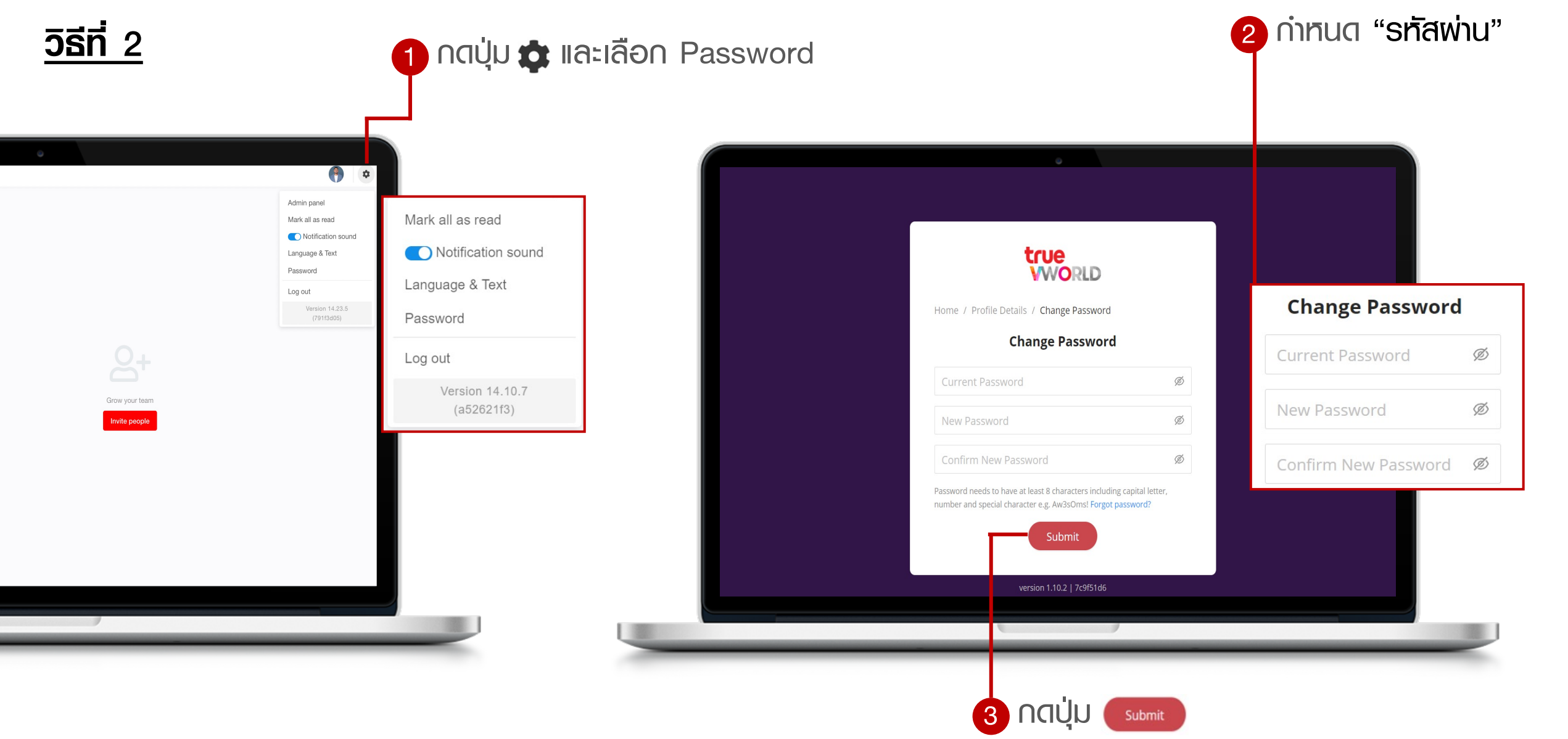

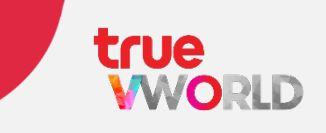

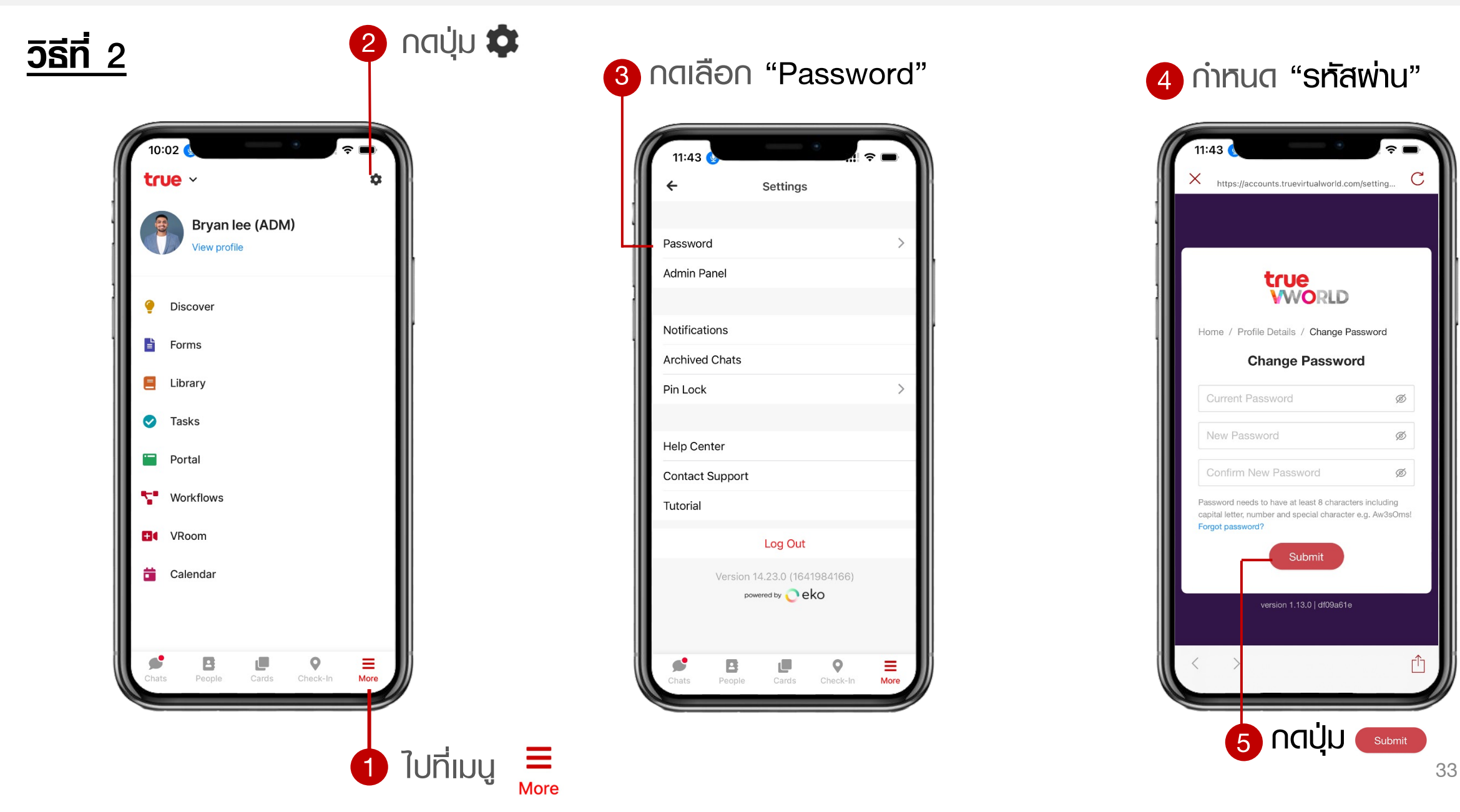

## การใช้งาน VWORK ตามสิทธิพู้ใช้

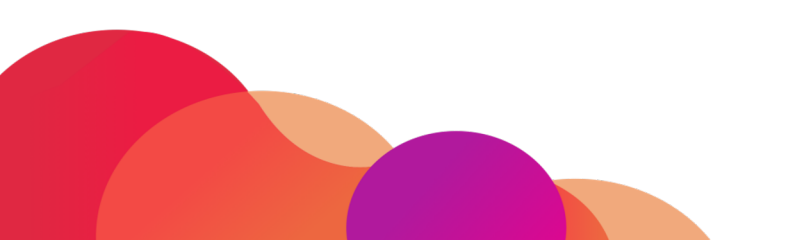

### <del>ฟีเจอร์ใช้งานบน</del> VWORK

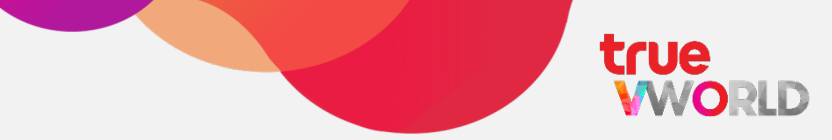

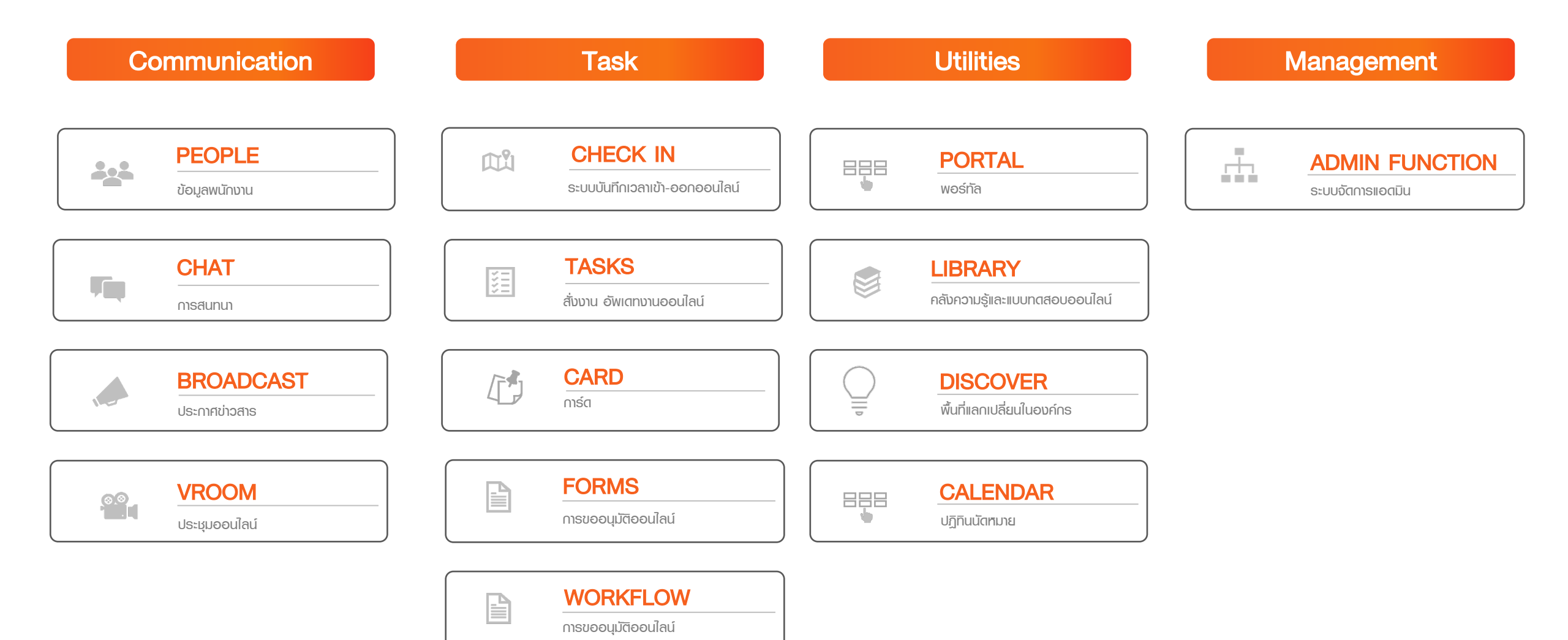

### ตารางฟีเจอร์การใช้งานตามสิทธิพู้ใช้

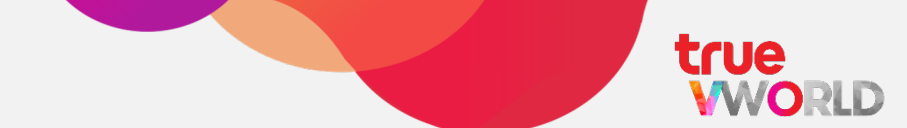

|                 | LITE         | STANDARD     |
|-----------------|--------------|--------------|
| Admin Panel     | ~            | ~            |
| People          | ~            | ~            |
| Chat            | $\checkmark$ | $\checkmark$ |
| Broadcast       | $\checkmark$ | $\checkmark$ |
| Check in        | ~            | ~            |
| Library         | $\checkmark$ | $\checkmark$ |
| Discover        | ~            | $\checkmark$ |
| Portal          | $\checkmark$ | $\checkmark$ |
| VROOM           | LITE         | STANDARD     |
| Calendar        |              | ~            |
| Form & Workflow |              | ~            |
| Tasks           |              | $\checkmark$ |
| Card            |              | ~            |
## เริ่มต้นใช้งาน VWORK

#### รูปแบบหน้าจอการใช้งาน (เว็บบราวเซอร์)

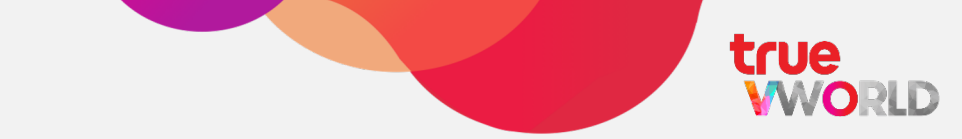

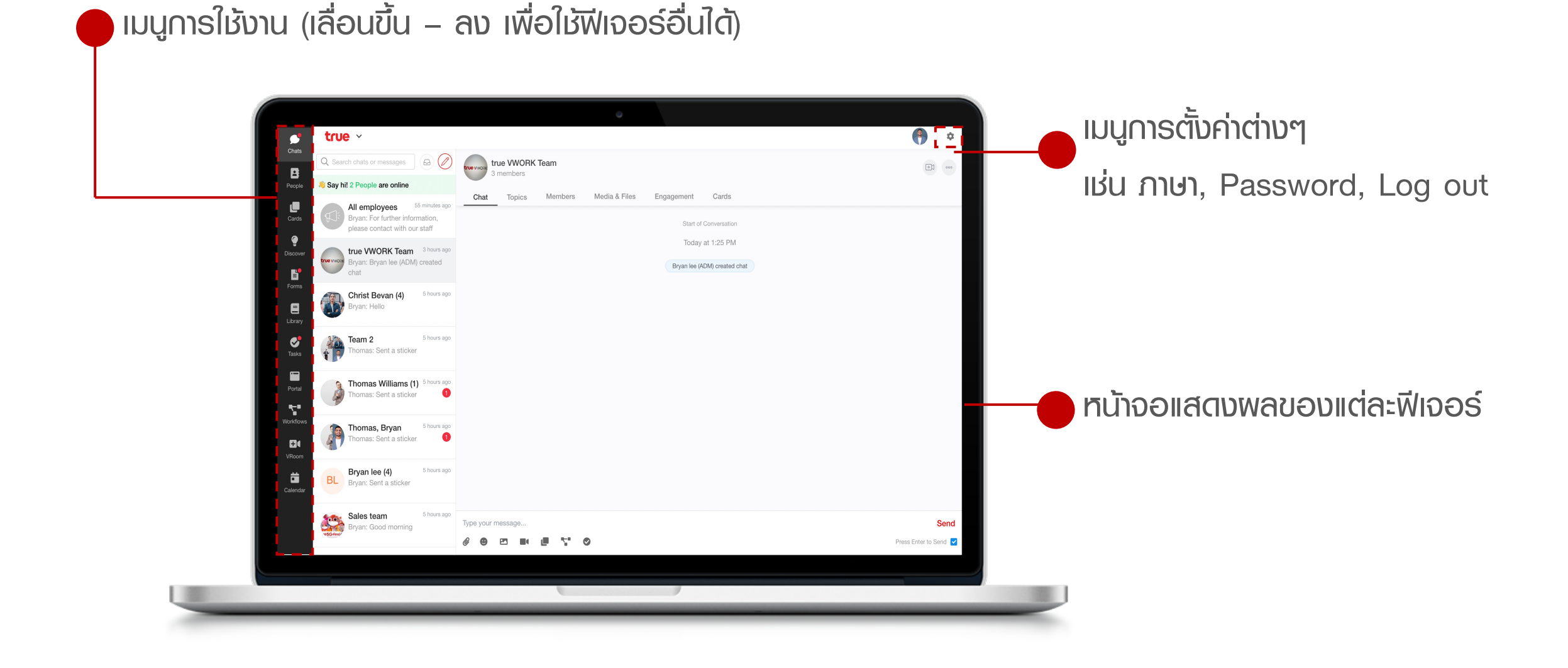

#### รูปแบบหน้าจอการใช้งาน (แอปพลิเคชัน)

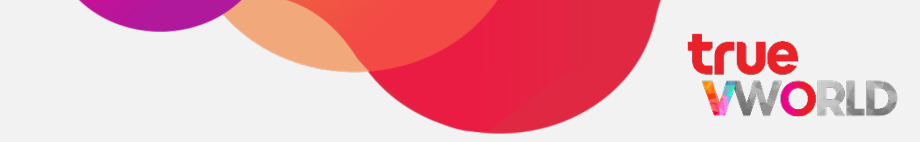

| 👏 Say hi! 2 People are online                                                                      |                        |
|----------------------------------------------------------------------------------------------------|------------------------|
| All employees 3:3<br>Bryan: For further information, please<br>contact with our staff and consulta | ™                      |
| true vWORK Team 1:2<br>No messages yet                                                             | PM                     |
| Christ Bevan (4) 11:53<br>Bryan: Hello                                                             | AM                     |
| Team 2 11:43<br>Thomas: Sent a Sticker                                                             | AM                     |
| Thomas Williams (1) 11:43<br>Thomas: Sent a Sticker                                                |                        |
| Thomas, Bryan 11:4-<br>Thomas: Sent a Sticker                                                      |                        |
| Bryan lee (4) 11:10<br>Bryan: Sent a Sticker                                                       |                        |
| Sales team 11:10                                                                                   |                        |
| Chats People Cards Check-In N                                                                      | 📕 🛑 ເມນູ∩າຣໃช้งาน      |
|                                                                                                    | (รองรับการแสดงพลสูงสุด |
|                                                                                                    | 4 ໜີມລຸດດົມກິນນັ້ນ)    |

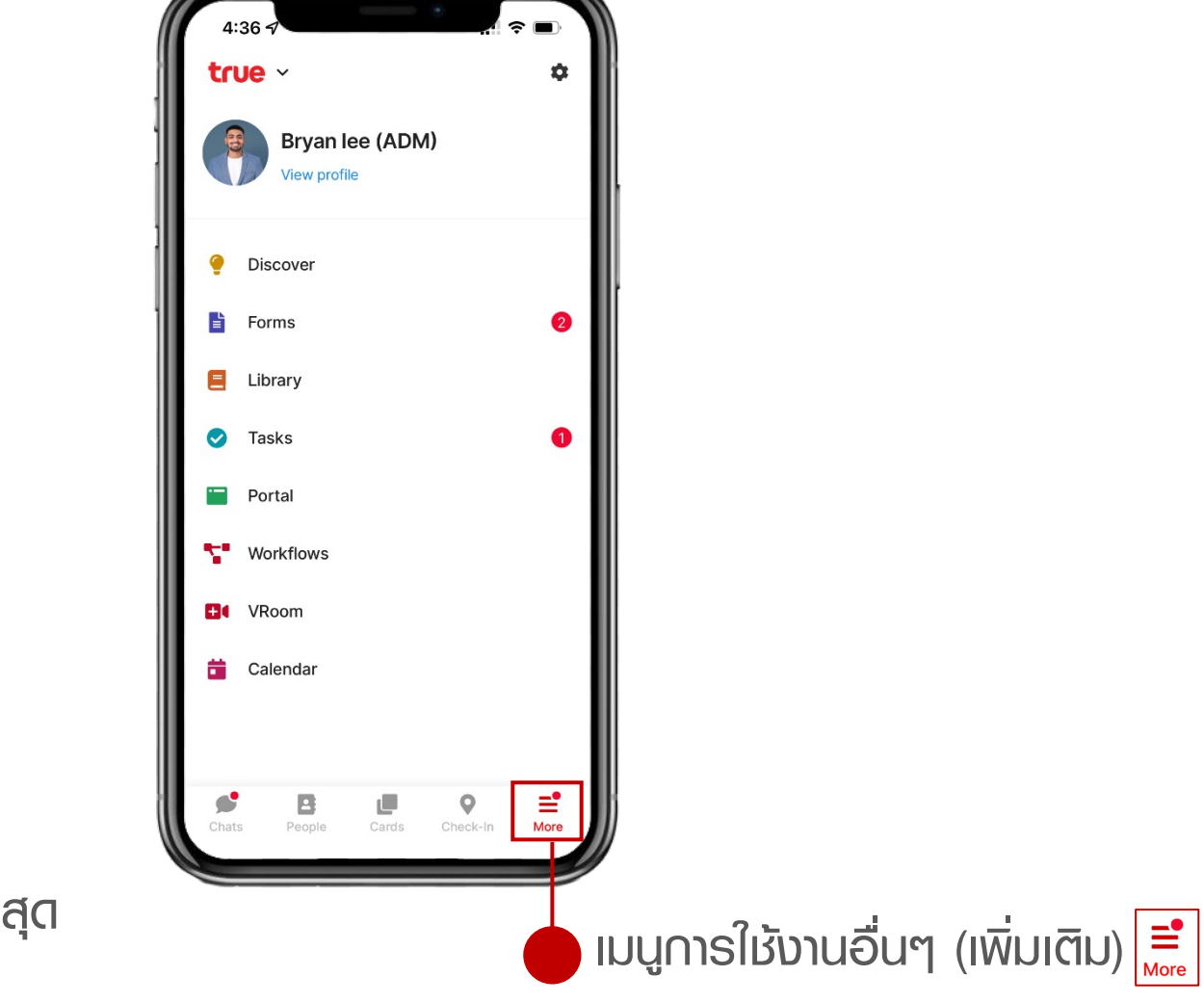

# รายชื่อ (People)

## true

## รวมรวมข้อมูลติดต่อของทุกคนทั้งบริษัทไว้ในที่เดียว โดยสามารถค้นหารายชื่อเพื่อนร่วมงานเพื่อทำการแชท หรือวีดีโอคอลได้ทันที

**รายชื่อ** (People)

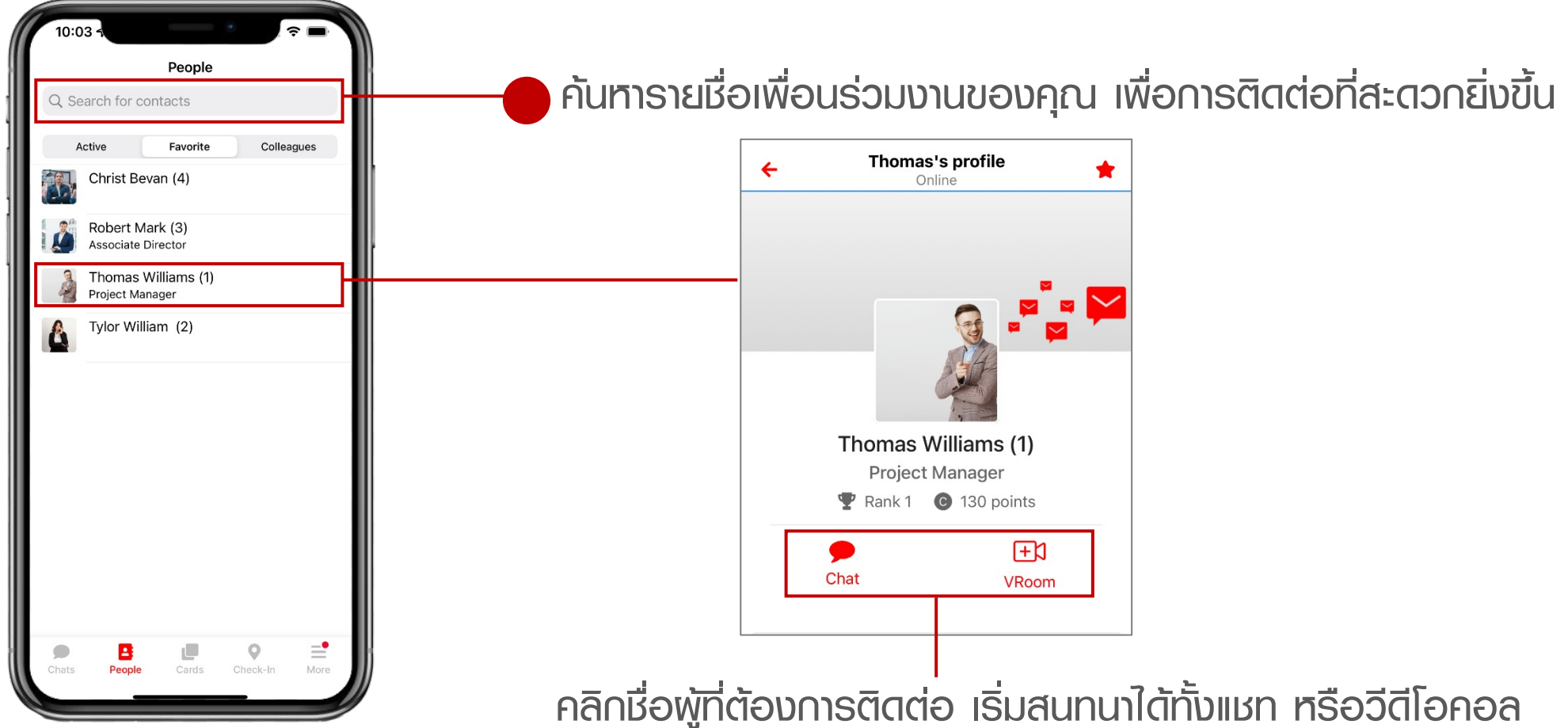

## การค้นหารายชื่อเพื่อนร่วมงาน

Q Search for contacts

Christ Bevan (4)

Robert Mark (3) Associate Director

Thomas Williams (1) Project Manager Tylor William (2)

Active

People

People

Favorite

?

Colleagues

=

More

0

Cards Check-In

ไปทีเมนู

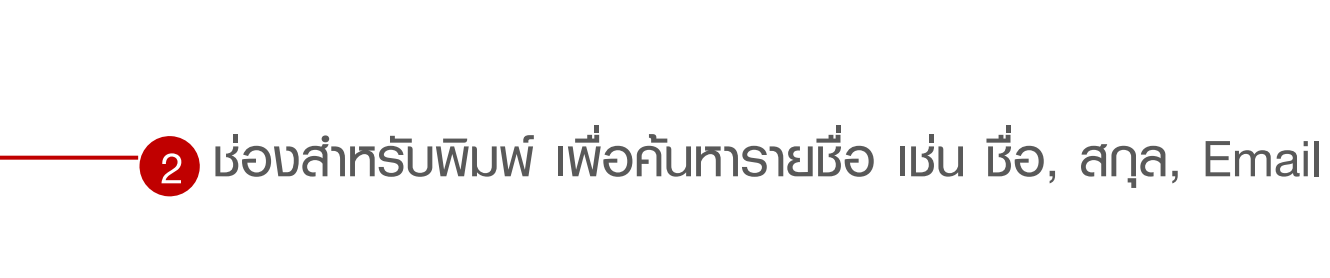

#### เมนูธายชื่อมีมุมมองทั้งหมด 3 รูปแบบ

- Active : **แสดงสมาชิกที่กำลังใช้งาน**
- Favorite : แสดงรายชื่อสมาชิกที่เรากด Favorite
- Colleagues : แสดงรายชื่อสมาชิกทั้งหมด

### การ Favorite รายชื่อเพื่อนร่วมงาน

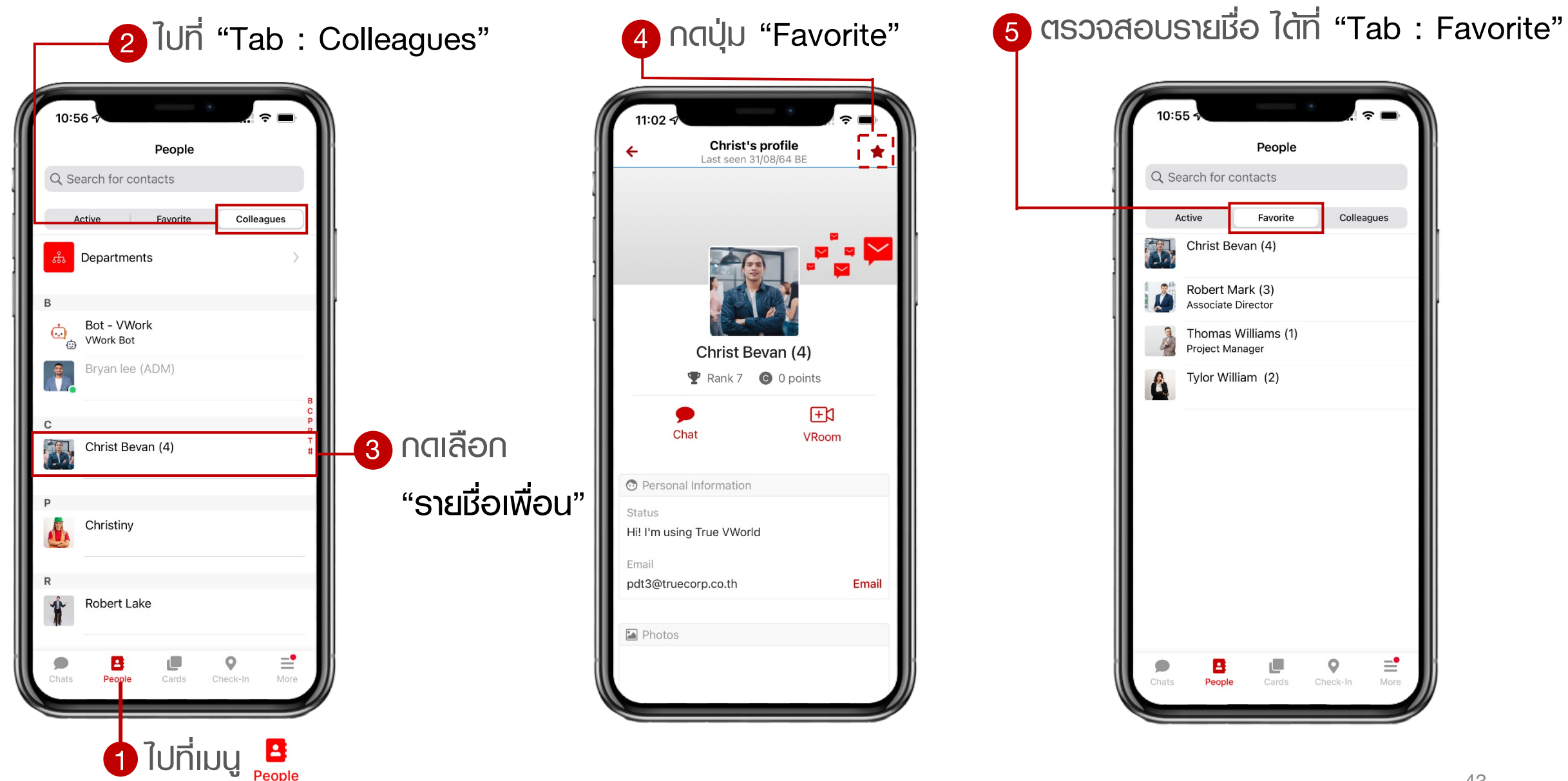

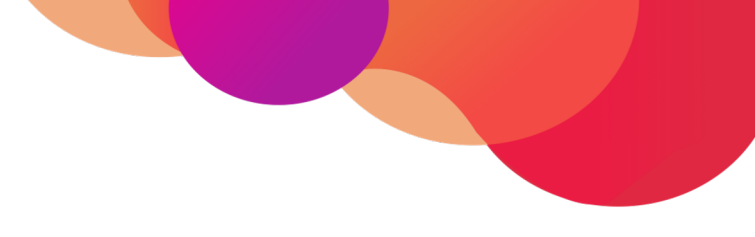

## IIBN (Chat)

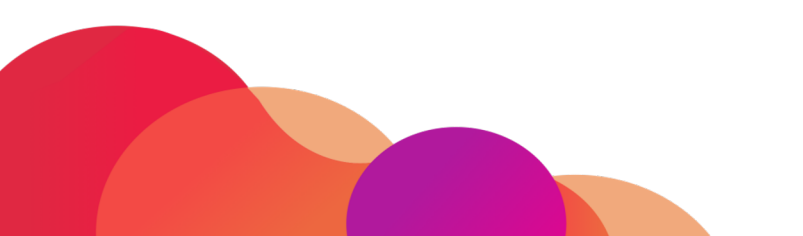

#### IIBN (Chat)

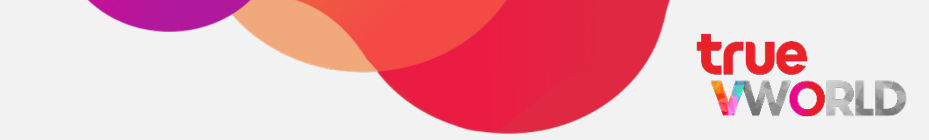

## สร้างบทความสนทนากับเพื่อร่วมงานของคุณได้ทั้งแบบเดี่ยวและแบบกลุ่มโดยไม่จำกัดจำนวนสมาชิกในท้อง สามารถส่งข้อความเสียง โทรแบบวีดีโอ ส่งสติกเกอร์ และแชร์ไฟล์งานเอกสารต่างๆ ได้ทันที

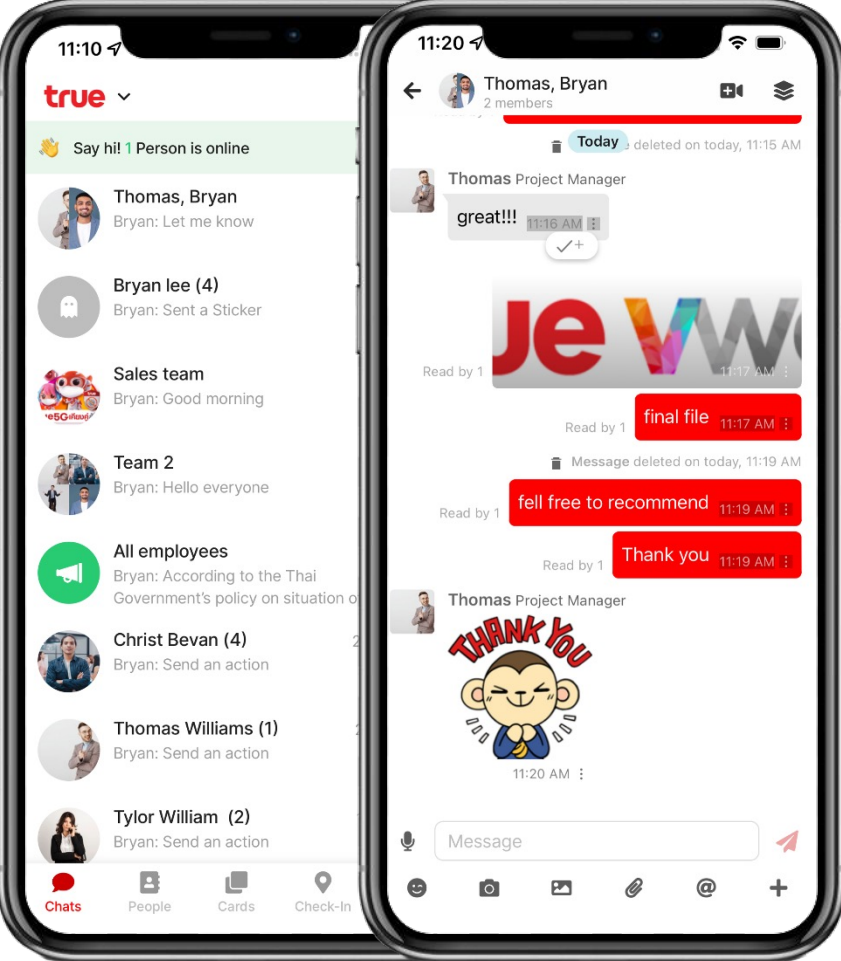

| <ul> <li></li></ul>                             | Chat           | สามารถสร้างแชทเดี่ยว หรือแชทกลุ่มเพื่อการติดต่อสื่อสารที่<br>ง่ายขึ้น              |  |  |  |  |
|-------------------------------------------------|----------------|------------------------------------------------------------------------------------|--|--|--|--|
|                                                 | Shortcut       | เข้าถึงเมนูอื่นๆ ได้ง่ายมากยิ่งขึ้น เช่น เมนูฟอร์ม, เวิร์คโฟส<br>ทาสก์ หรือการ์ต   |  |  |  |  |
| e 11:17 AM ;<br>today, 11:19 AM<br>d 11:19 AM ; | VDO Conference | สามารถประชุม หรือวีดีโอคอลกับเพื่อนร่วมงานได้                                      |  |  |  |  |
|                                                 | Торіс          | แยกข้อความแชทออกจากห้องแชทปกติ เพื่อจัดหมวดหมู่ที่<br>ชัดเจน และเป็นธะเบียบมากขึ้น |  |  |  |  |
| @ +                                             | Broadcast      | <b>ไม่พลาดข่าวสารจากทีม หรือทีมงานส่วนกลาง</b><br>45                               |  |  |  |  |

## แหกแบบเดี่ยว (Direct Message)

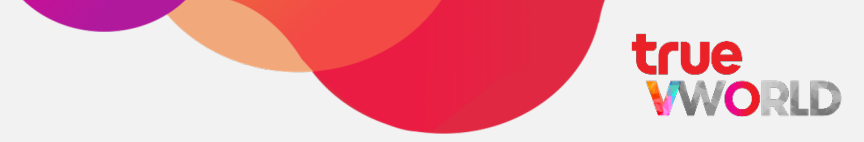

#### <u>การสร้างห้องแชทแบบเดี่ยว</u>

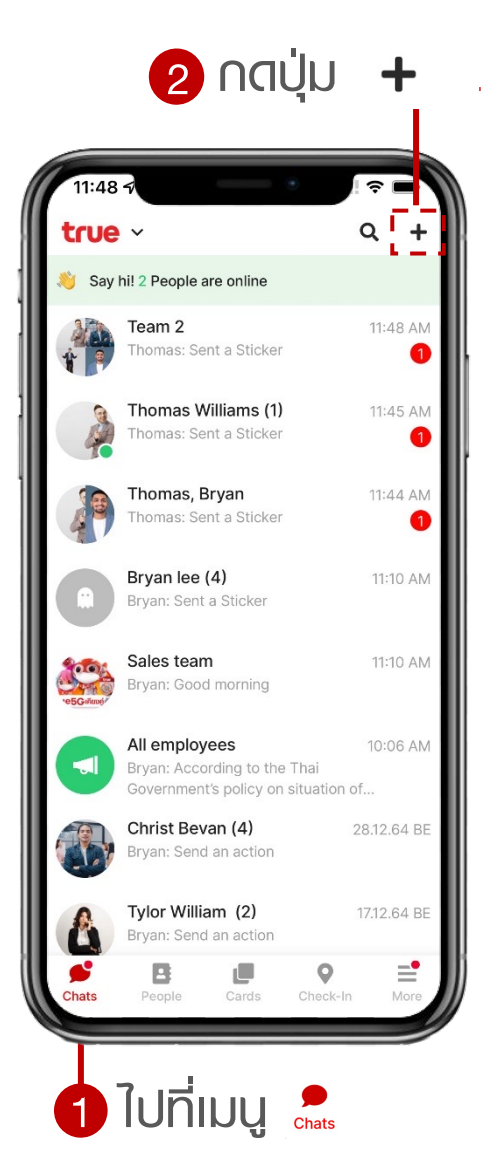

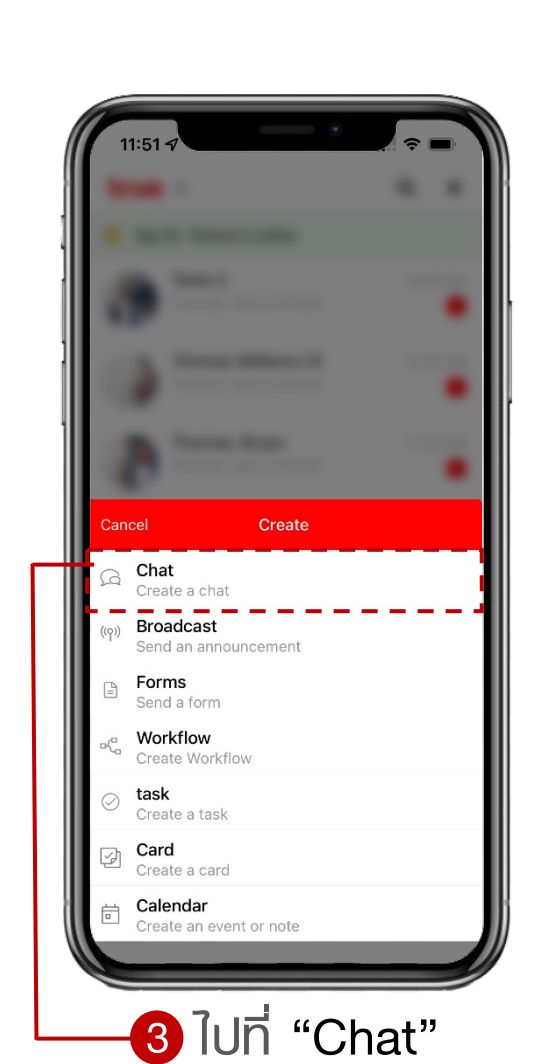

-4 กดเลือก "รายชื่อ" ที่ต้องการ Chat

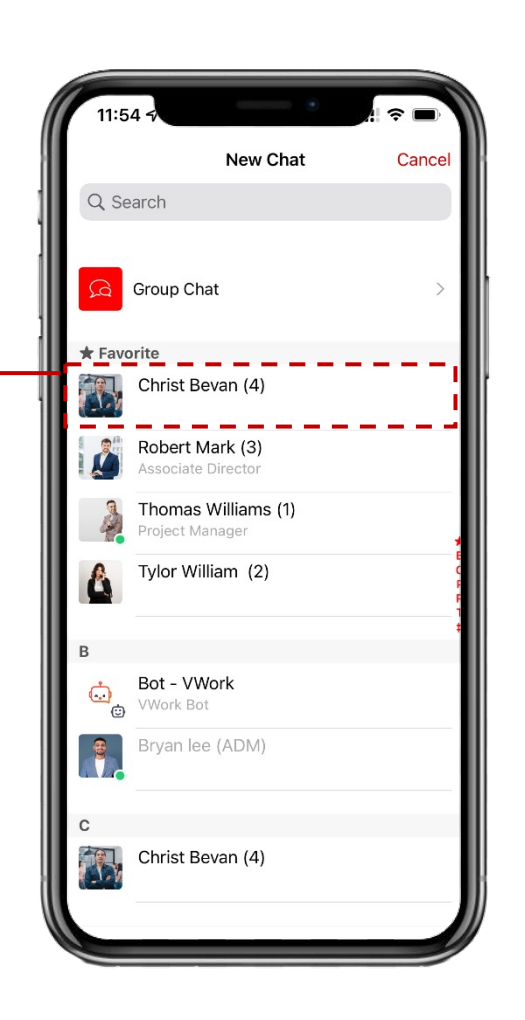

5 ท้องแชก Direct message

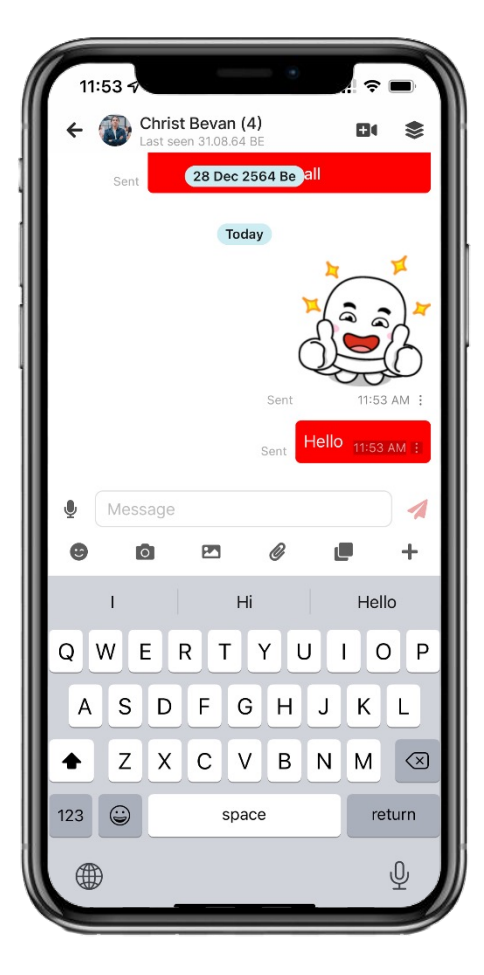

#### แหกแบบกลุ่ม (Group Chat)

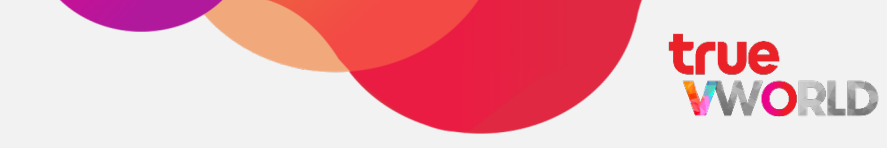

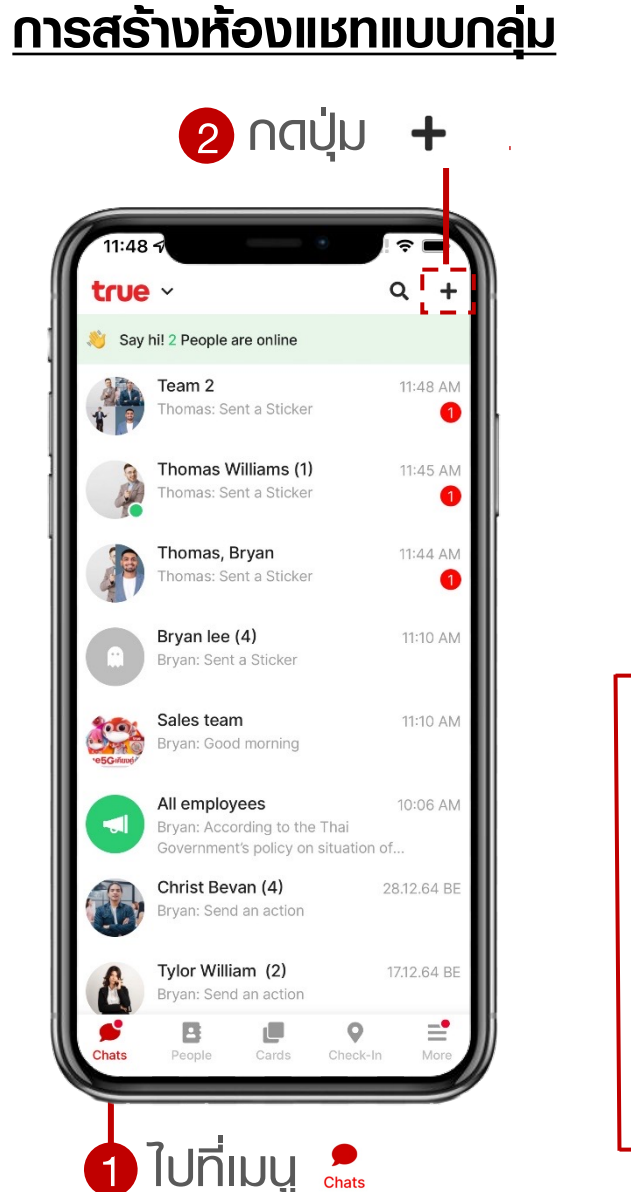

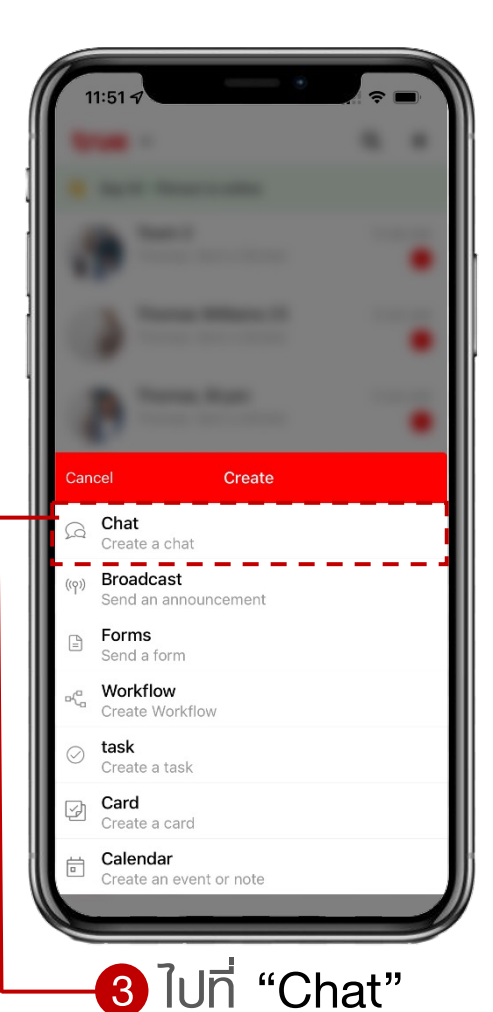

-4 กดเลือก "Group Chat" ? ■ New Chat Cancel Q Search Group Chat ★ Favorite Christ Bevan (4) Robert Mark (3) Thomas Williams (1) 4 Project Manager Tylor William (2) Bot - VWork Ċ . Bryan lee (ADM) Christ Bevan (4)

6 กตเลือก "รายชื่อ" ที่ต้องการ อยู่ในท้องแชท และกดปุ่ม Next ? ■ 1:15 1 с. New Chat 4 Next Q Search To Christ Bevan (4), Robert Mark (3), \* Favorite Christ Bevan (4) Robert Mark (3) 0 Thomas Williams (1) Project Manager Tylor William (2) Bot - VWork  $\odot$ ٢ Bryan lee (ADM) Christ Bevan (4) 

#### แหกแบบกลุ่ม (Group Chat)

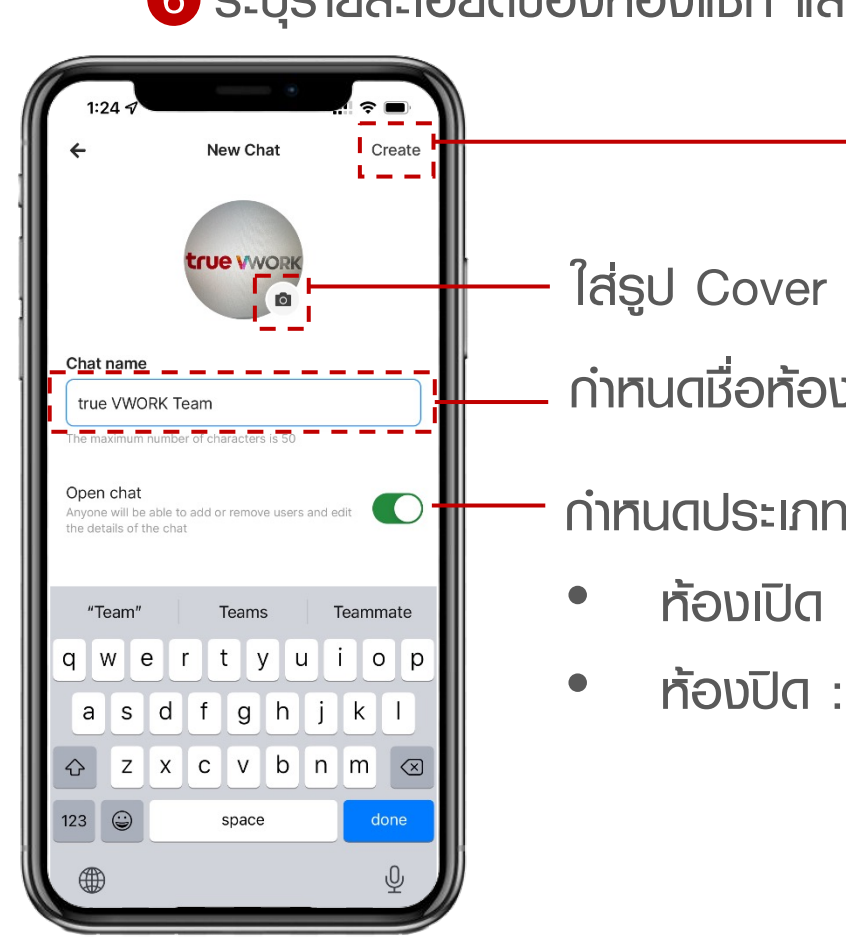

6 ระบุรายละเอียดของห้องแชท และกดปุ่ม Create

ใส่รูป Cover ท้องแชก กำหนดชื่อห้องแชท

#### กำหนดประเภทห้องแชท

- ้ท้องเปิด : member สามารถเชิญสมาชิกเข้าท้องเองได้
- ้ ท้องปิด : member <u>ไม่สามารถ</u>เชิญสมาชิกเข้าท้องเองได้

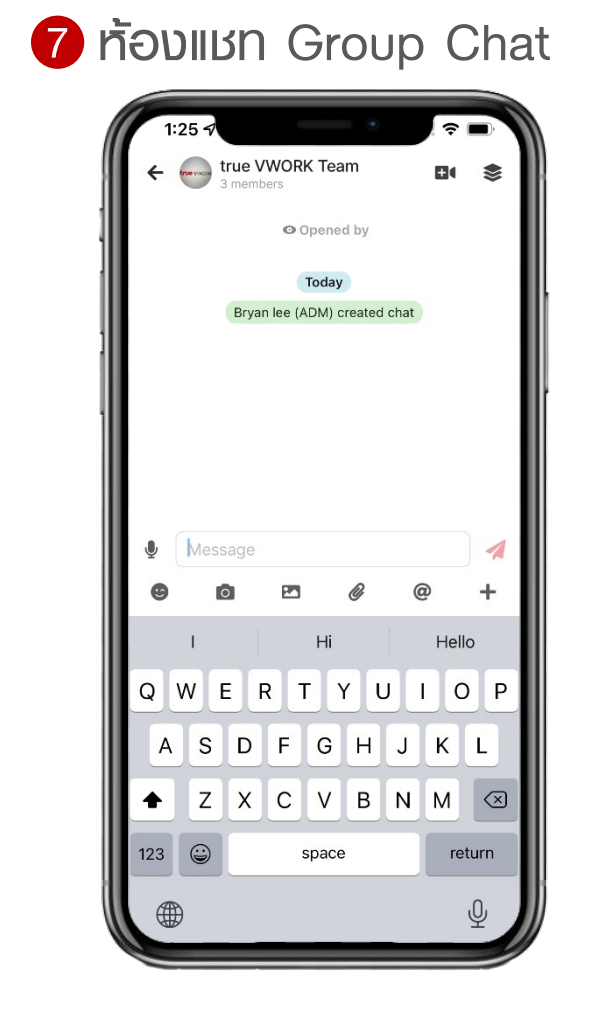

### สัญลักษณ์ในห้องแชท

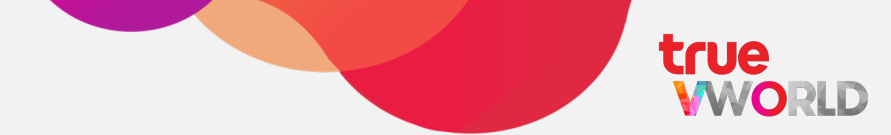

- igvee ส่งข้อความเสียง
- Type a message... ช่องสำหรับพิมพ์ข้อความ
  - send กตเพื่อส่งข้อความ
  - 🙄 Sticker
  - Iปิดกล้องถ่ายรูป
  - < ส่งรูปจากคลังภาพในเครื่อง
  - 🛯 แนบไฟล์เอกสาร
  - Mention สมาชิ∩
  - + ทางลัดไปยังเมนูอื่น เช่น Card, Task, Form
  - 🖽 ประชุมออนไลน์พ่าน true VROOM
  - 😂 ສຣ້ານ Topic

#### การอ่านข้อความจากประกาศ Broadcast (Read only)

1 ใปที่เมนู

**D** Chats

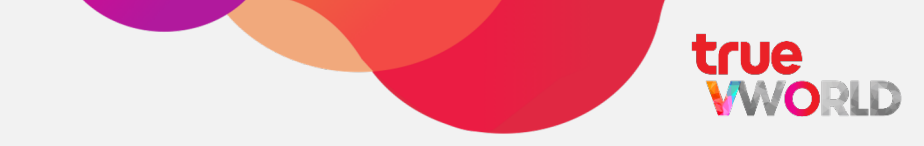

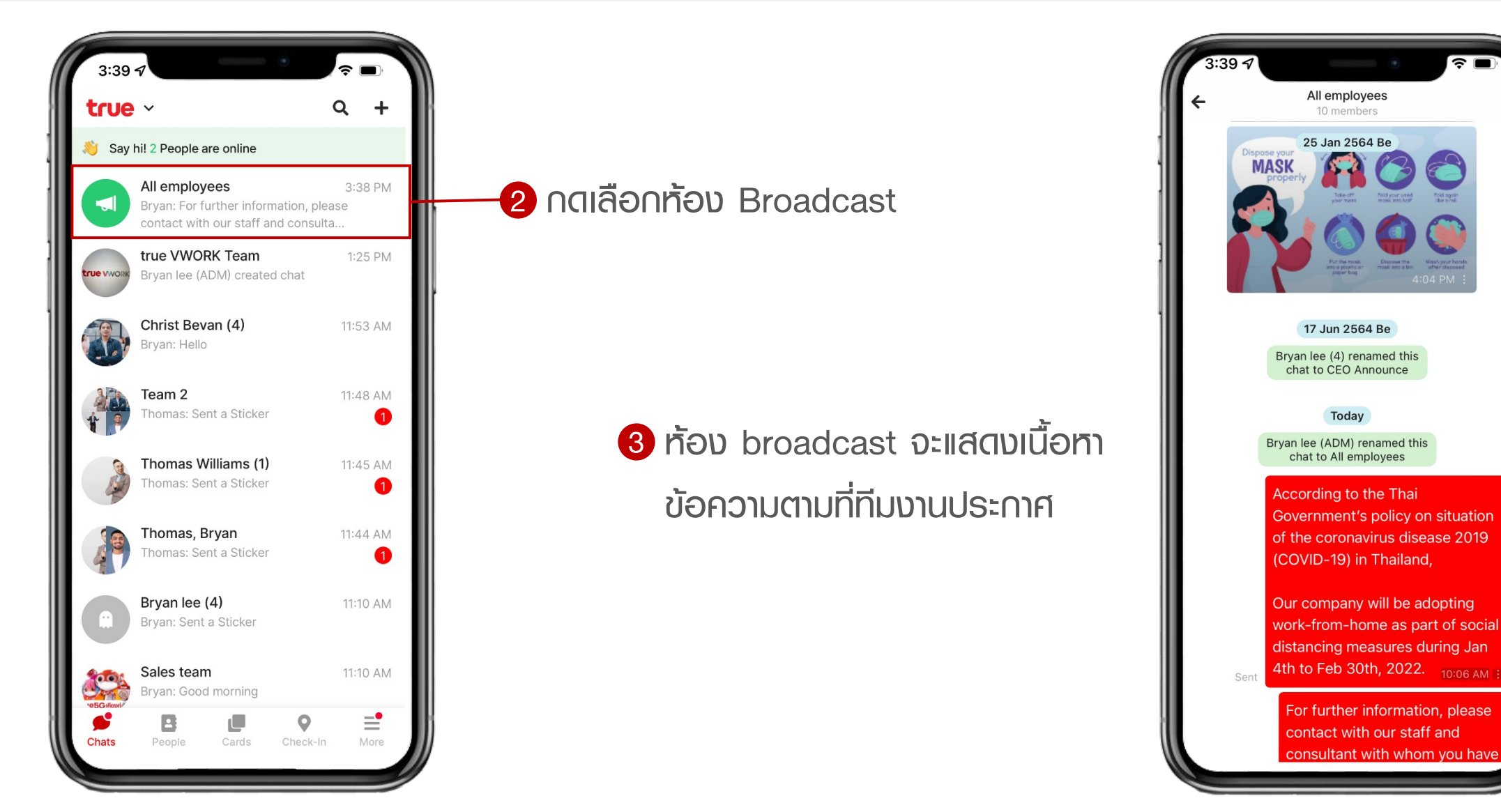

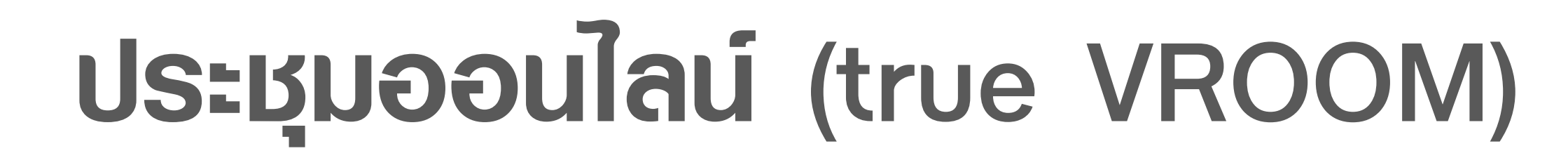

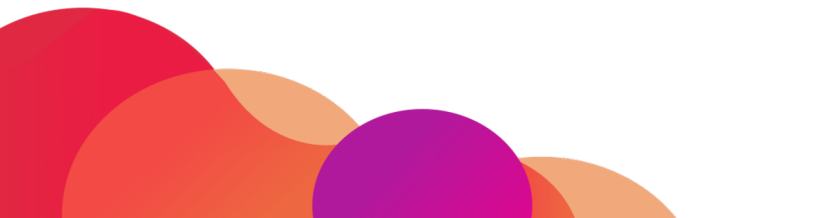

## ประชุมออนไลน์ (true VROOM)

true

เชื่อมต่อการสื่อสารให้การทำงานไม่มีสะดุด สามารถประชุมทีม พูดคุยแบบเห็นหน้าแบบเรียลไทม์ พ่าน Video conference

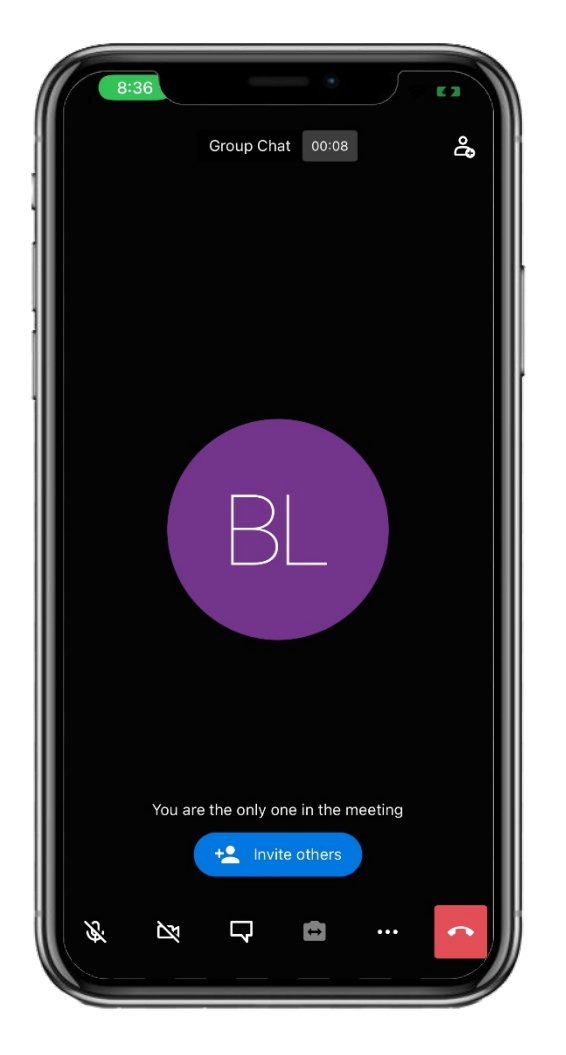

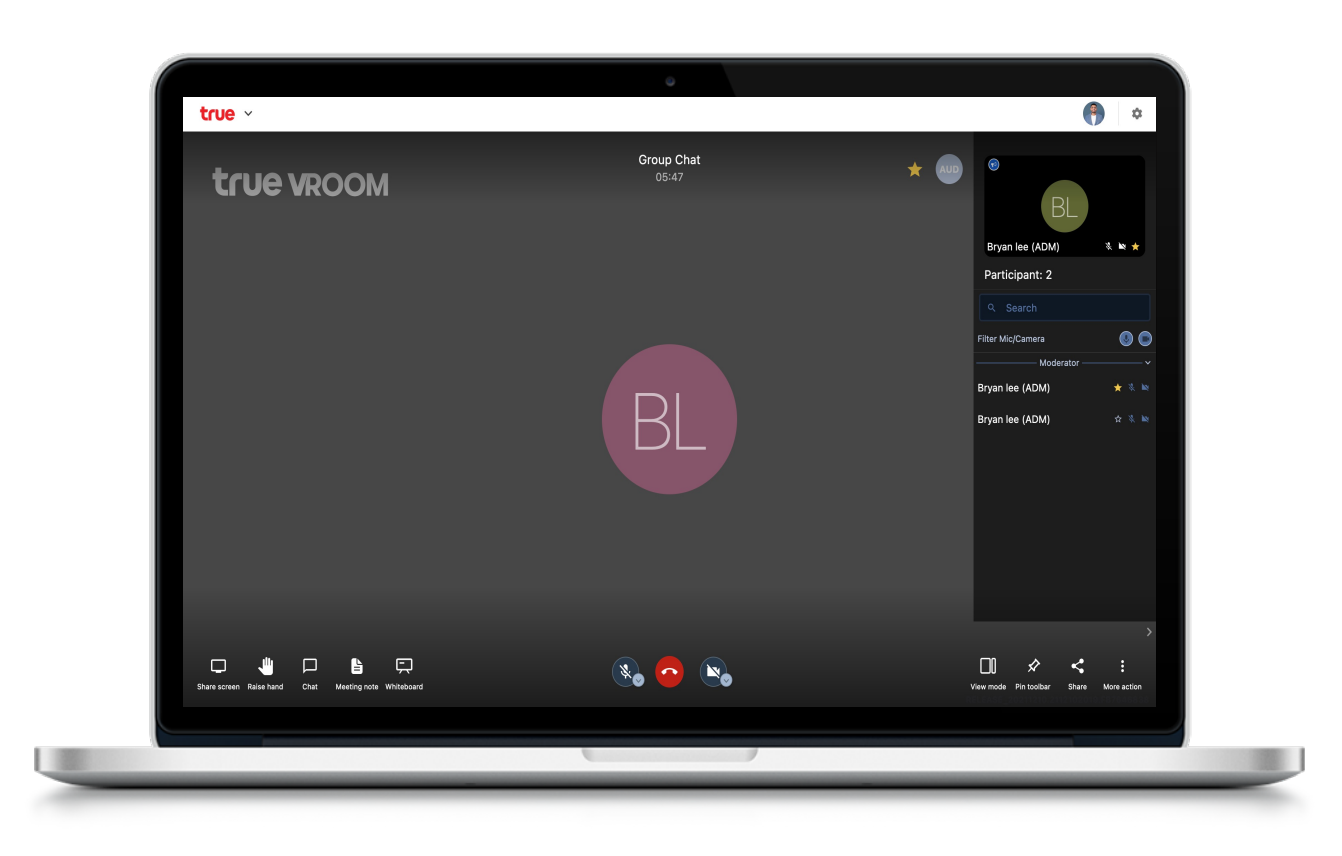

true

คุณสามารถให้งานประชุมอนไลน์ ได้ทลากทลายช่องทาง

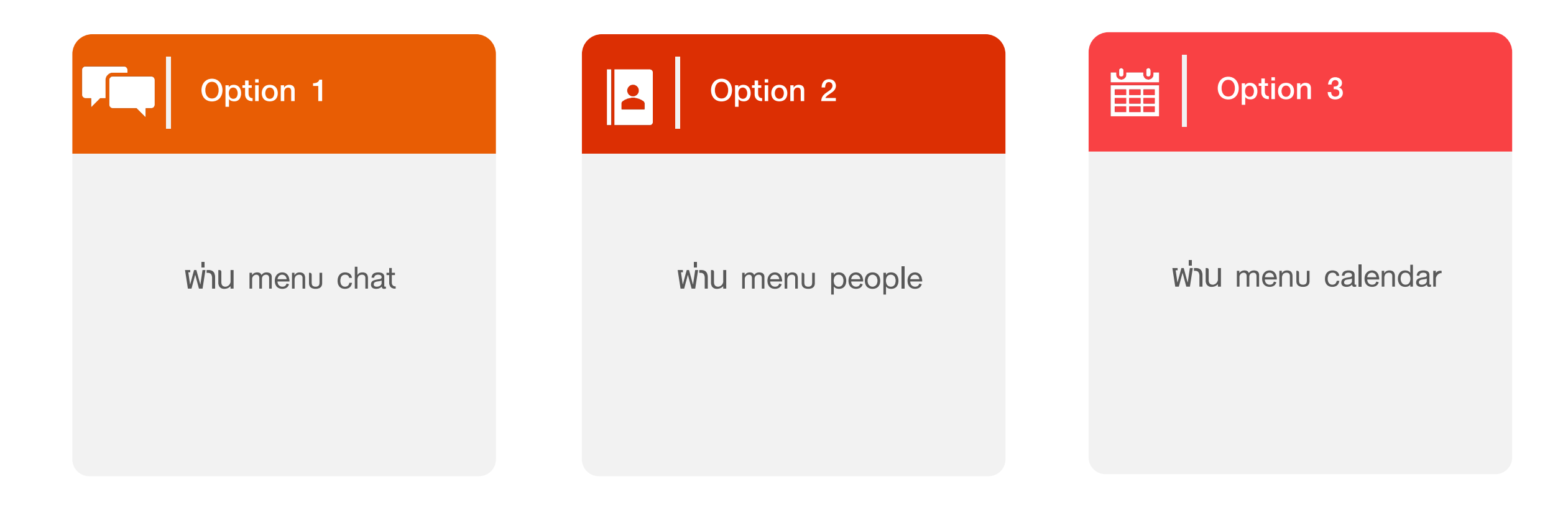

#### Option 1 : whu menu chat

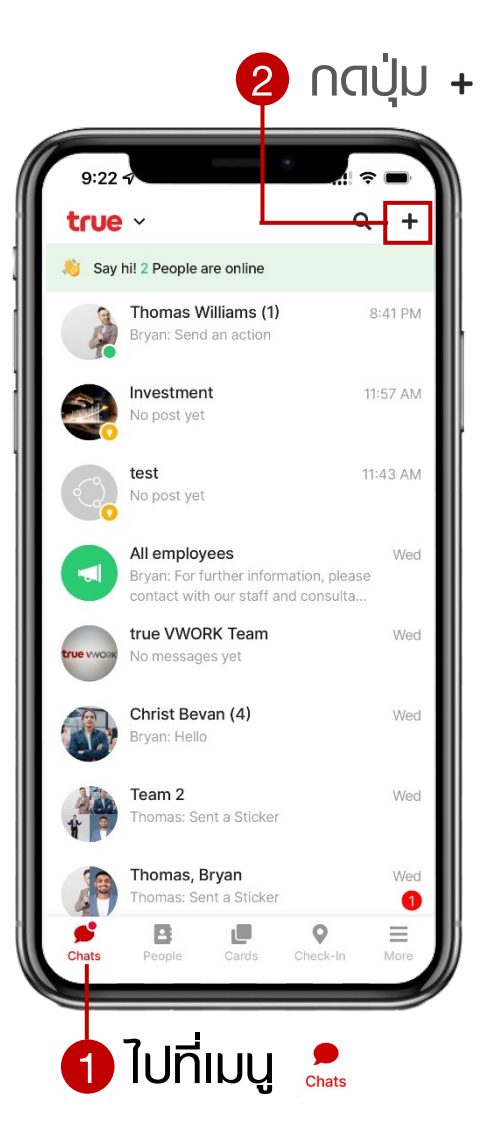

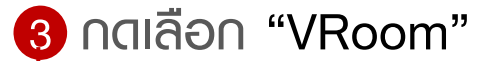

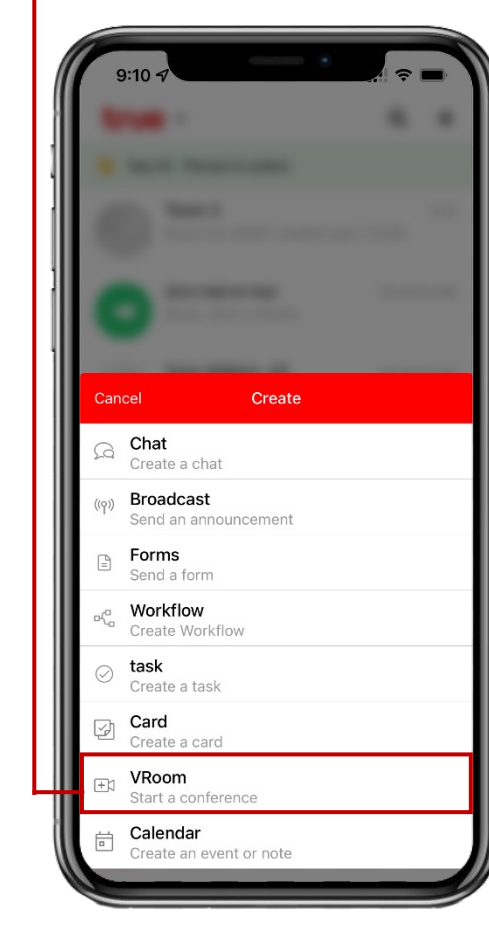

#### 4 ຣະບຸชื่อห้องประชุม

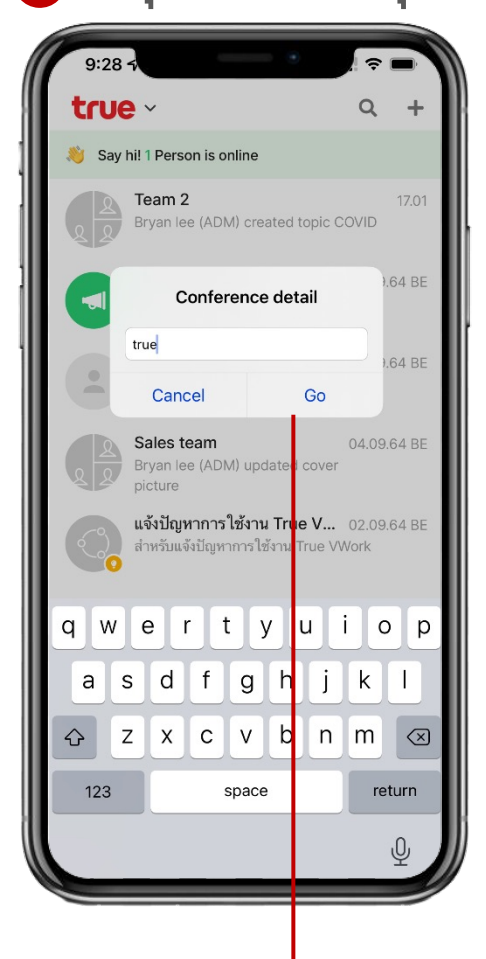

#### 6 หน้าจอประชุมออนไลน์

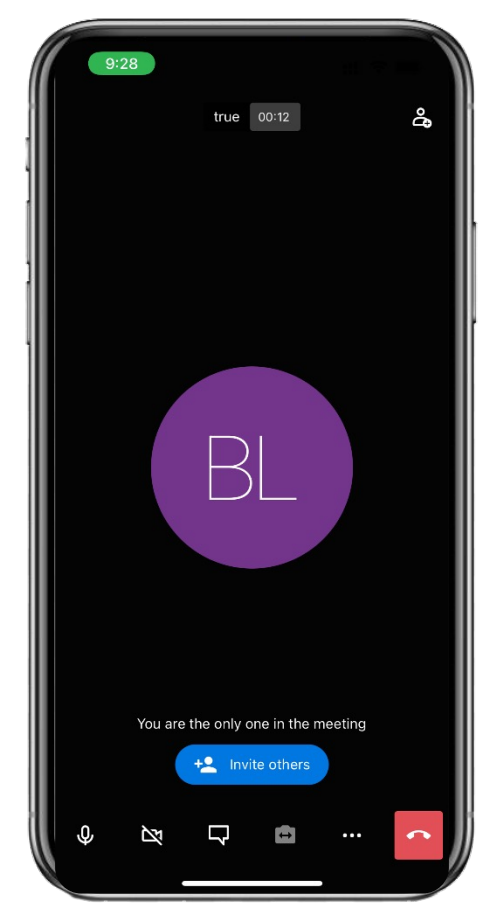

5 กตปุ่ม 💿

#### Option 2 : whu menu people

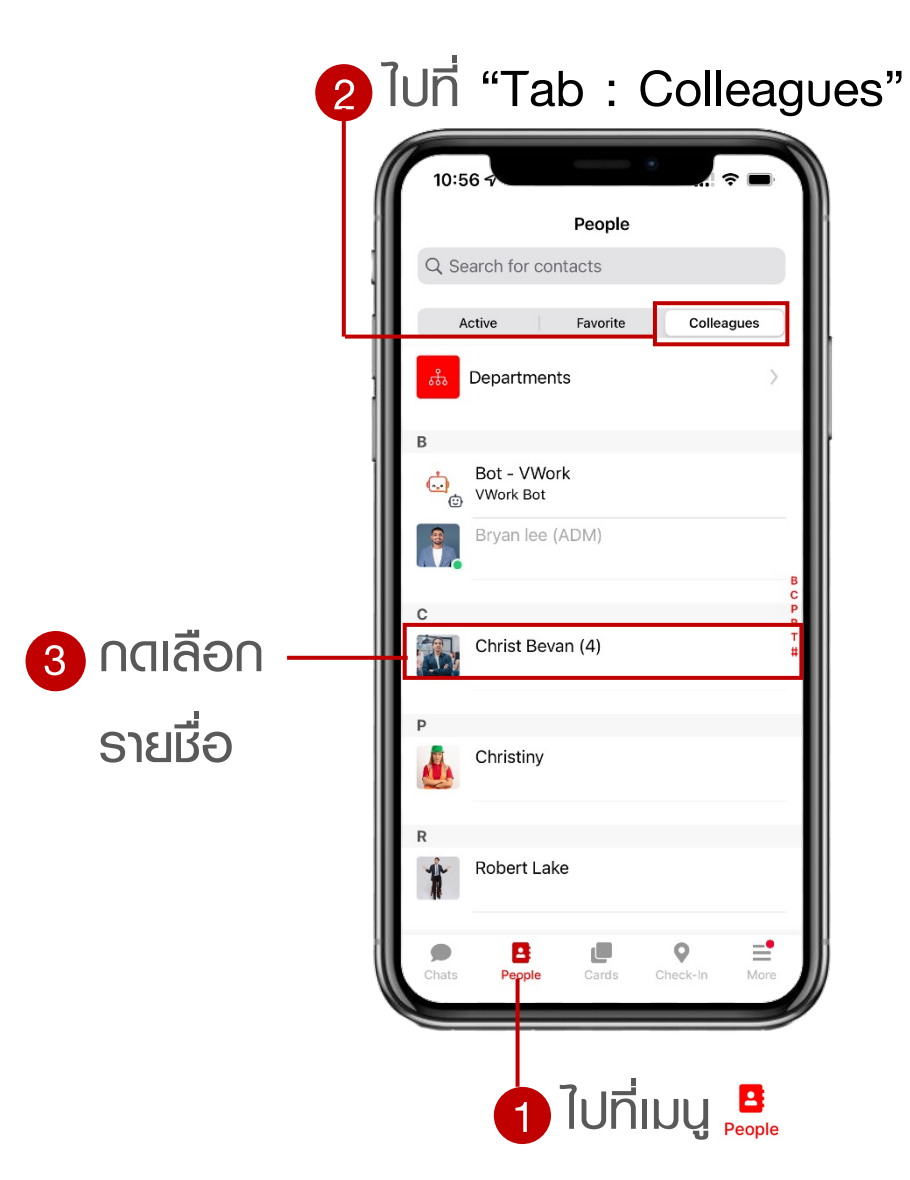

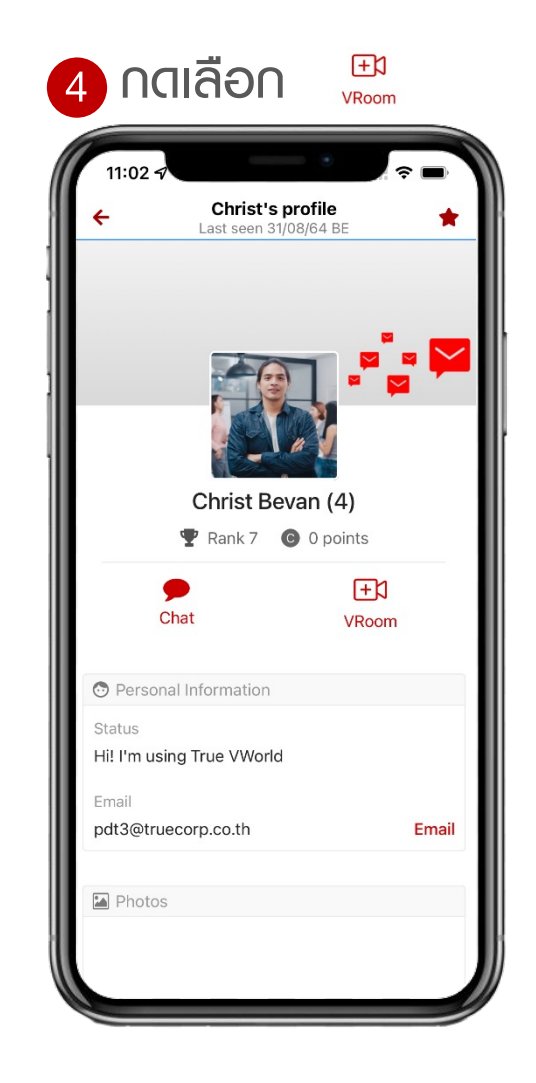

#### 5 ท<sub>ี่</sub>น้าจอประชุมออนไลน์

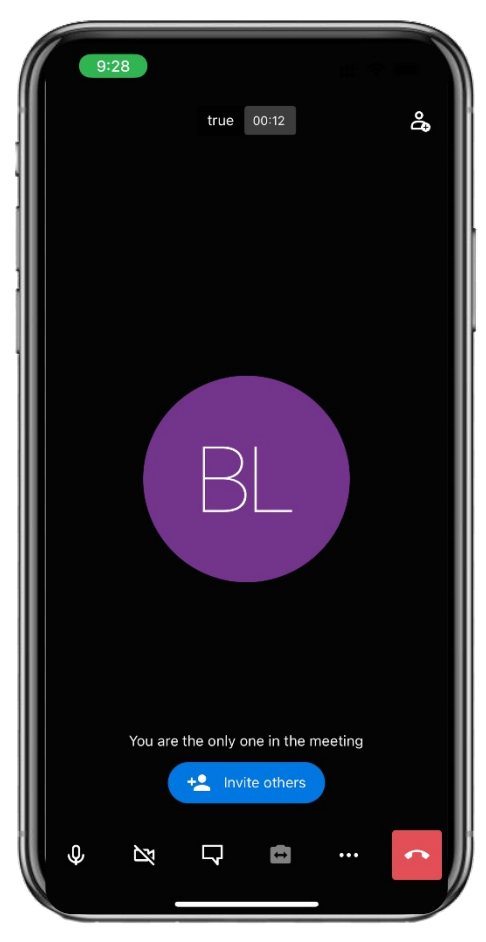

Option 3 : พ่าน menu calendar (สร้าง event / conference)

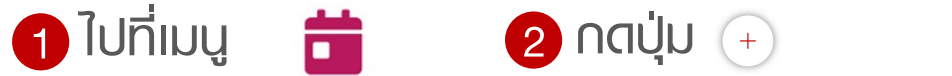

3 เลือกประเภท Conference 4 ระบุรายละเอียด

| 10       | :47                          | 10:4      | 17                  |        |        | ٠   |          | •    |
|----------|------------------------------|-----------|---------------------|--------|--------|-----|----------|------|
| tr       | Je · 🗘                       | ÷         |                     | C      | alenda | ar  |          | 2    |
|          | Brvan lee (ADM)              | Mor       | nth                 | Week   |        | Day | Ag       | enda |
|          | View profile                 | Janua     | ry, 2565            | 5      |        | -   |          |      |
|          |                              | 26        | Mon<br>27           | 28     | 29     | 30  | 5n<br>31 | Sat  |
|          | Discover                     | 2         | 3                   | 4      | 5      | 6   | 7        | 8    |
|          | Forms                        | 9         | 10                  | 11     | 12     | 13  | 14       | 15   |
| 8        | Library                      | 16        | 17                  | 18     | 19     | 20  | 21       | 22   |
| 0        | Tasks                        | 23        | 24                  | 25     | 26     | 27  | 28       | 29   |
| •        | Portal                       | 30        | 31                  | 1      | 2      | 3   | 4        | 5    |
| <b>.</b> | Workflows                    | 9 - 15 Ja | n —                 |        |        |     |          |      |
|          | VRoom                        | 11        | True VW<br>10:30 AM | ORK pi | MM     |     |          |      |
|          |                              |           |                     |        |        |     |          |      |
| "        | Calendar                     |           |                     |        |        |     | (        | +    |
| Chat     | s People Cards Check-In More | Chats     | Peo                 | ple    | Cards  | Che | ck-In    | More |

| 9:11      | 7                          |                             |            | ۲   | 4 3    | -   |  |  |
|-----------|----------------------------|-----------------------------|------------|-----|--------|-----|--|--|
| ÷         |                            |                             | Calendar   |     |        | (i) |  |  |
| Mon       | th                         | Week                        |            | Day | Agenda |     |  |  |
| Januar    | y, 256                     | 5                           |            |     |        |     |  |  |
|           |                            |                             |            |     |        |     |  |  |
| 26        | 27                         | 28                          | 29         | 30  | 31     | 1   |  |  |
| 2         | 3                          | 4                           | 5          | 6   | 7      | 8   |  |  |
| 9         | 10                         | 11                          | 12         | 13  | 14     | 15  |  |  |
| 16        | 17                         | 18                          | 19         | 20  | 21     | 22  |  |  |
| 23        | 24                         | 25                          | 26         | 27  | 28     | 29  |  |  |
| 30        | 31                         | 1                           | 2          | 3   | 4      | 5   |  |  |
|           |                            |                             |            |     |        |     |  |  |
| Jan<br>11 | <b>True VW</b><br>10:30 AM | <b>/ORK pr</b><br>- 11:00 A | esent<br>M |     |        |     |  |  |
|           |                            |                             |            |     |        |     |  |  |
|           |                            |                             | Add        |     |        |     |  |  |
| Confer    | ence                       |                             |            |     |        |     |  |  |
| Note      |                            |                             |            |     |        |     |  |  |
| Note      |                            |                             |            |     |        |     |  |  |

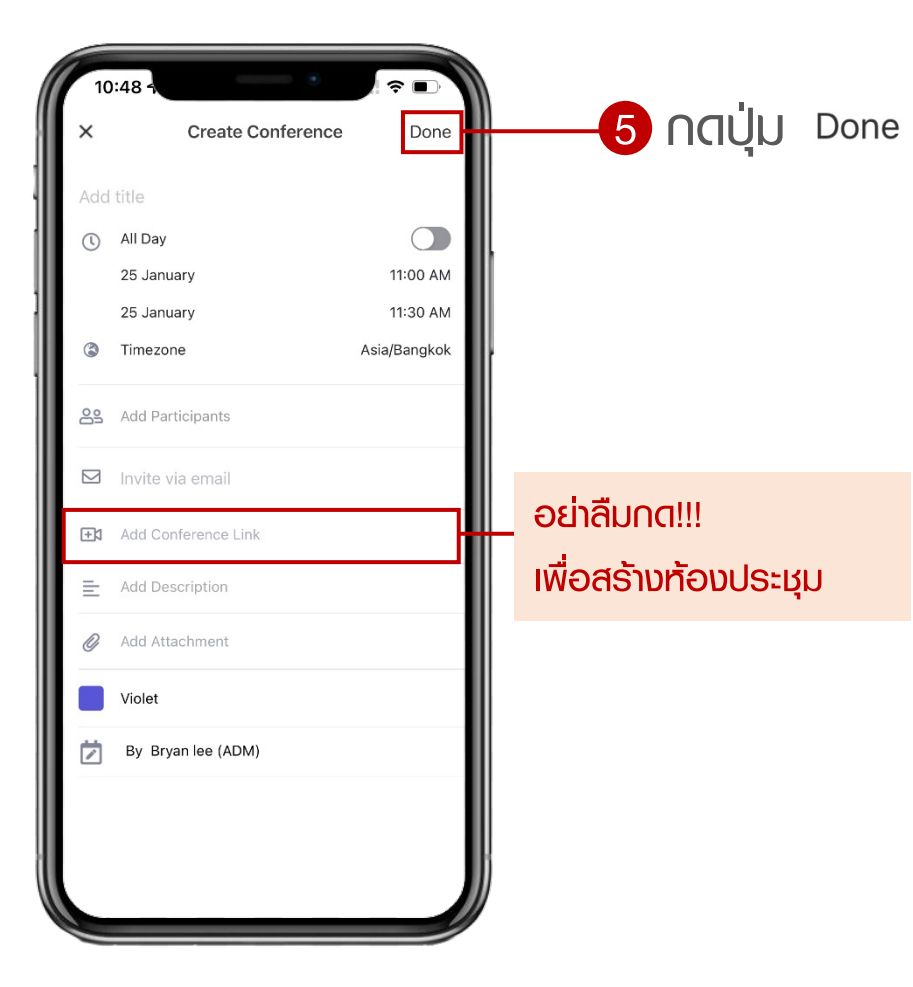

Option 3 : via menu calendar (เข้าร่วม join event / conference)

1 ไปที่เมนู 苗

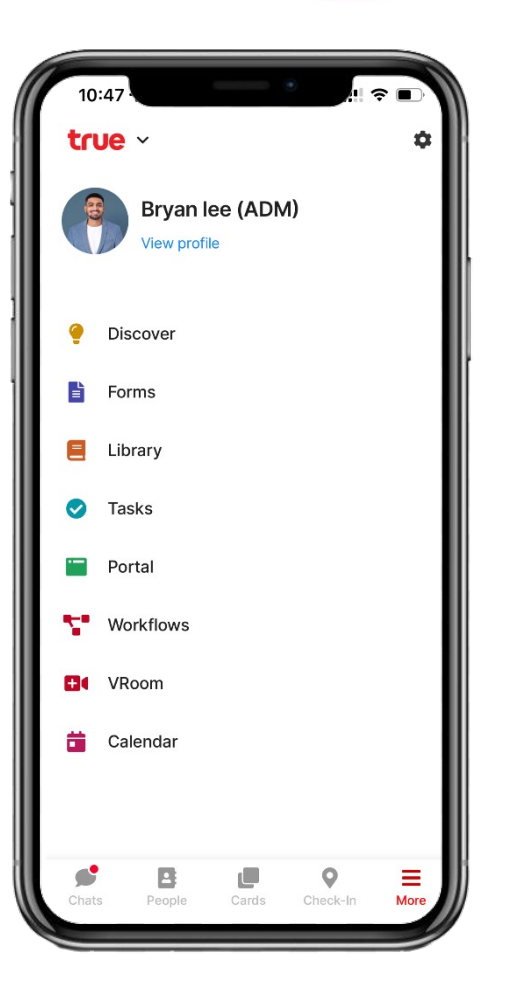

2 เลือก Event

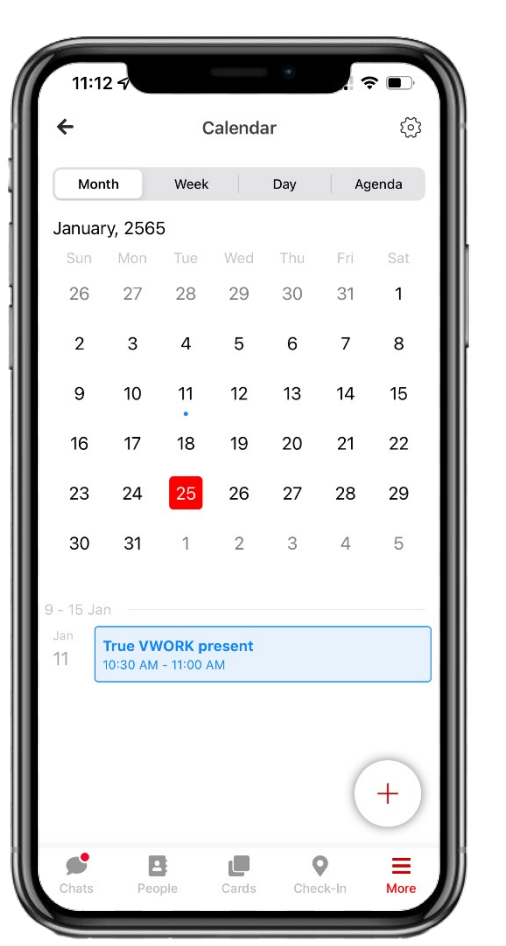

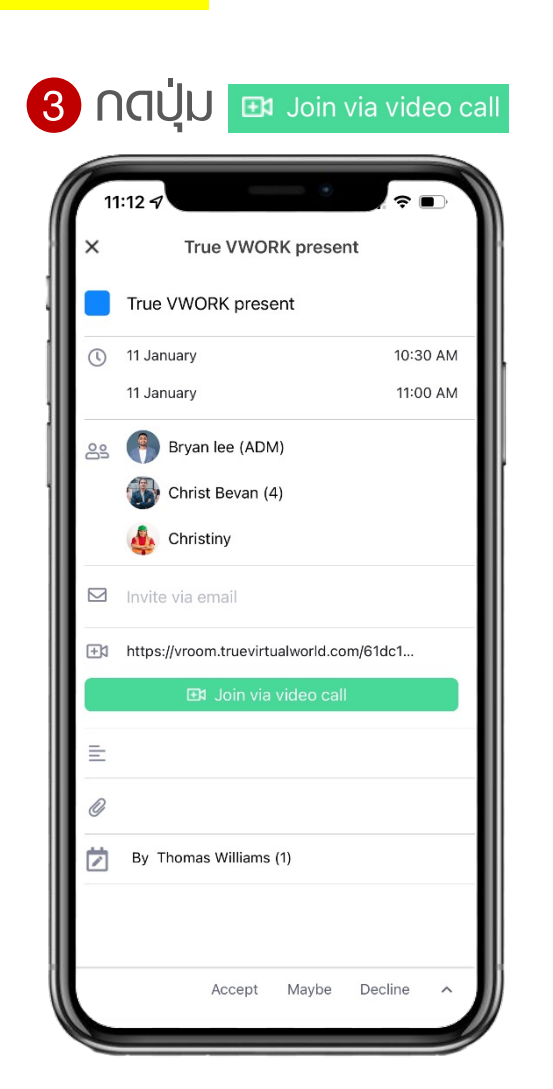

4 หน้าจอประชุมออนไลน์

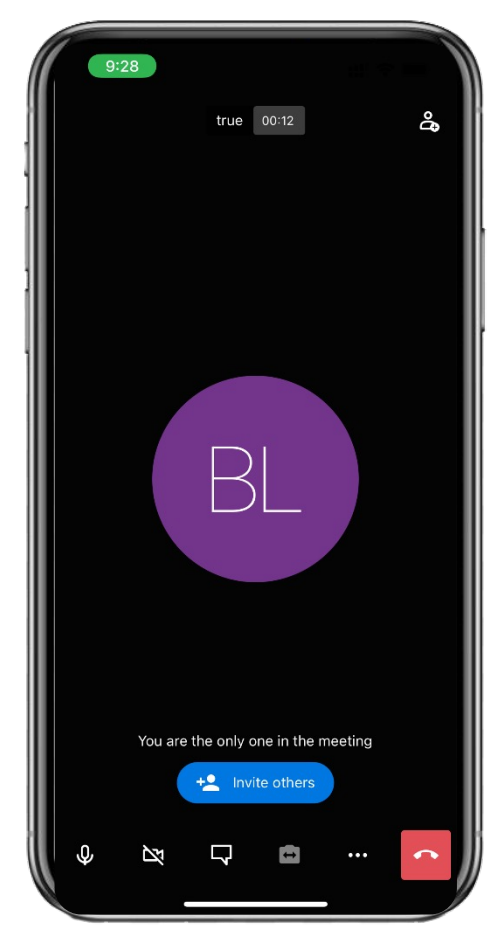

## การเชิญพู้อื่นเข้าห้องประชุม

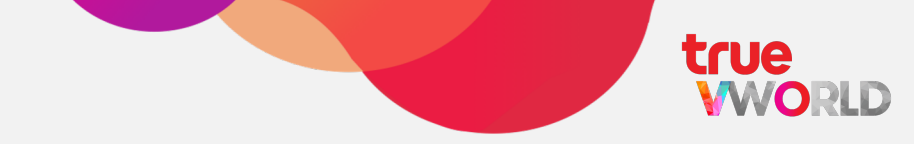

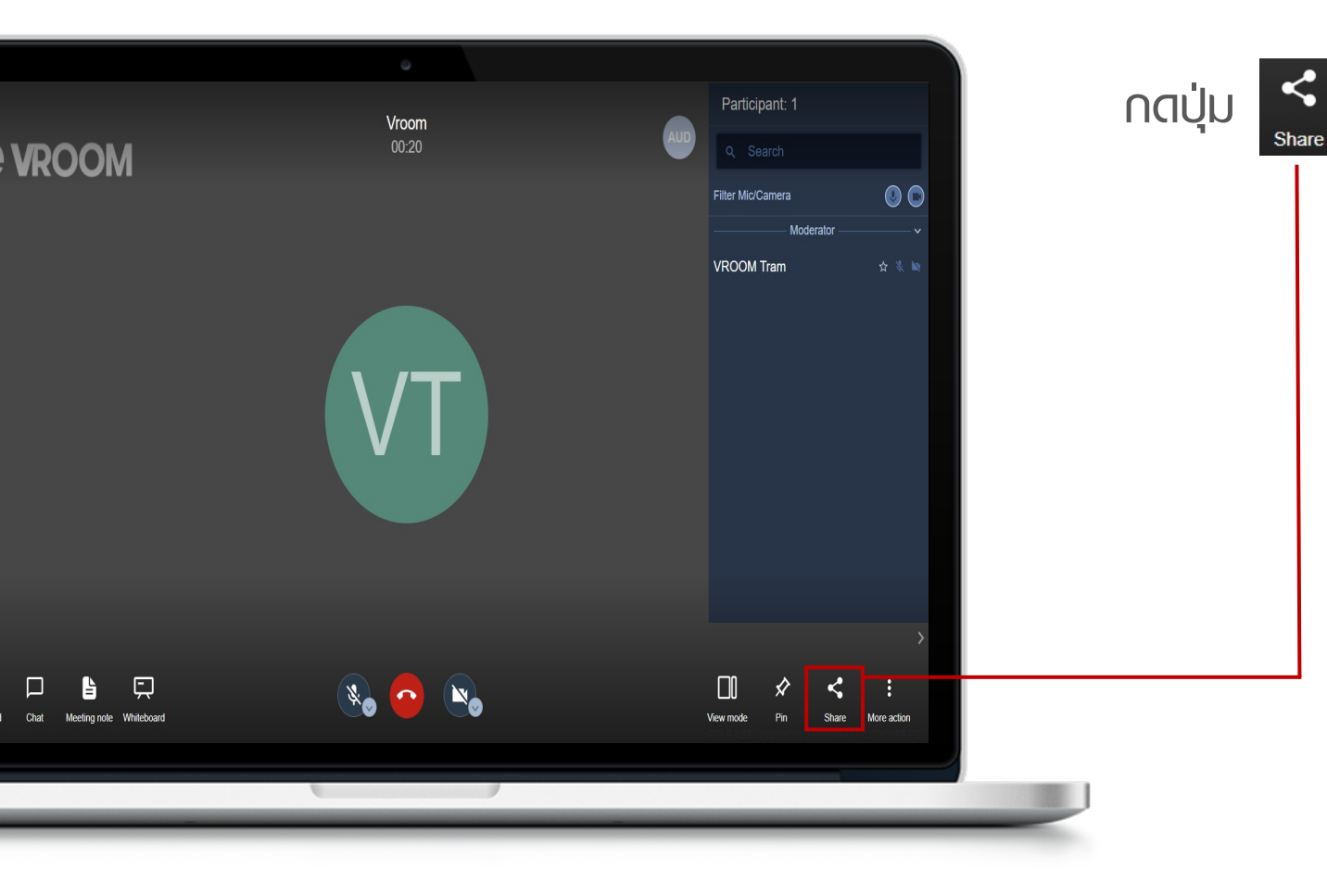

เพื่อส่งลิงก์ หรือกำหนดรหัสพ่านก่อนเข้าห้องประชุม และกดปุ่ม Copy และส่งลิงก์ให้คนที่ต้องการ เหิญเข้าห้องประชุม

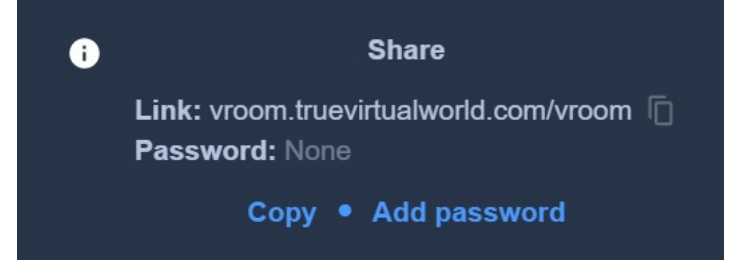

### สัญลักษณ์ในห้องประชุม

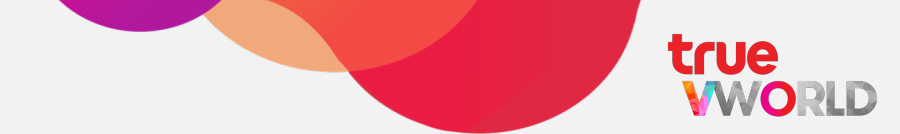

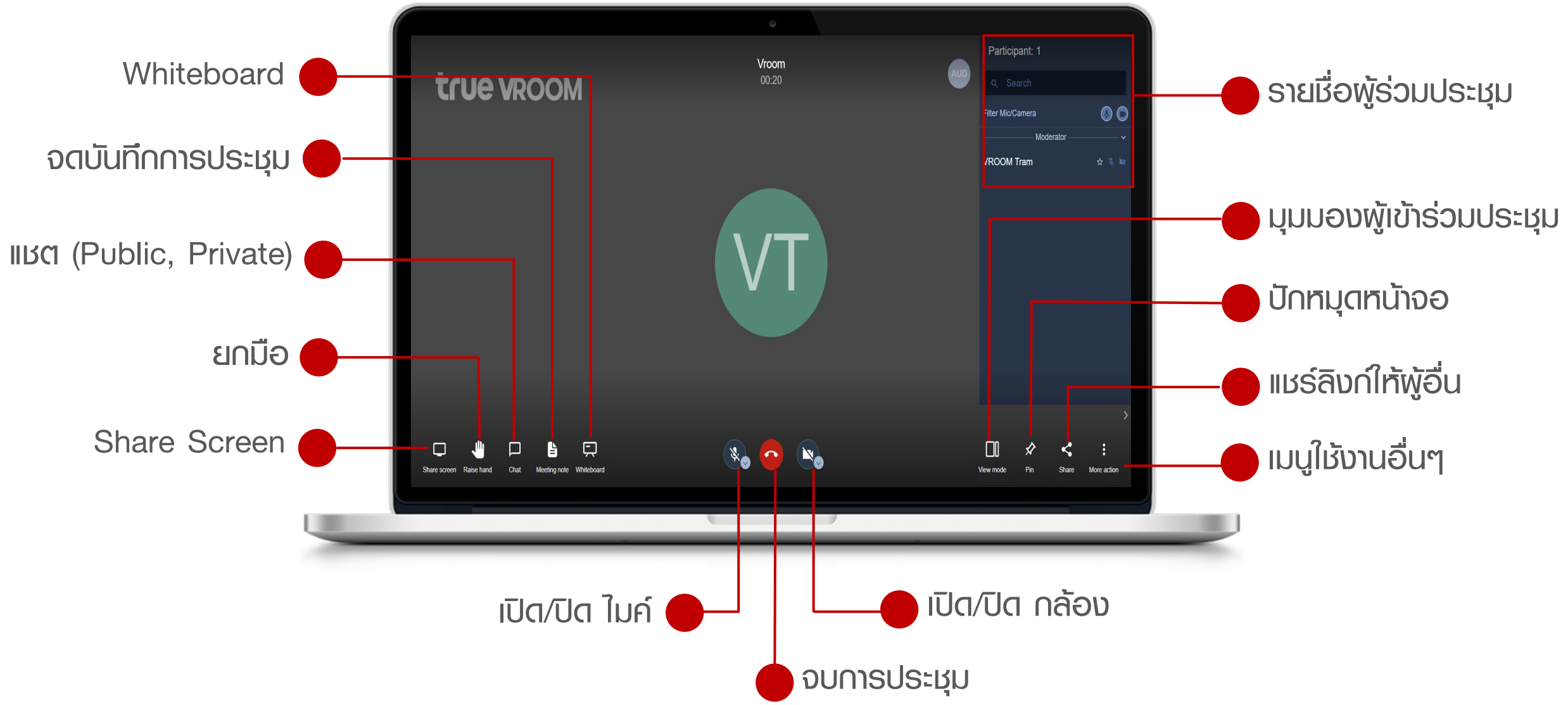

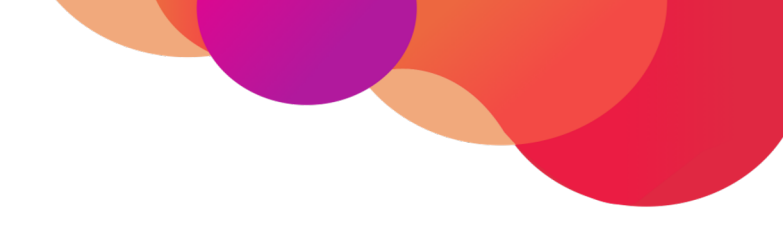

## เห็คอิน (Check in)

### เช็คอิน (Check in)

true WORLD

ฟังก์ชันที่ให้พู้ใช้งานธายงาน หรืออัปเดตต่าแหน่งที่อยู่ของตนเองได้แบบเรียลไทม์กับพู้บังคับบัญชา หรือ

หัวหน้างาน โดยสามารถเช็คอิน หรือเช็คเอาท์ได้ตามเวลาที่ต้องการ

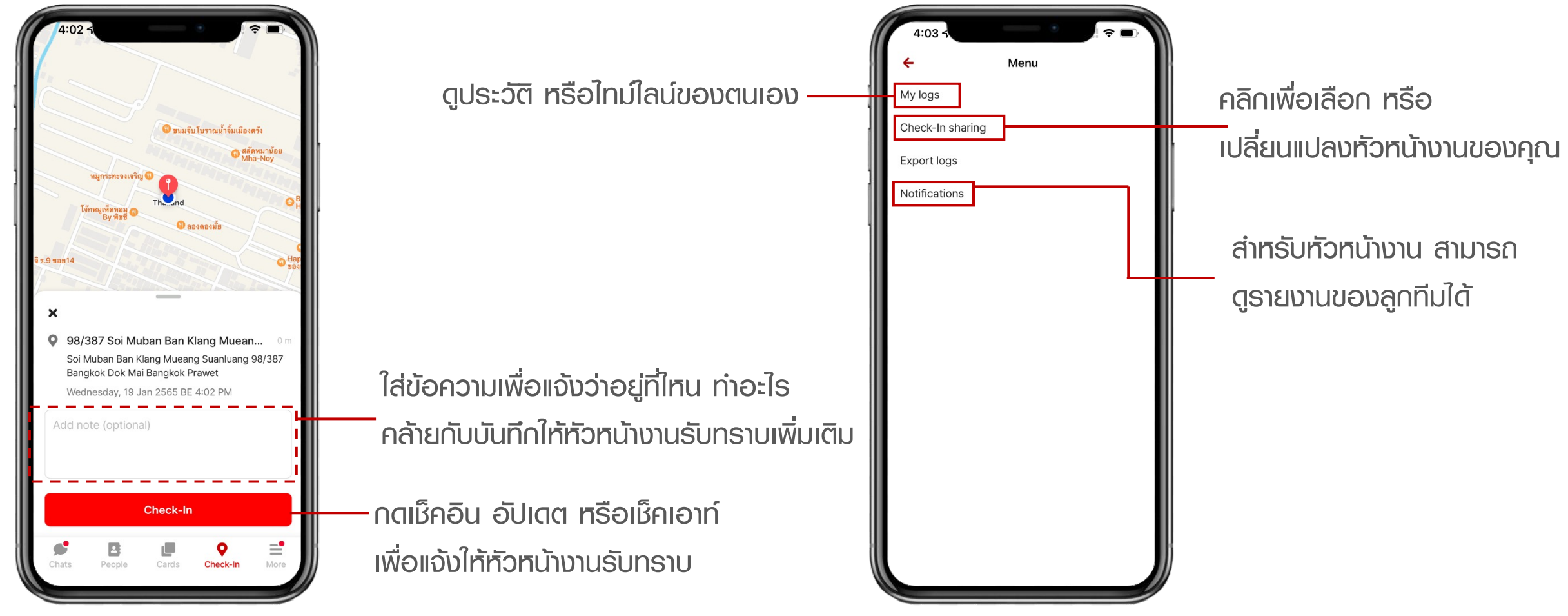

### การกำหนดค่าให้งานครั้งแรก : การเข้าถึงสานที่ตั้งปัจจุบัน

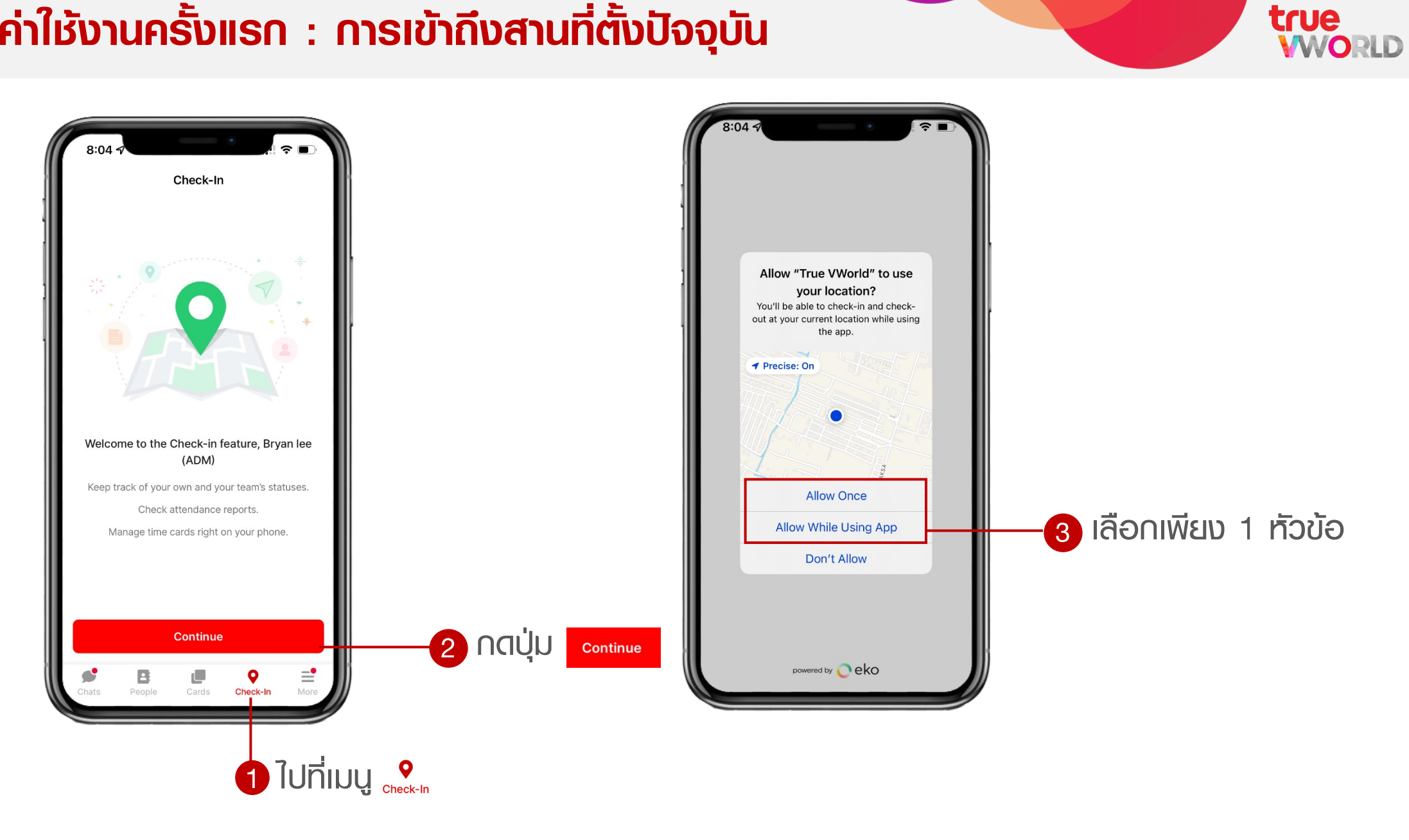

## การกำหนดค่าให้งานครั้งแรก : การกำหนดพู้บังคับบัญชา

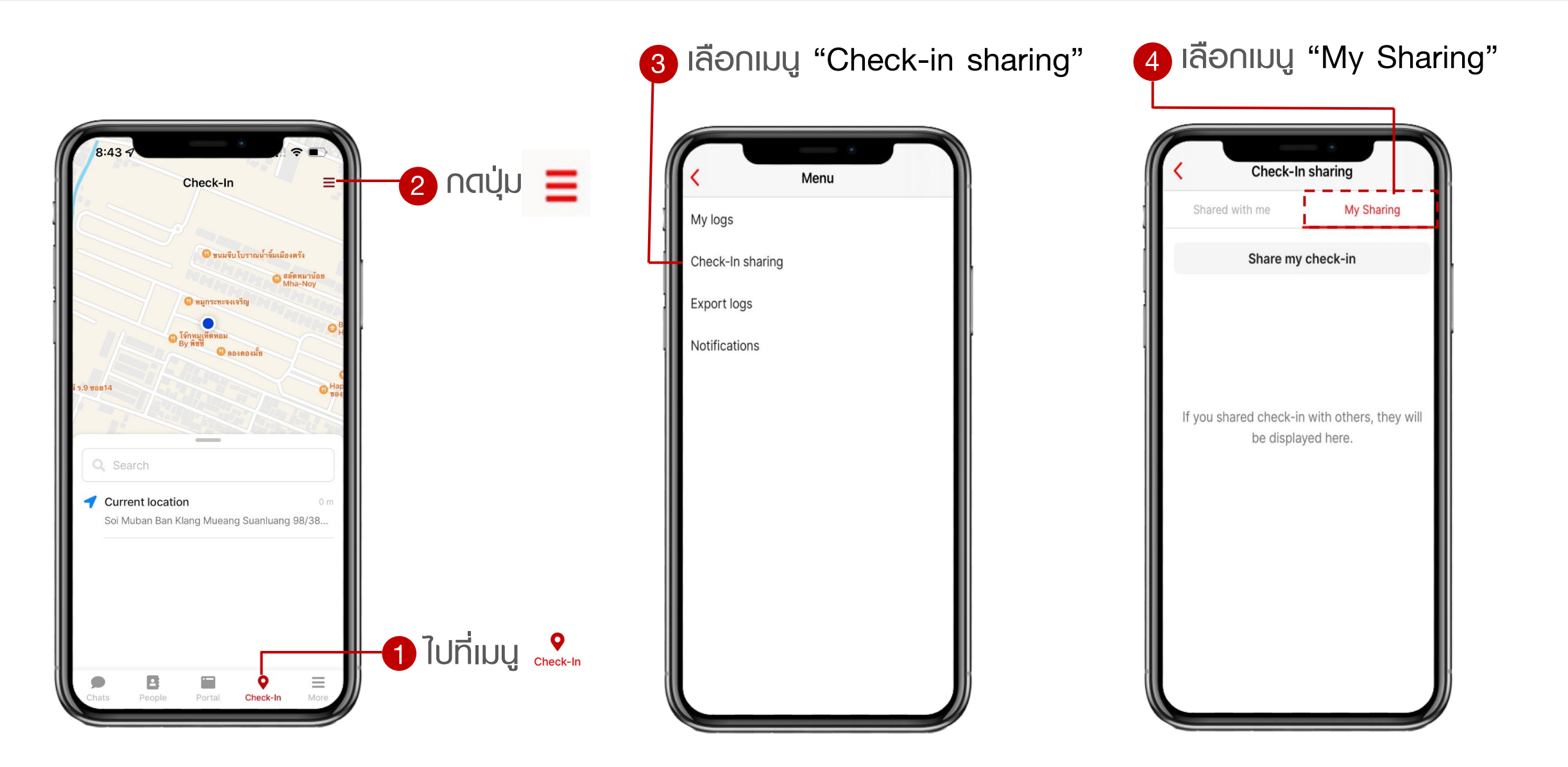

#### Note : ขั้นตอนนี้ กำหนดค่าเพียงครั้งแรกที่เข้าใช้งานเท่านั้น

true WORLD

## การกำหนดค่าให้งานครั้งแรก : การกำหนดพู้บังคับบัญชา

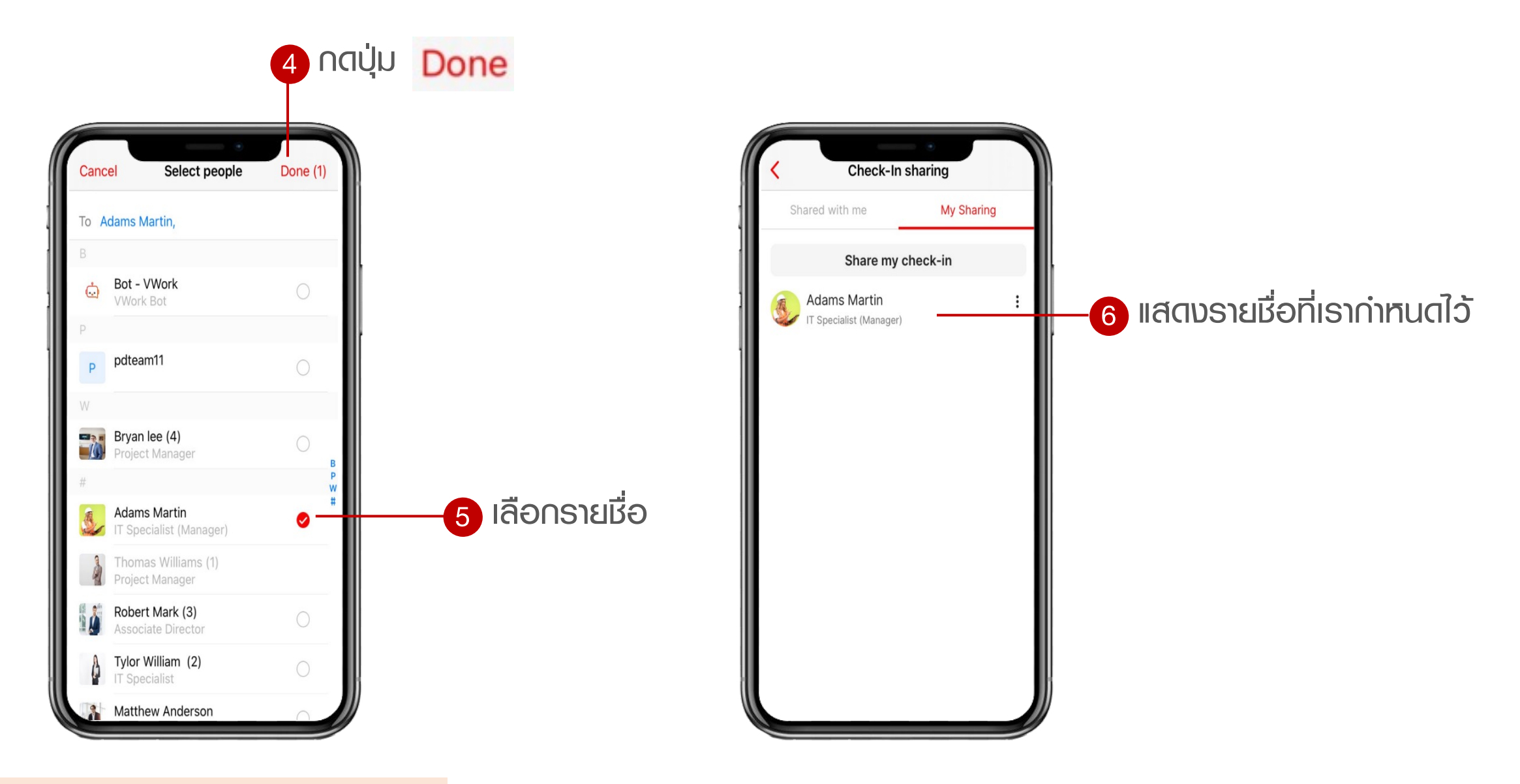

#### Note : ขั้นตอนนี้ กำหนดค่าเพียงครั้งแรกที่เข้าใช้งานเท่านั้น

#### nns Check in

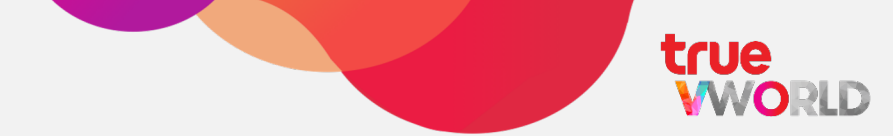

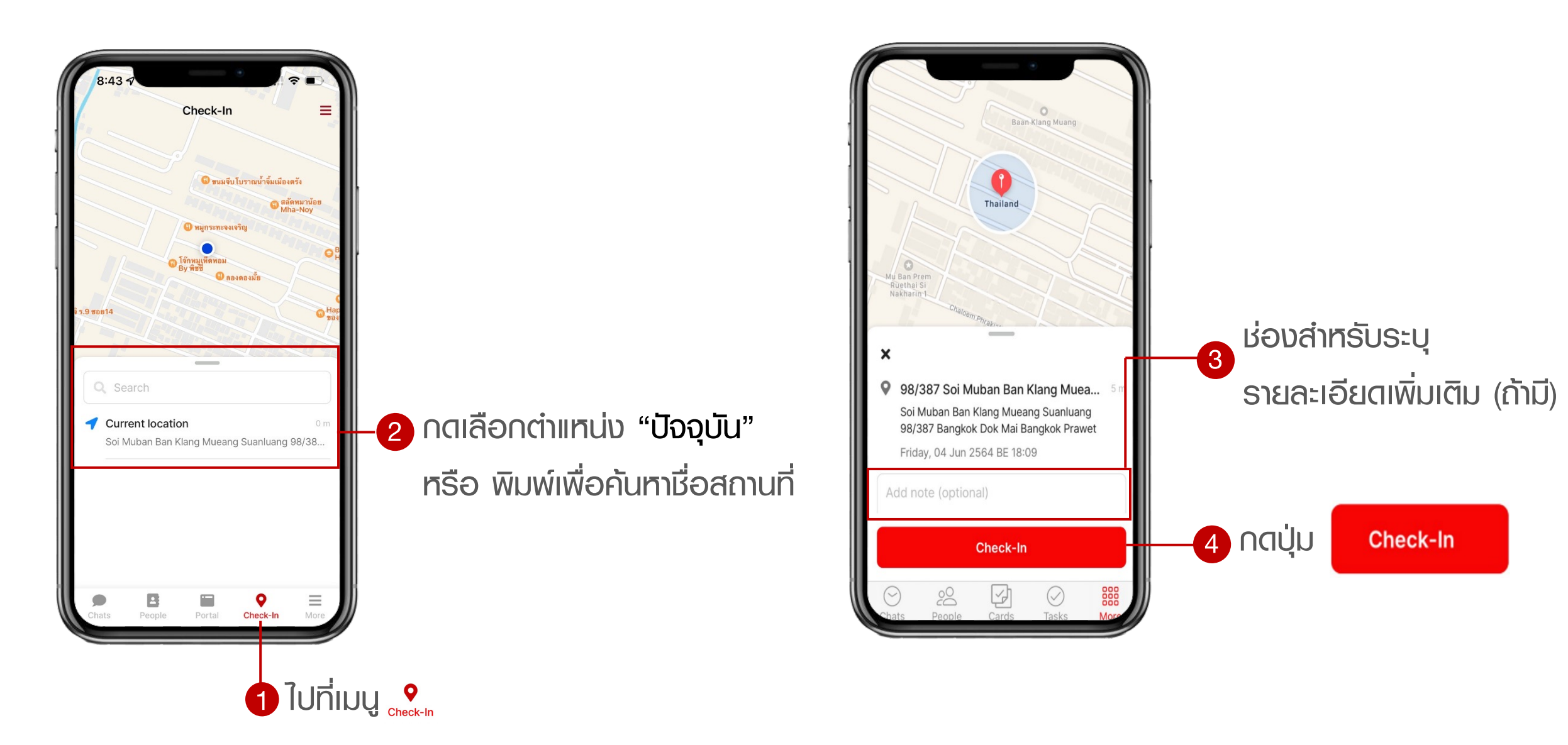

#### nns Update Location

- การ Update Location ให้สำหรับแจ้งต่าแหน่งพิกัดในระหว่างวัน
- ปุ่ม Update Location จะแสดงเมื่อมีการกด Check in ก่อน

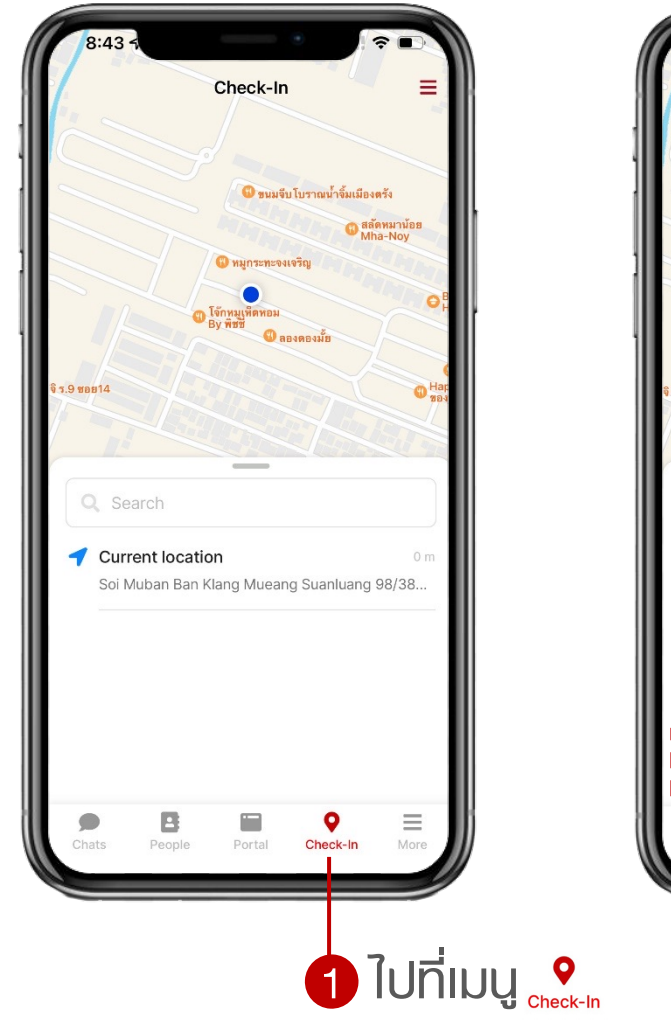

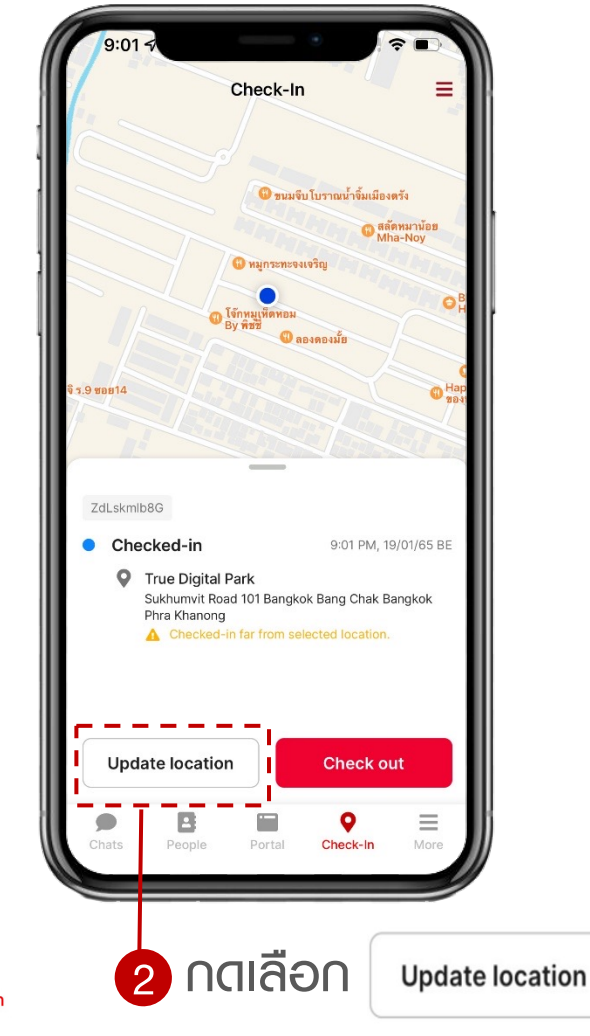

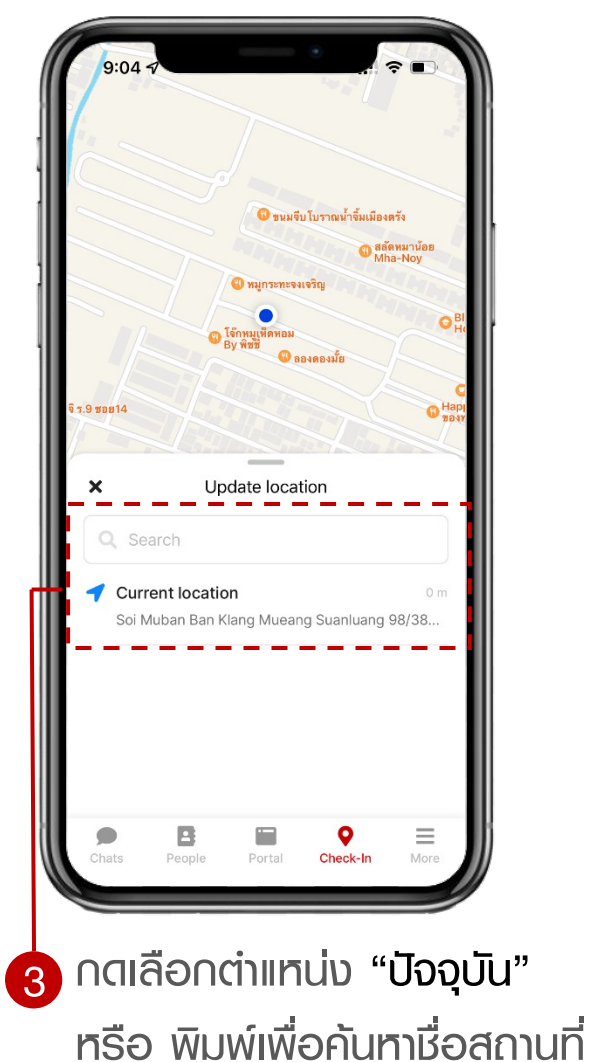

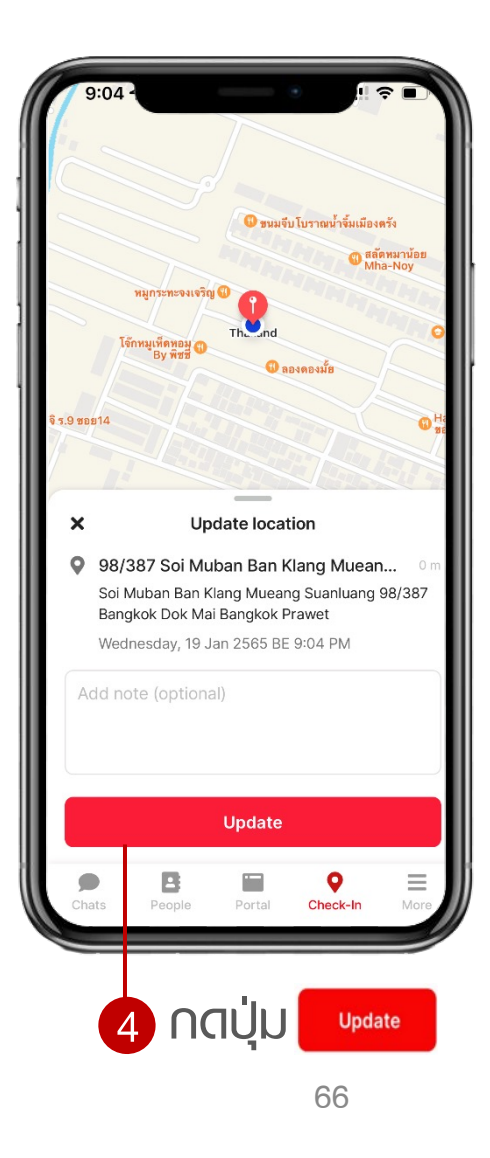

#### nns check out

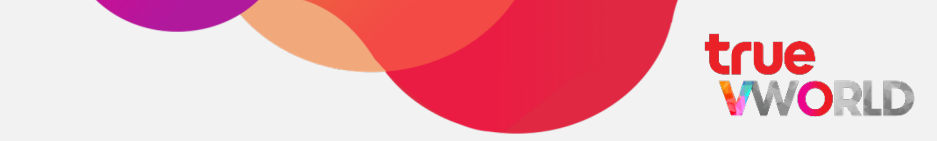

• Check out button will appear after you first check in

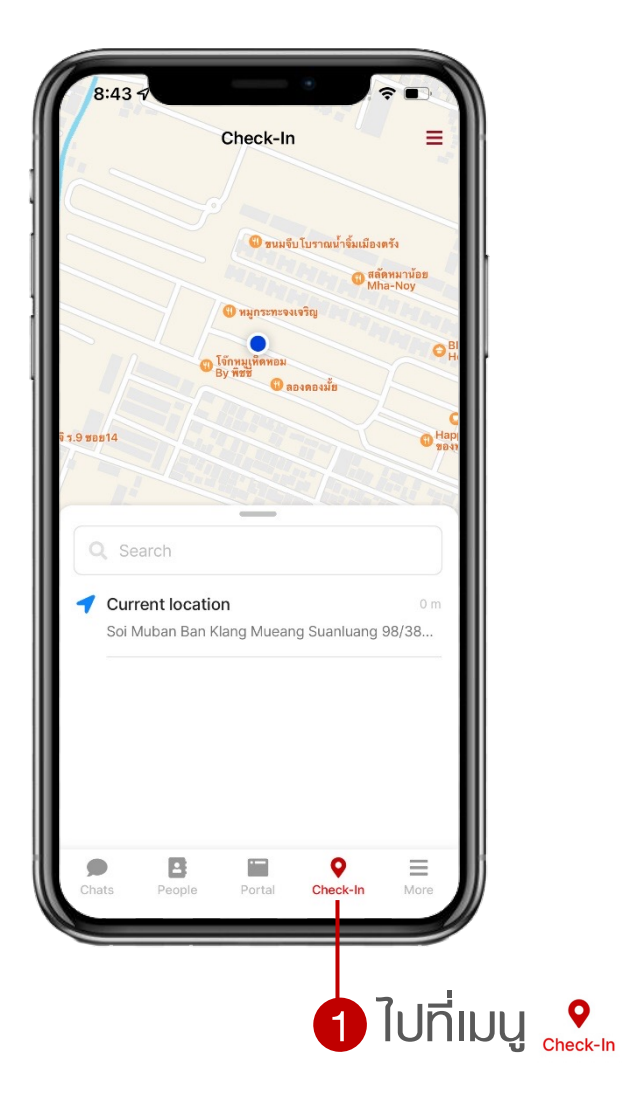

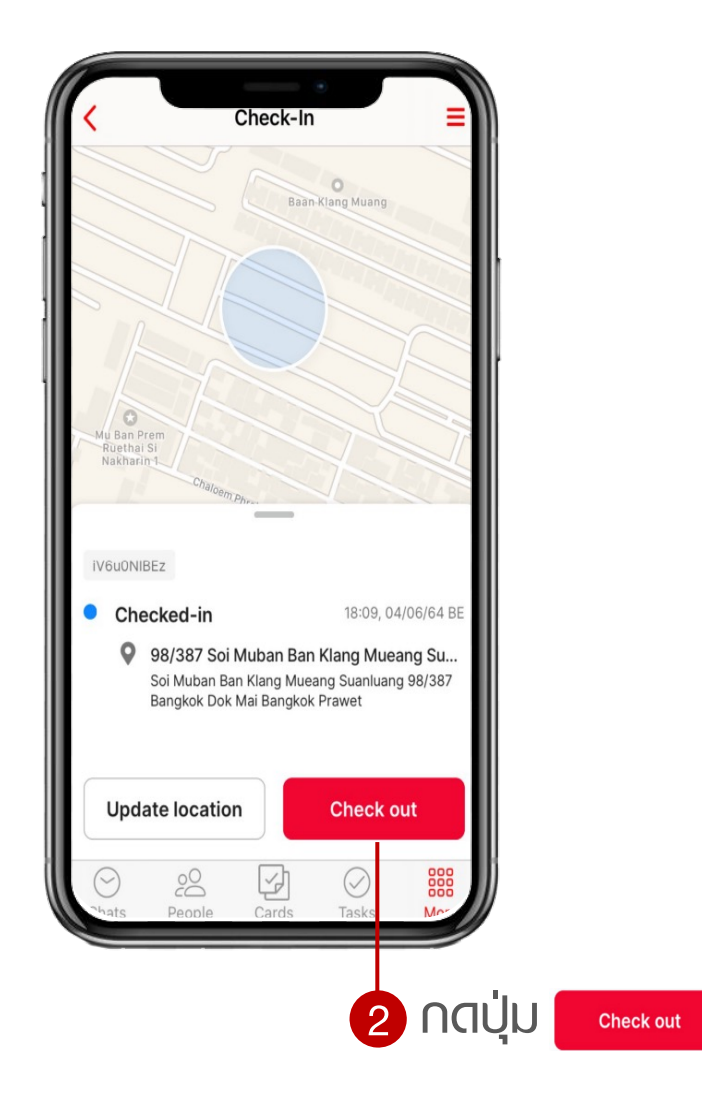

#### การตรวจสอบ Timeline Check in ของตนเอง

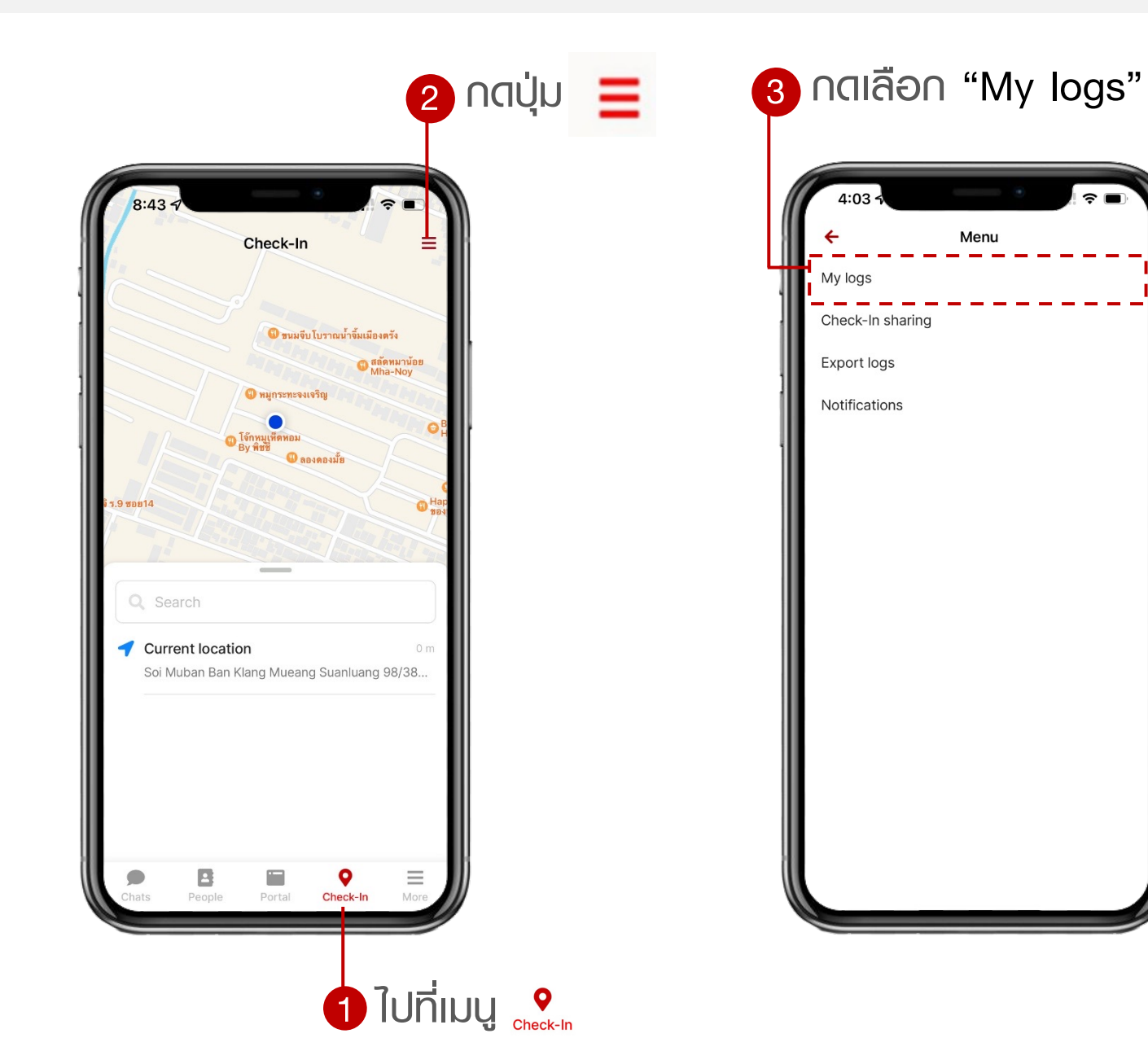

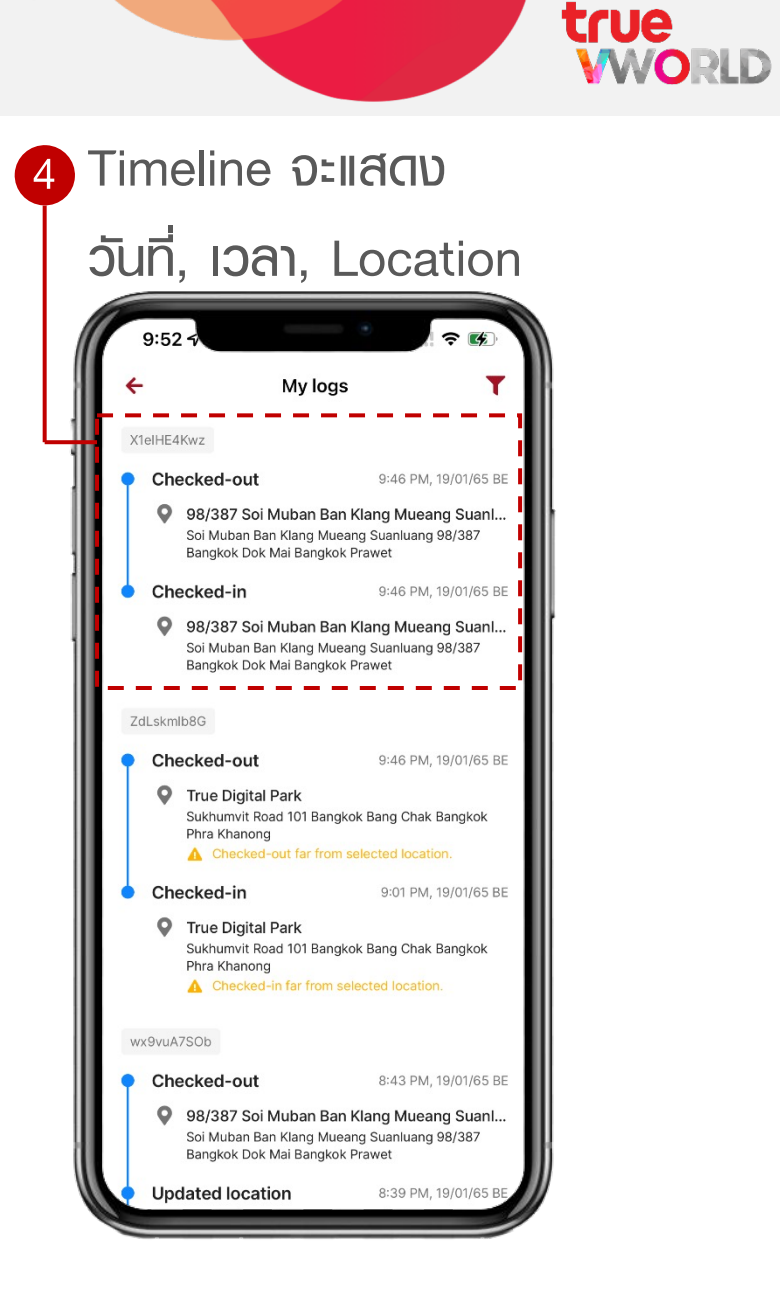

#### การดึงรายงานตรวจสอบ (สำหรับพู้บังคับบัญชา)

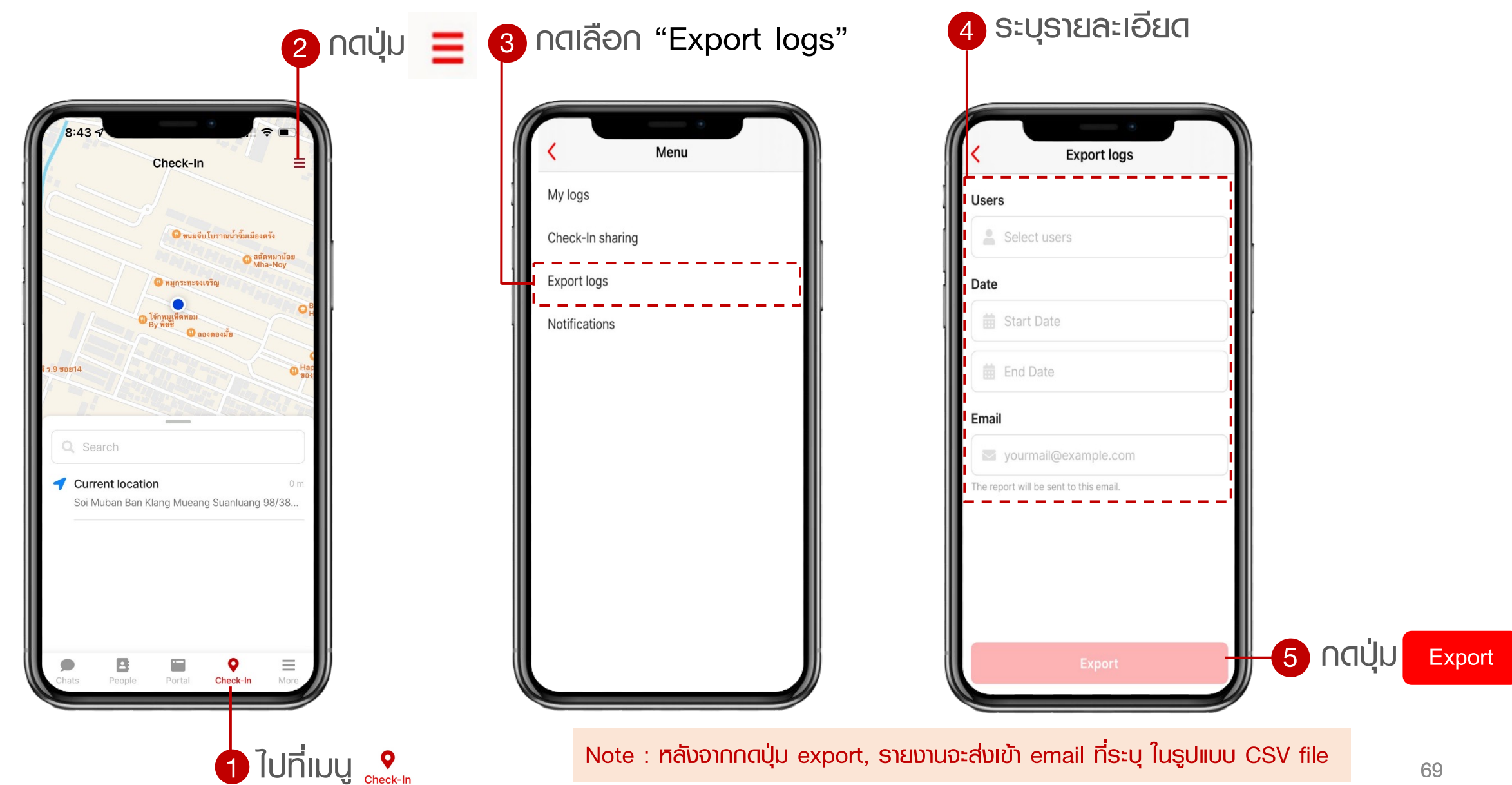

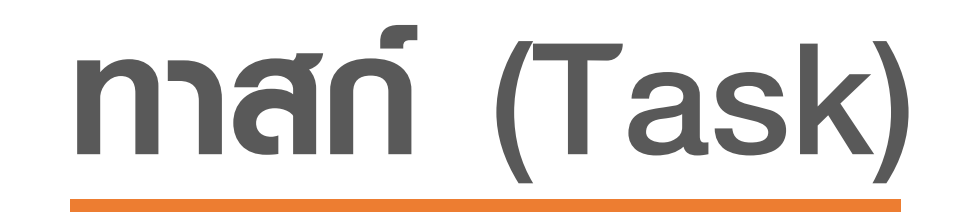

#### ทาสก์ (Task)

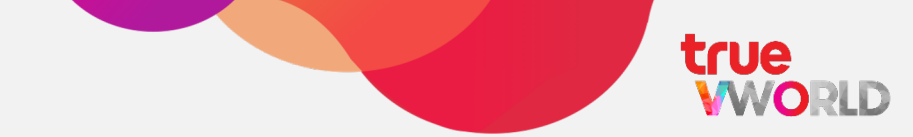

#### ให้สำหรับมอบหมายงาน อัปเดตงาน หรือติดตามสถานะของงานที่มอบหมายไป

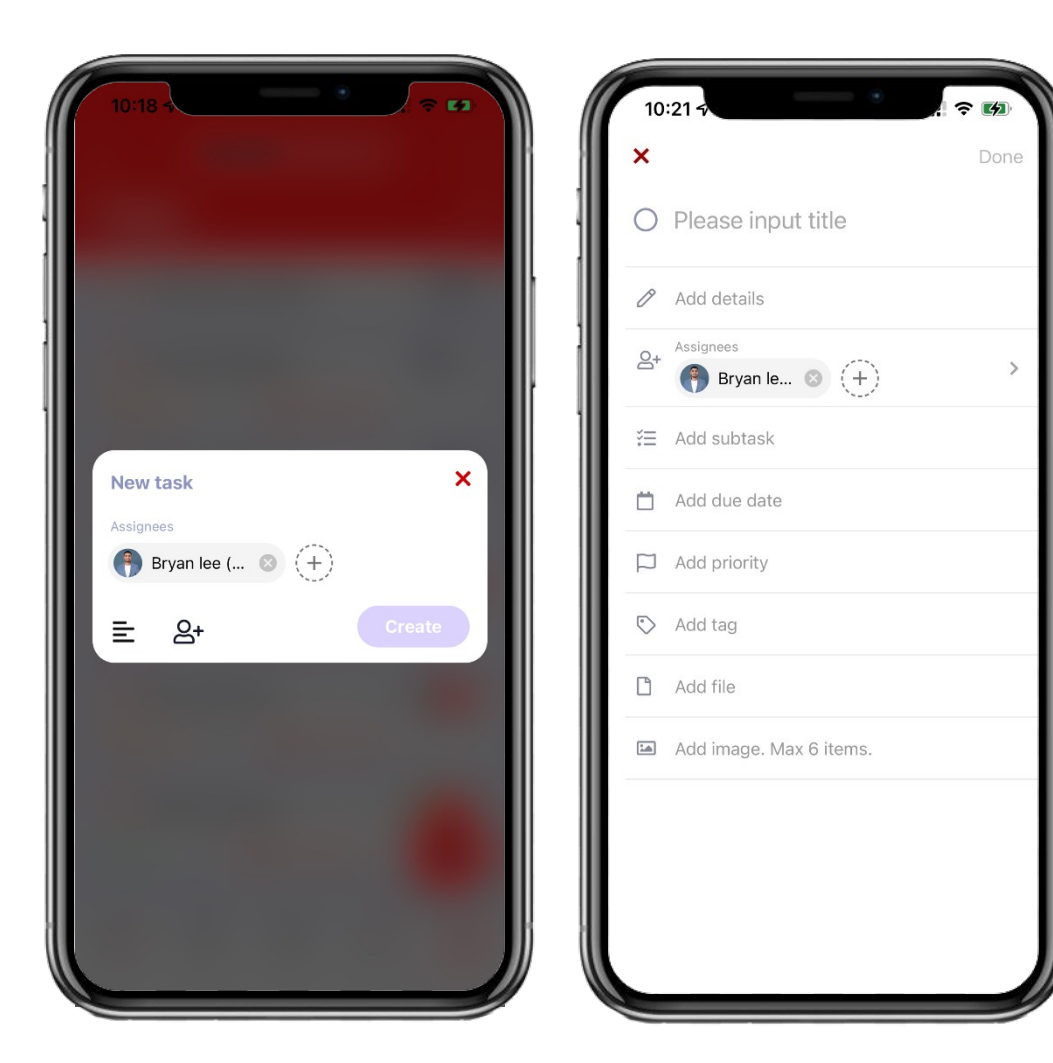

- 🗸 รายละเอียดของงาน
- พู้รับมอบหมายงาน
- ✓ Îā Checklist / subtask
- กำหนดความสำคัญของงาน (สูง, กลาง, ต่ำ)
- 🗸 วันส่งงาน
- ✓ #Tag
- 🗸 แนบไฟล์ / แนบรูป
- History log

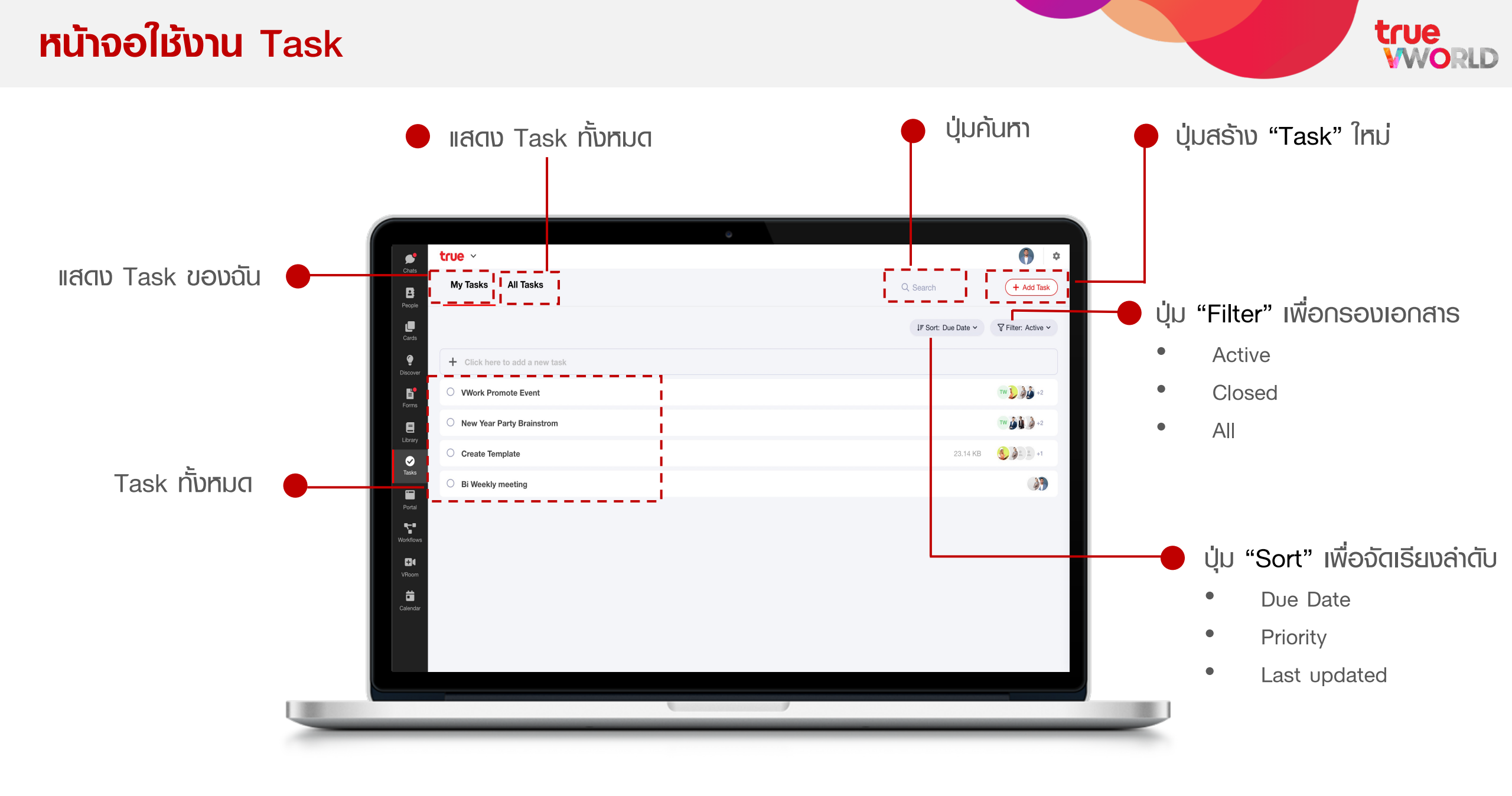
### การสร้าง Task

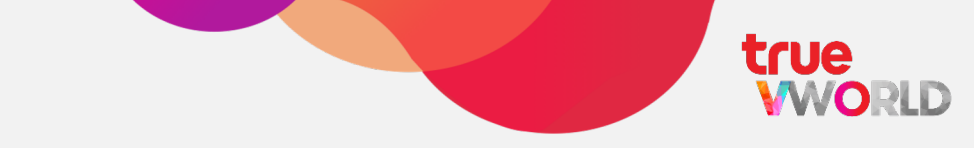

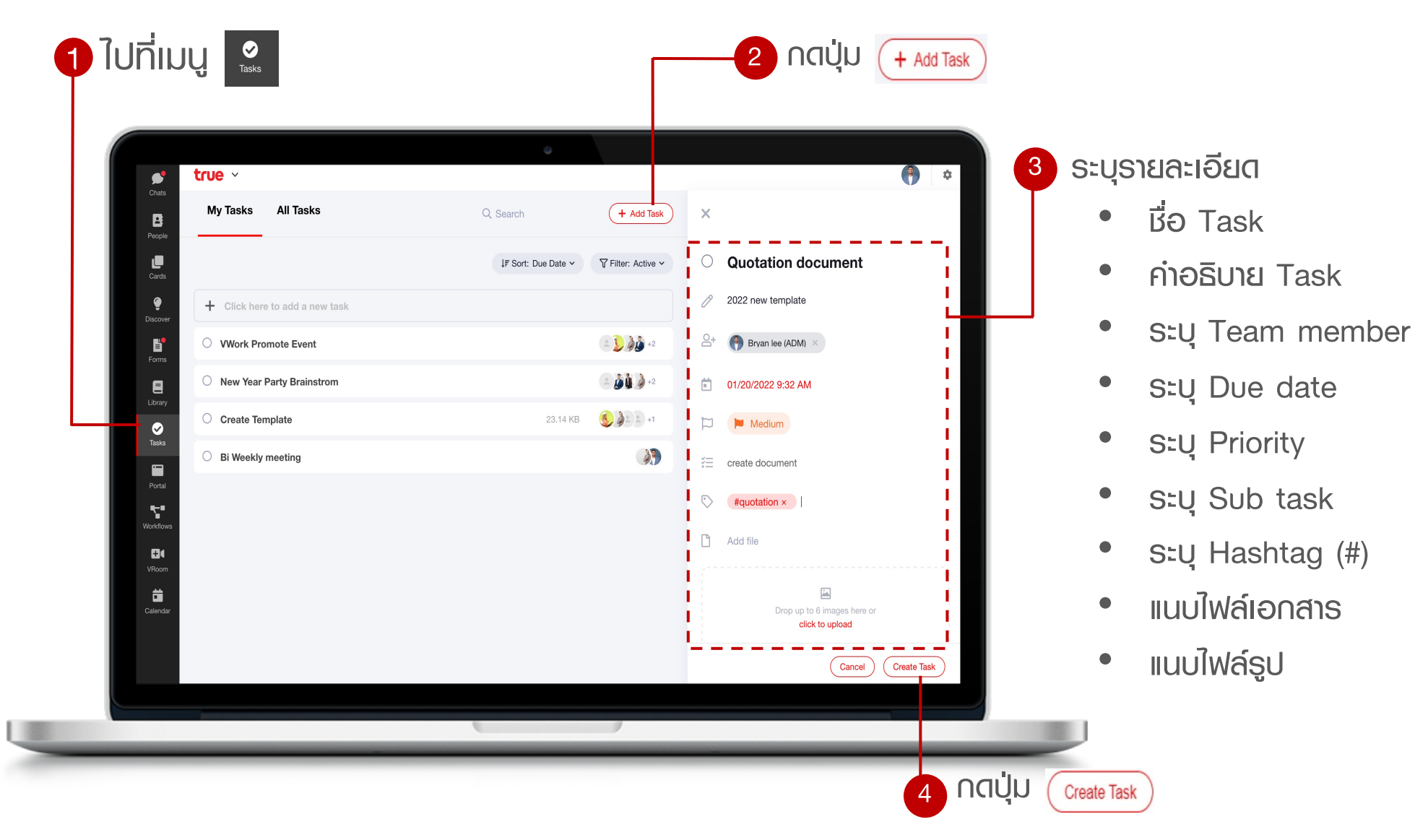

### nns Update / Close Task

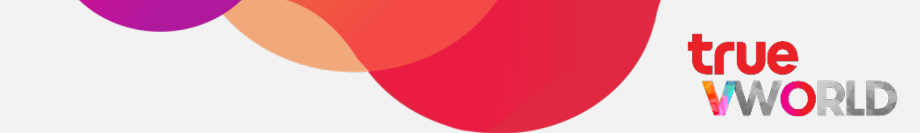

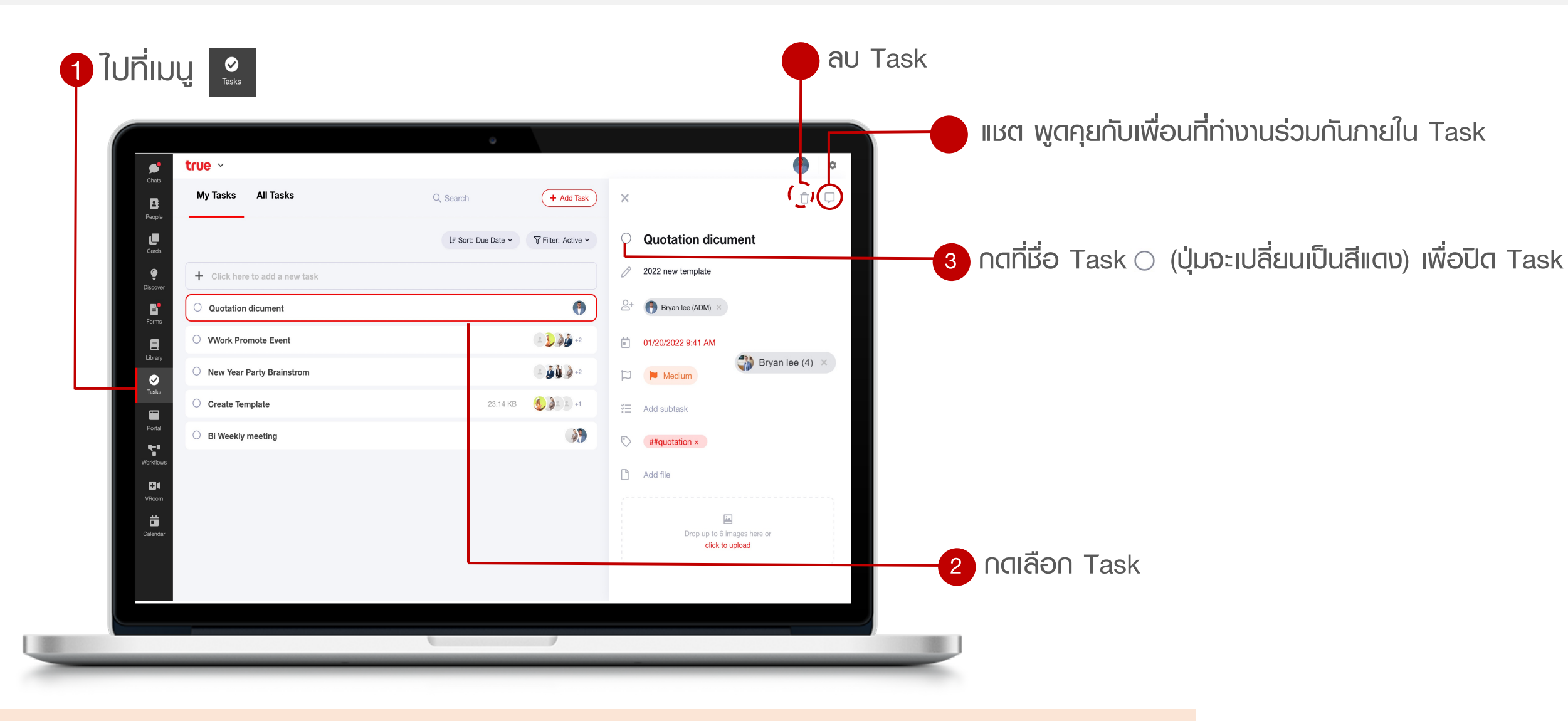

Note : Task ที่ถูกเปลี่ยนสถานะ = ปิดแล้ว จะถูกลบออกจากหน้าจอ คูณสามารถดู Task อีกครั้ง โดยให้ Filter (filter = closed / all)

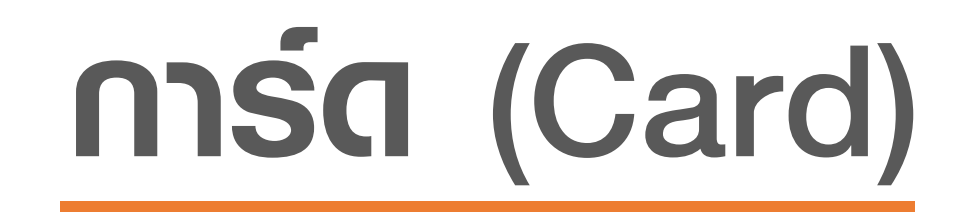

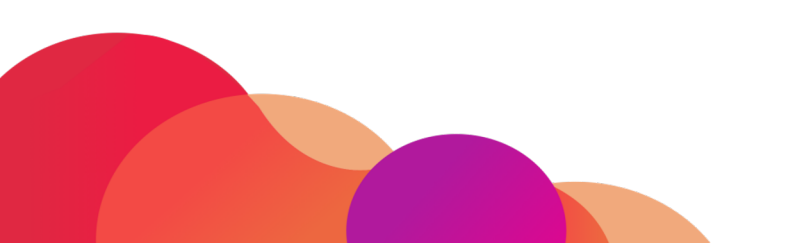

### การ์ด (Card)

true

การ์ต คือฟีเจอร์ที่สามารถปรับให้ได้หลากหลายรูปแบบ เช่น เพื่อบริหารโครงการ หรือใช้เป็นศูนย์กลางในการ จัดการสิ่งที่ต้องทำทั้งหมด เป็นต้น

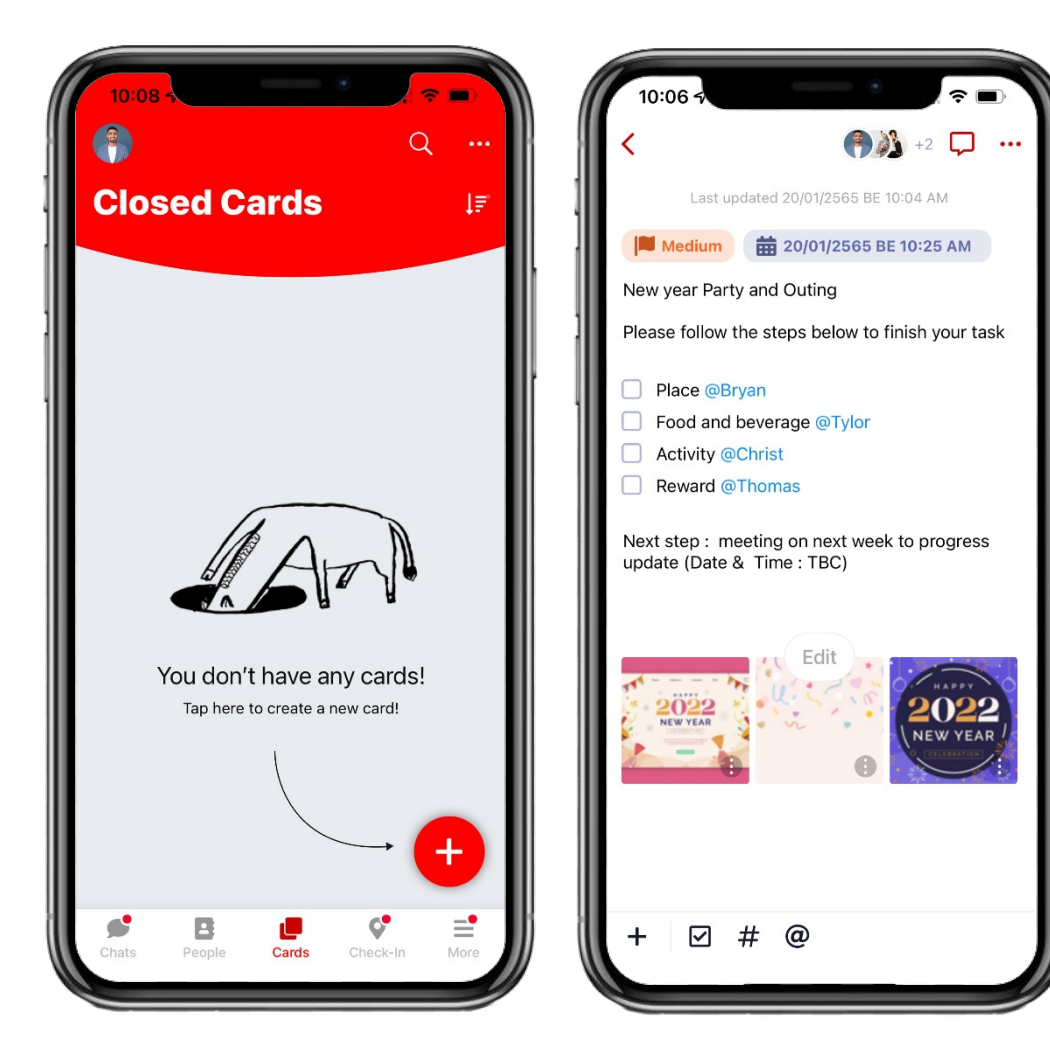

- 🗸 หัวข้องาน
- 🗸 รายละเอียดของงาน
- 🗸 ຫູ້ຣັບນອບหมายงาน
- Îa Checklist
- กำหนดความสำคัญของงาน (สูง, กลาง, ต่ำ)
- 🗸 วันส่งงาน
- 🖌 🛛 แนบไฟล์ / แนบรูป
- @mention

### หน้าจอใช้งาน Card

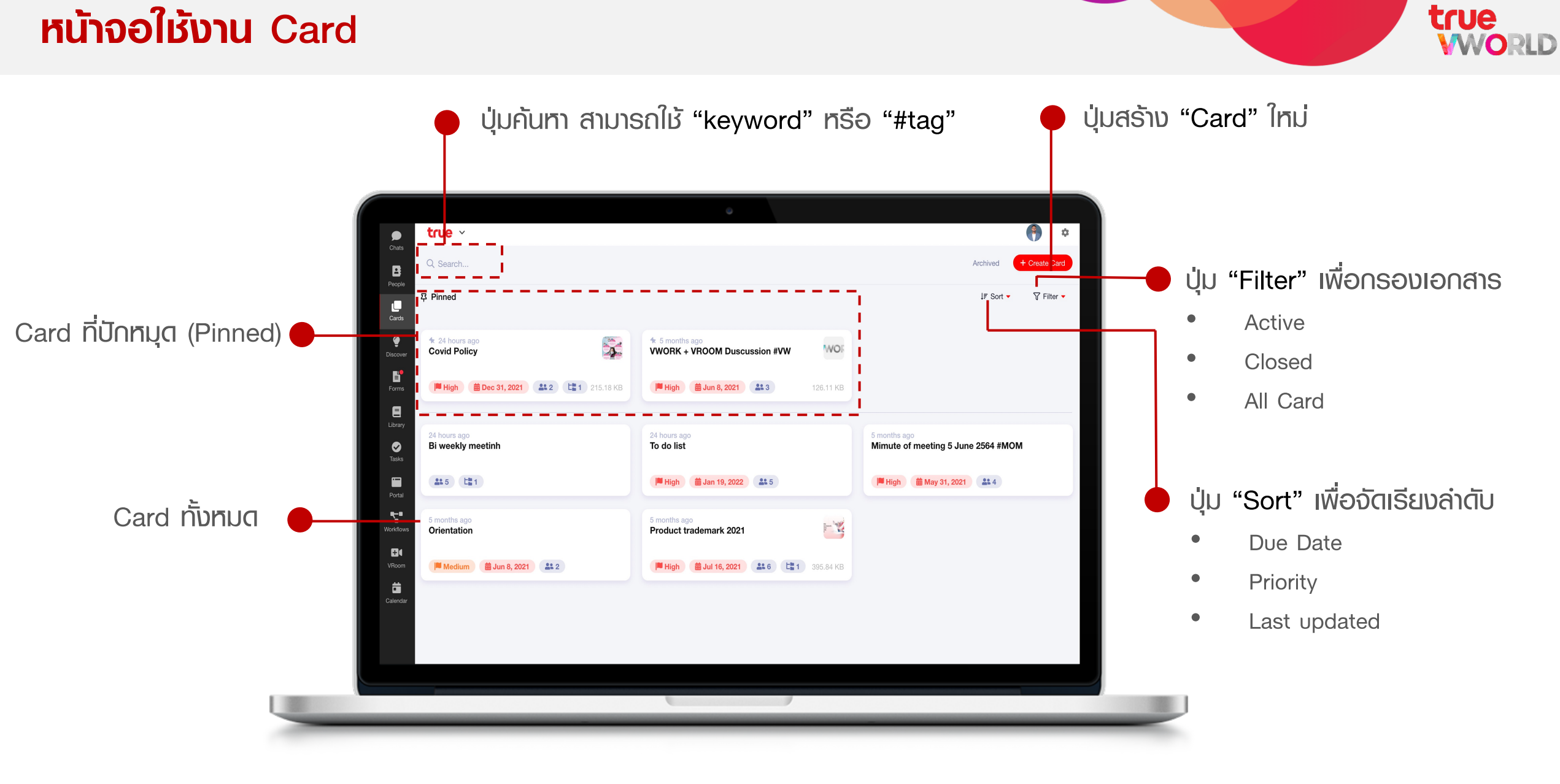

### การสร้าง Card

true

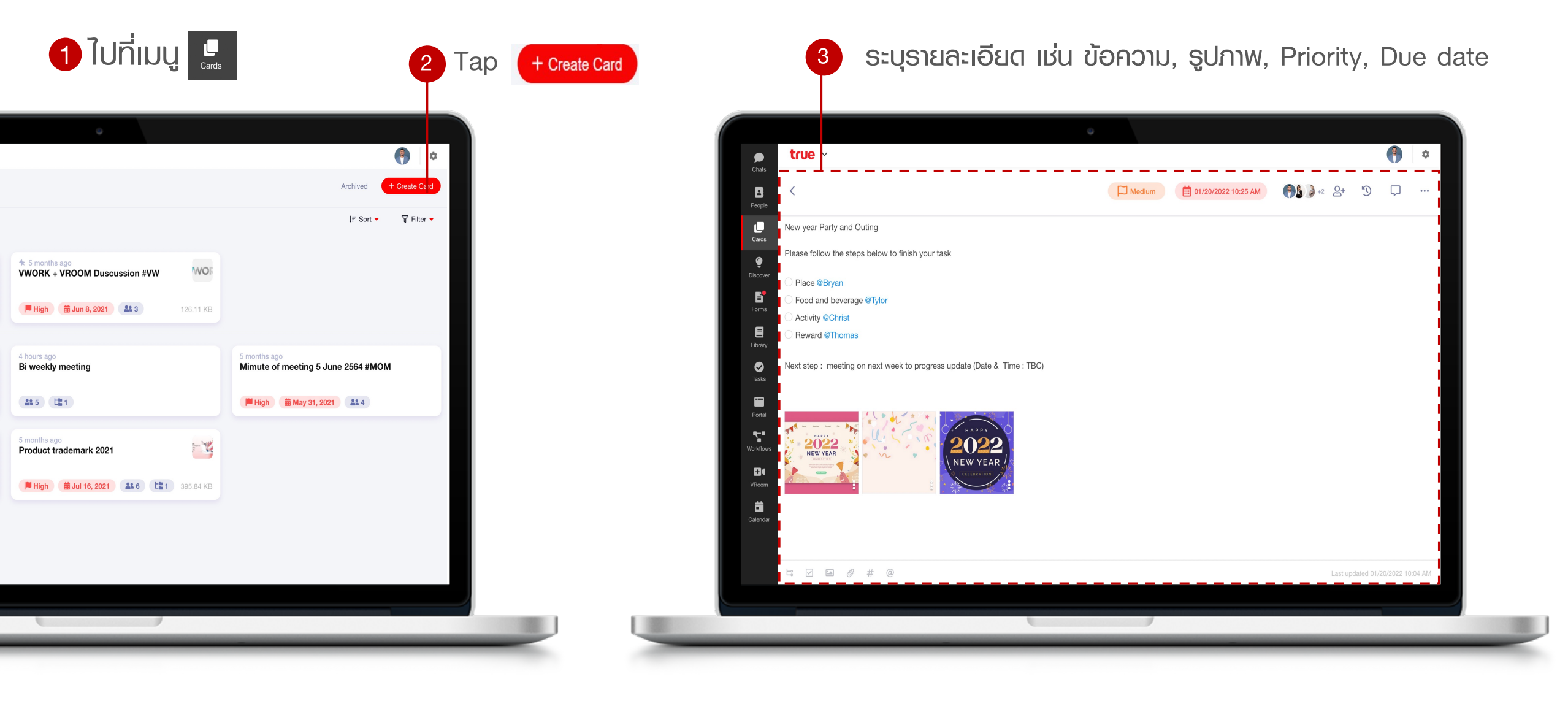

### สัญลักษณ์ของการ์ต

true

🗀 Priority กำหนดลำดับความสำคัญ (สูง, กลาง, ต่ำ)

- Due Date nin Due date
  - 2+ Assign สมาชิก
  - History logs
  - 🖵 แชตกับสมาชิกที่ทำงานธ่วมกันภายในการ์ดแต่ละใบ
  - ... ปุ่มตั้งค่าอื่นๆ เช่น Pin card, Close card, Delete card
  - 😂 เชื่อมโยงไปการ์ดใบอื่น
  - Checklist
  - 🖾 แนบไฟล์รูปจากคลังภาพในเครื่อง
  - แนบไฟล์เอกสาร
  - # สร้าง Hashtag (#) ให้สำหรับคันหา
  - Mention สมาชิก

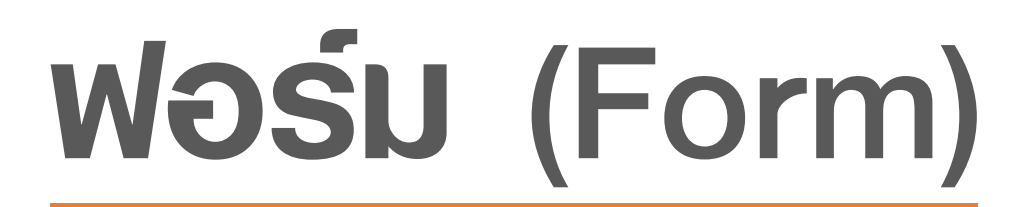

เหมาะสำหรับเอกสารที่เงื่อนไขไม่ซับซ้อน

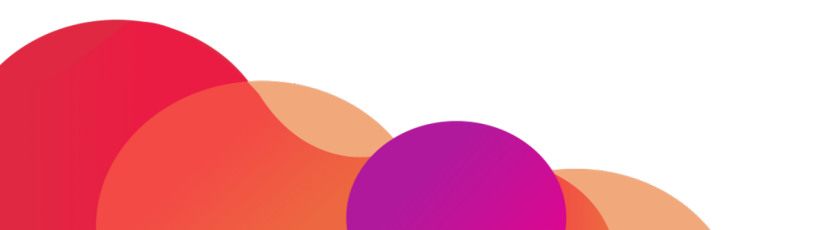

### ฟอร์ม (Form)

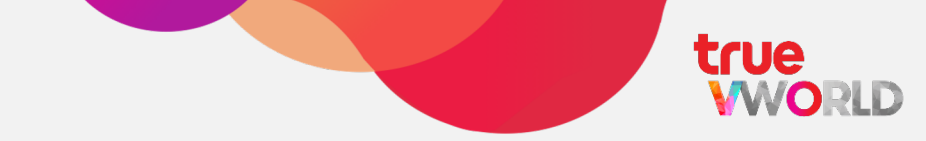

เข้าสู่ยุคไร้กระดาษ (paperless) ด้วยการสร้างฟอร์มอิเล็กทรอนิกส์ ให้เหมาะสมกับองค์กรพ่าน Admin Panel โดยฟอร์มจะรองรับการอนุมัติแบบหลายชั้น และรองรับลายเซ็นอิเล็กทรอนิกส์อีกด้วย

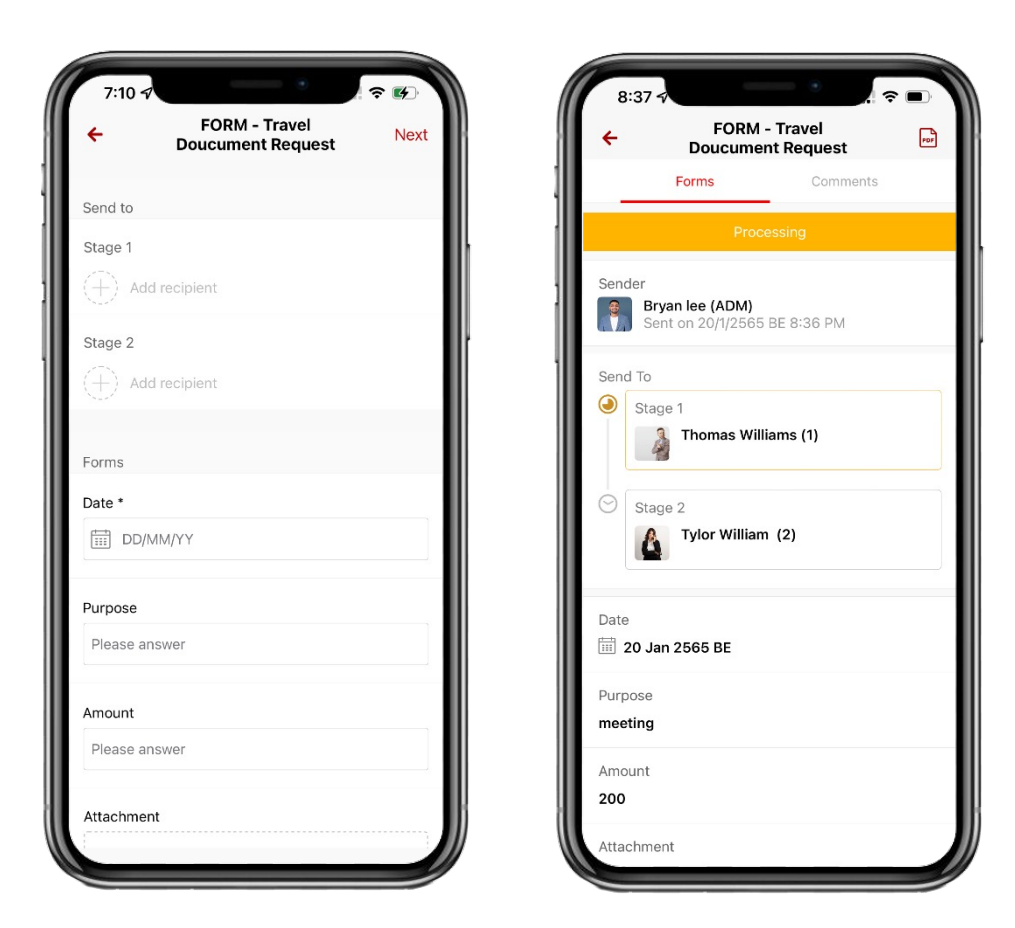

- Submit request
- 🗸 อนุมัติ / ปฏิเสธ
- 🗸 ติดตามสถานะเอกสาร
- sອນຣັບ E-signature
- Data export

#### หน้าจอใช้งาน Form ปุ่มปิดเสียง ปุ่มสร้าง "เอ∩สาร" ใหม่ ปุ่มดาวน์โหลดเอกสาร (PDF) **(** true ~ FORM - Travel Doucument Request + Create Form ○ Comments A Muted ปุ่มกรองเอกสารตามสถานะ Status: Processing Start of Conversation FORM - Work outside Request 1 of 1 1 Of 1 Sender omas Williams (1) Sent on: 01/19/202 All : แสดงเอกสารทุกสถานะ FORM - Work outside Request Bryan Lee (ADM) Awaiting your action : เอกสารที่รอตนเองอนุมัต Stage 1 Brvan lee (ADM) 1 of 1 Comment จากพู้อนุมัต Ľ Thomas Williams (1) Processing : กำลังต่าเนินการ FORM - Travel Doucument Re... . 1 of 2 om Thomas Williams (1) สามารถแนบข้อความ, รูป, S Awaiting your activ Completed : ตำเนินการเสร็จสิ้นแล้ว Details ion 0 Date: 01/19/2022 ไฟล์เอกสารได้ Rejected : เอกสารที่ถูกปฏิเสธ Purpose Meeting **•** Amount: 200 Cancelled : เอกสารที่ถูกยกเลิก Attachment: . ۳. 84 8 For an e-signature, please use the mobile ap Ö

ເວດສາຣที่เคยถูกสร้างไว้

รายละเอียดของเอกสาร

Send

## การสร้างเอกสารเพื่อขออนุมัติ (พู้ร้องขอ)

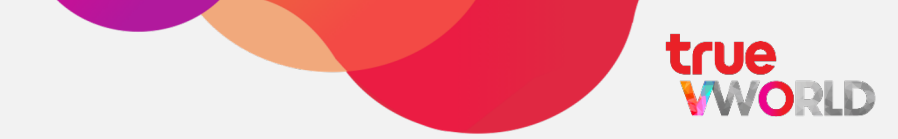

| 2 ∩ຕປຸ່ມ + Create Form                                                                                                    | 3 กตเลือก "แบบฟอร์ม"             | 4 ระบุรายละเอียดเอกสาร |
|----------------------------------------------------------------------------------------------------|----------------------------------|------------------------|
|                                                                                                    | Ī                                | FORM - Daily report    |
| •                                                                                                    |                                  | MM/DD/YYYY hh:mm       |
| Chats Forms + Create Form FORM - Daily report                                                                                                    | Comments                         | SEND TO:               |
| Active ✓     E FORM - Daily report     Status: Pro     Status: Pro                                                                                                    | Cessing<br>Start of Conversation | Step1                  |
| Cards From Bryan Iee (ADM) E FORM - Work outside Request                                                                                                    | 4/2022                           | 1st Recipient          |
| Discover         FORM - Daily report         ms (1)           From Bryan lee (ADM)         1 of 1         Step1           Image: Control of the state of the state of t |                                  |                        |
| Forms Byan lee (ADM) 1 of 1<br>Library m                                                                                                    |                                  | FORM DETAILS:          |
| FORM - Daily report         •           From Bryan les (ADM)         1 of 1                                                                                                    |                                  |                        |
| Portal     FORM - Daily report       From Bran les (ADM)     1 of 1                                                                                                    |                                  | Target                 |
| Vordiova<br>FORM - Travel Doucument Re                                                                                                    |                                  |                        |
| From Bryan lee (ADM)         1 of 2           -         -                                                                                                    |                                  | Acctual                |
| Calendar FORM - Travel Doucument Re  From Bryan lee (ADM) 1 of 2 -                                                                                                    |                                  |                        |
| FORM - Work outside Request  From Bryan lee (ADM)  1 of 1                                                                                                    | ingue your intessage Seria       |                        |
|                                                                                                    |                                  | Cancel                 |
|                                                                                                    |                                  | L                      |
|                                                                                                    |                                  |                        |
| ក៏ប្រេប 🕒                                                                                                    |                                  |                        |

### การสร้างเอกสารเพื่อขออนุมัติ (พู้ร้องขอ)

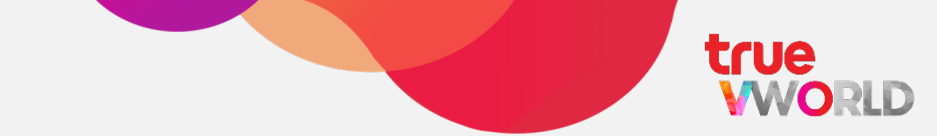

Tips

- ทลังจากเอกสารถูกสร้าง สถานะของเอกสาร = "Processing" และจะถูกส่งไปหาพู้อนุมัต
- เอกสารที่ยังไม่ได้รับการอนุมัติ พู้ร้องขอสามารถ "ยกเลิก" เอกสารได้

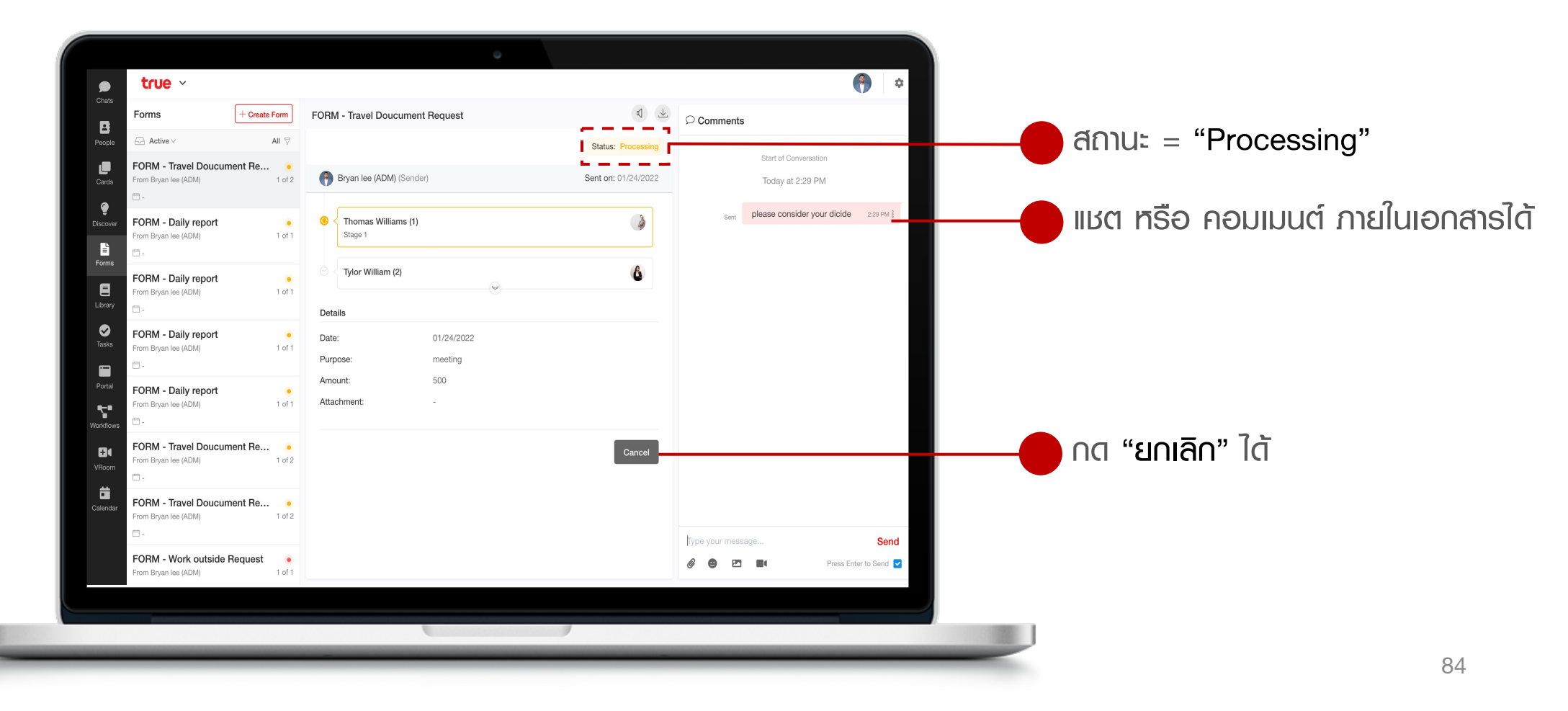

### การอนุมัติเอกสาร (พู้อนุมัต)

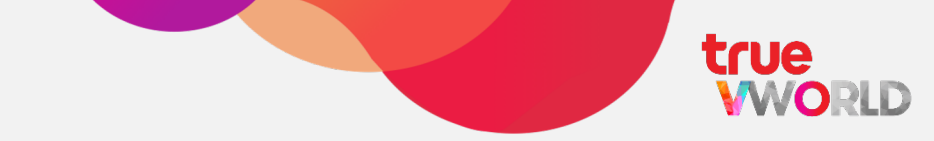

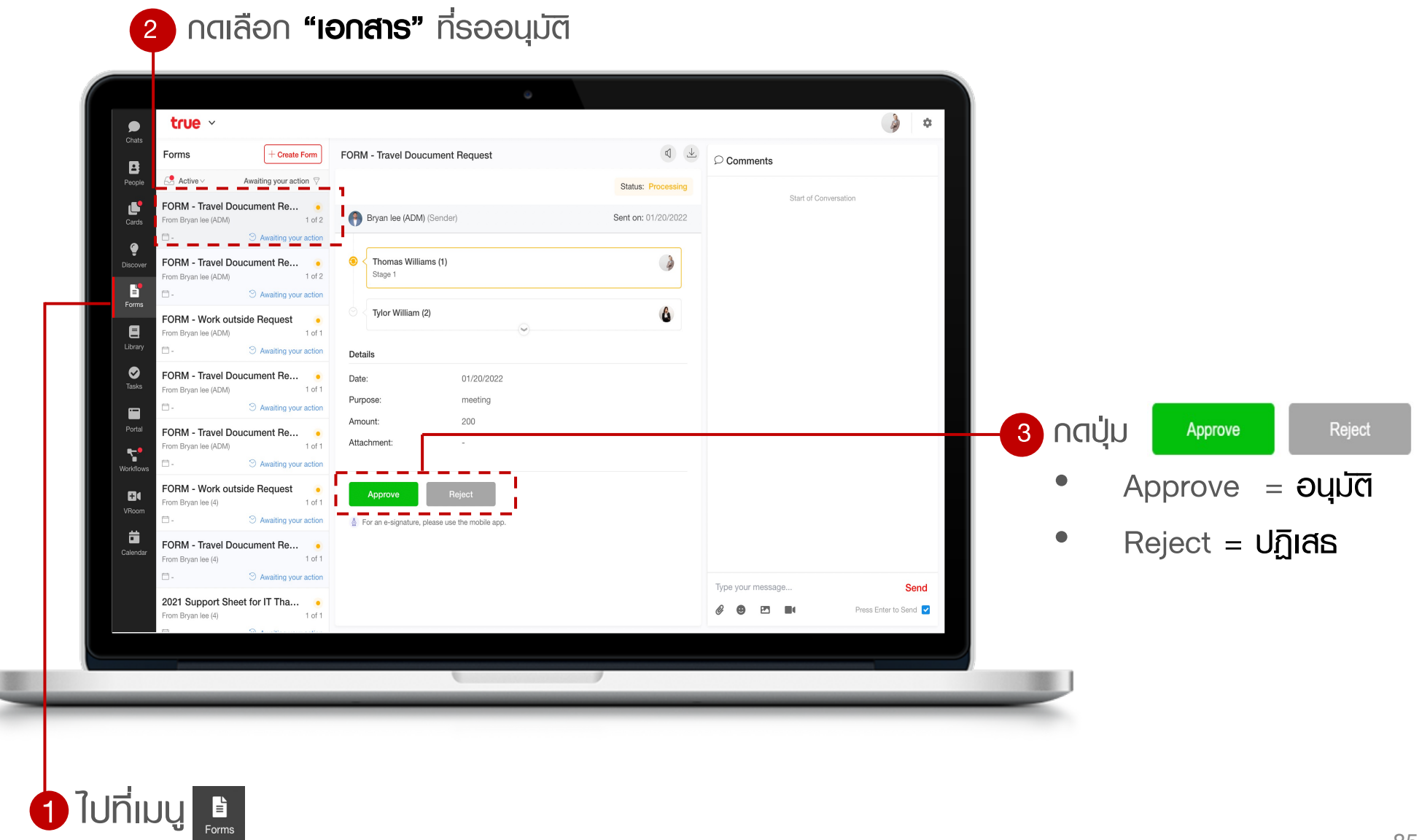

### การดาวน์โหลดเอกสาร (PDF)

1 ใปที่เมนู

Forms

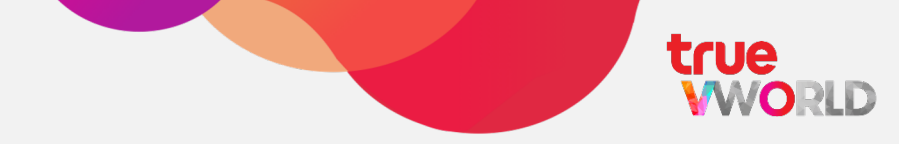

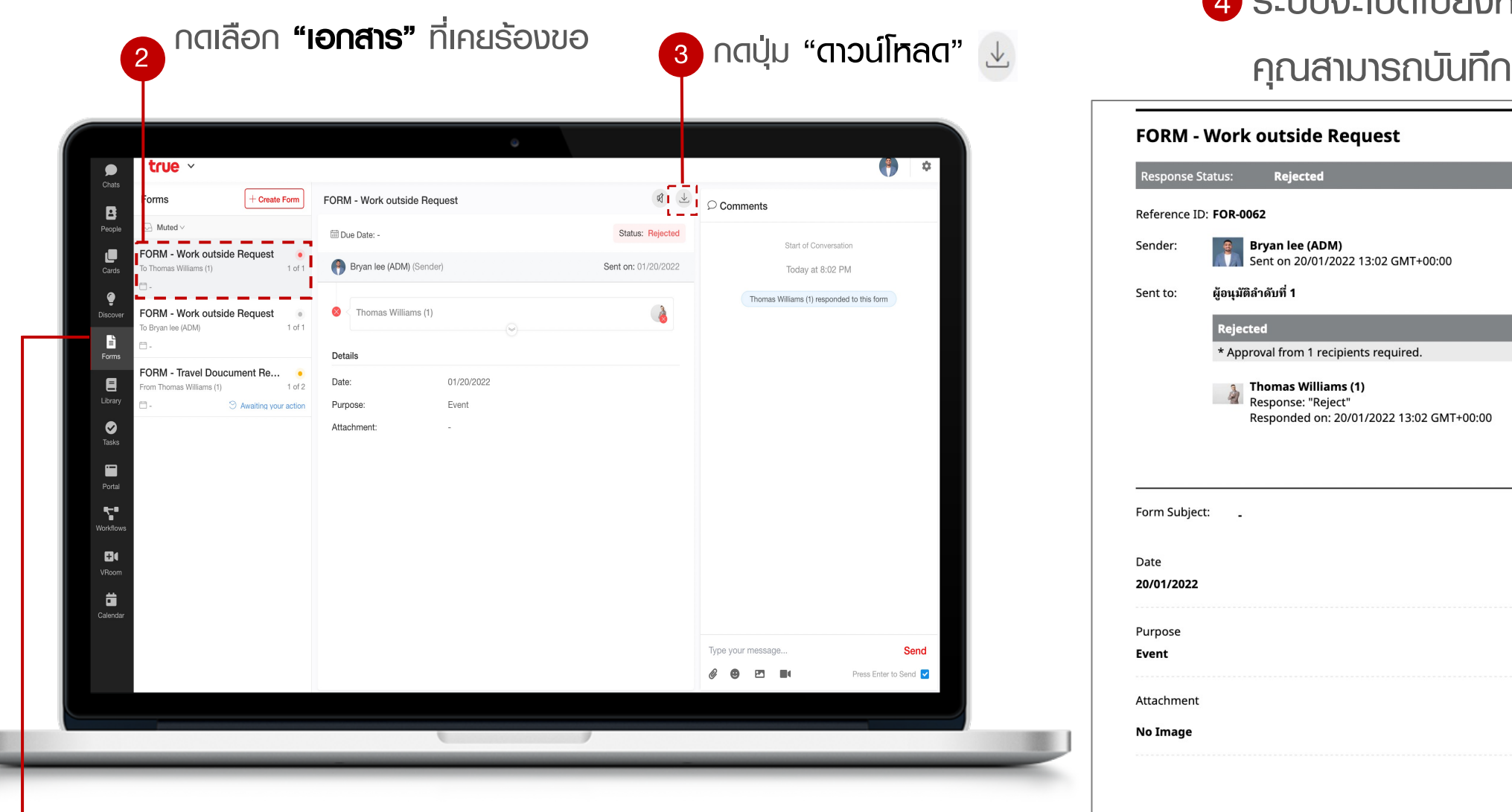

4 ระบบจะเปิดไปยังหน้าจอใหม่

### คุณสามารถบันทึกเป็นไฟล์ออกมาได้

|                            | atus: <b>Rejected</b>                                                                 |                                          |  |  |  |  |
|----------------------------|---------------------------------------------------------------------------------------|------------------------------------------|--|--|--|--|
| Reference ID               | : FOR-0062                                                                            |                                          |  |  |  |  |
| Sender:                    | Bryan lee (ADM)<br>Sent on 20/01/2022 13:02 GMT+00:00                                 |                                          |  |  |  |  |
| Sent to:                   | ผู้อนุมัติลำดับที่ 1                                                                  |                                          |  |  |  |  |
|                            | Rejected                                                                              | Responded on: 20/01/2022 13:02 GMT+00:00 |  |  |  |  |
|                            | * Approval from 1 recipients required.                                                |                                          |  |  |  |  |
|                            | Thomas Williams (1)<br>Response: "Reject"<br>Responded on: 20/01/2022 13:02 GMT+00:00 |                                          |  |  |  |  |
|                            |                                                                                       |                                          |  |  |  |  |
|                            |                                                                                       |                                          |  |  |  |  |
| Form Subjec                | ÷ _                                                                                   |                                          |  |  |  |  |
| Date                       |                                                                                       |                                          |  |  |  |  |
| 20/01/2022                 |                                                                                       |                                          |  |  |  |  |
|                            |                                                                                       |                                          |  |  |  |  |
| Purpose                    |                                                                                       |                                          |  |  |  |  |
| Event                      |                                                                                       |                                          |  |  |  |  |
| Event                      |                                                                                       |                                          |  |  |  |  |
| <b>Event</b><br>Attachment |                                                                                       |                                          |  |  |  |  |

86

# เวิร์คโฟลว์ (Workflow)

### เหมาะสำหรับเอกสารที่มีเงื่อนไขซับซ้อน

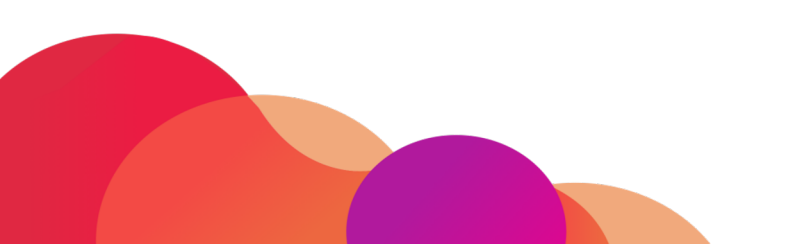

### **เวิร์คโฟลว์** (Workflow)

เข้าสู่ยุคไร้กระดาษ (paperless) ด้วยการสร้างฟอร์มอิเล็กทรอนิกส์ ให้เหมาะสมกับองค์กรพ่าน Admin Panel โดยฟอร์มจะรองรับการอนุมัติแบบหลายชั้น และเงื่อนไขที่ซับซ้อนมากยิ่งขึ้น

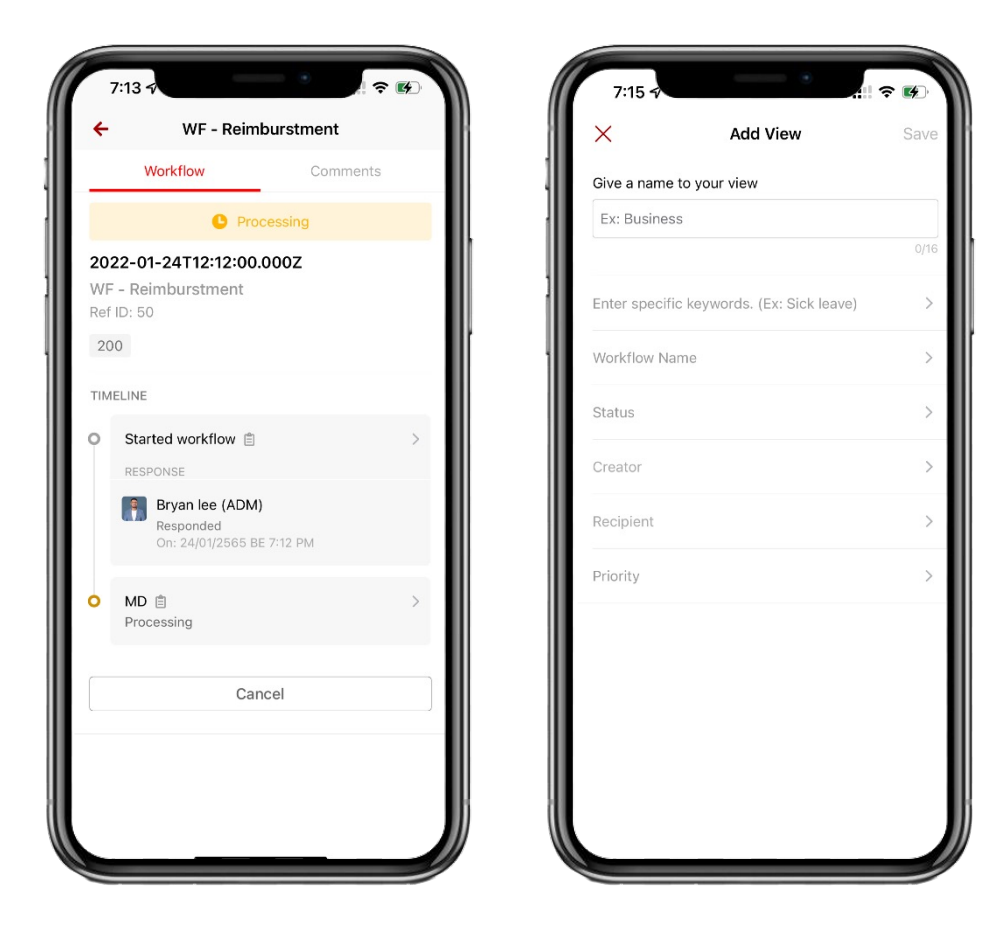

- Submit request
- 🗸 อนุมัติ / ปฏิเสธ
- 🗸 ติดตามสถานะเอกสาร
- กำหนดการแจ้งเตือน
- ປຣັບແຕ່ນມຸມມອນດູເອດສາຣ
- Data export

true

WORLD

### หน้าจอใช้งาน Workflow

true

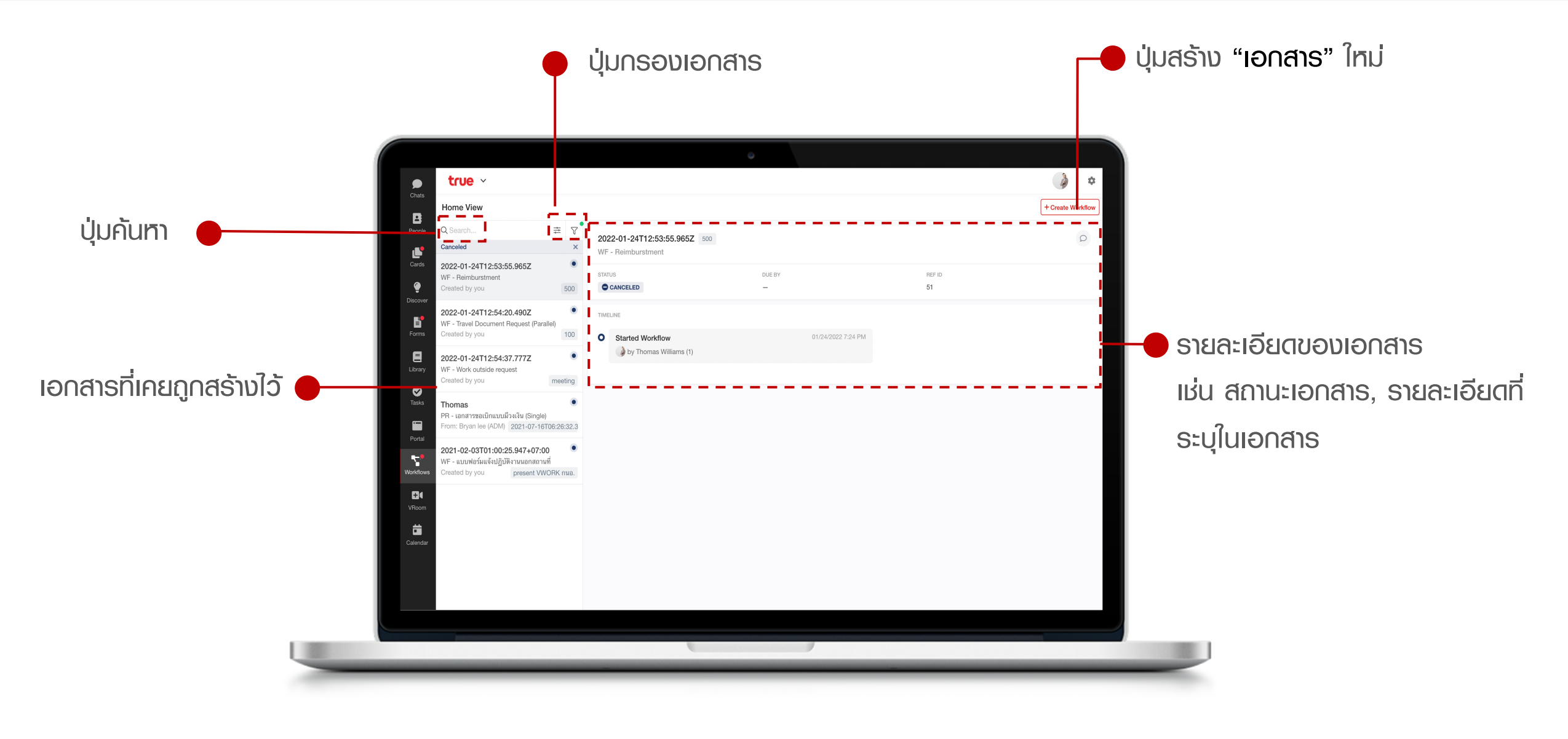

### การสร้างเอกสารเพื่อขออนุมัติ (พู้ร้องขอ)

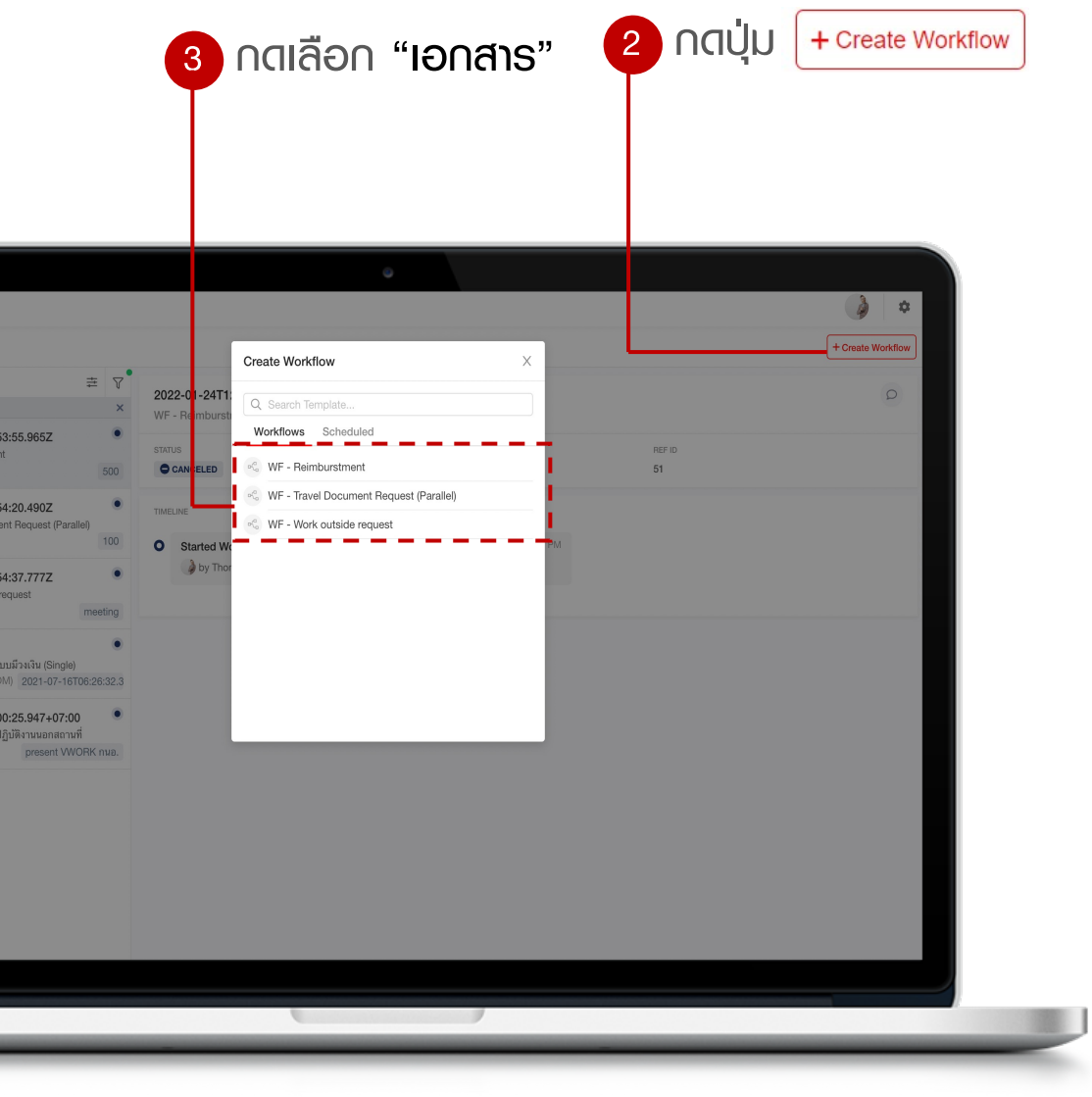

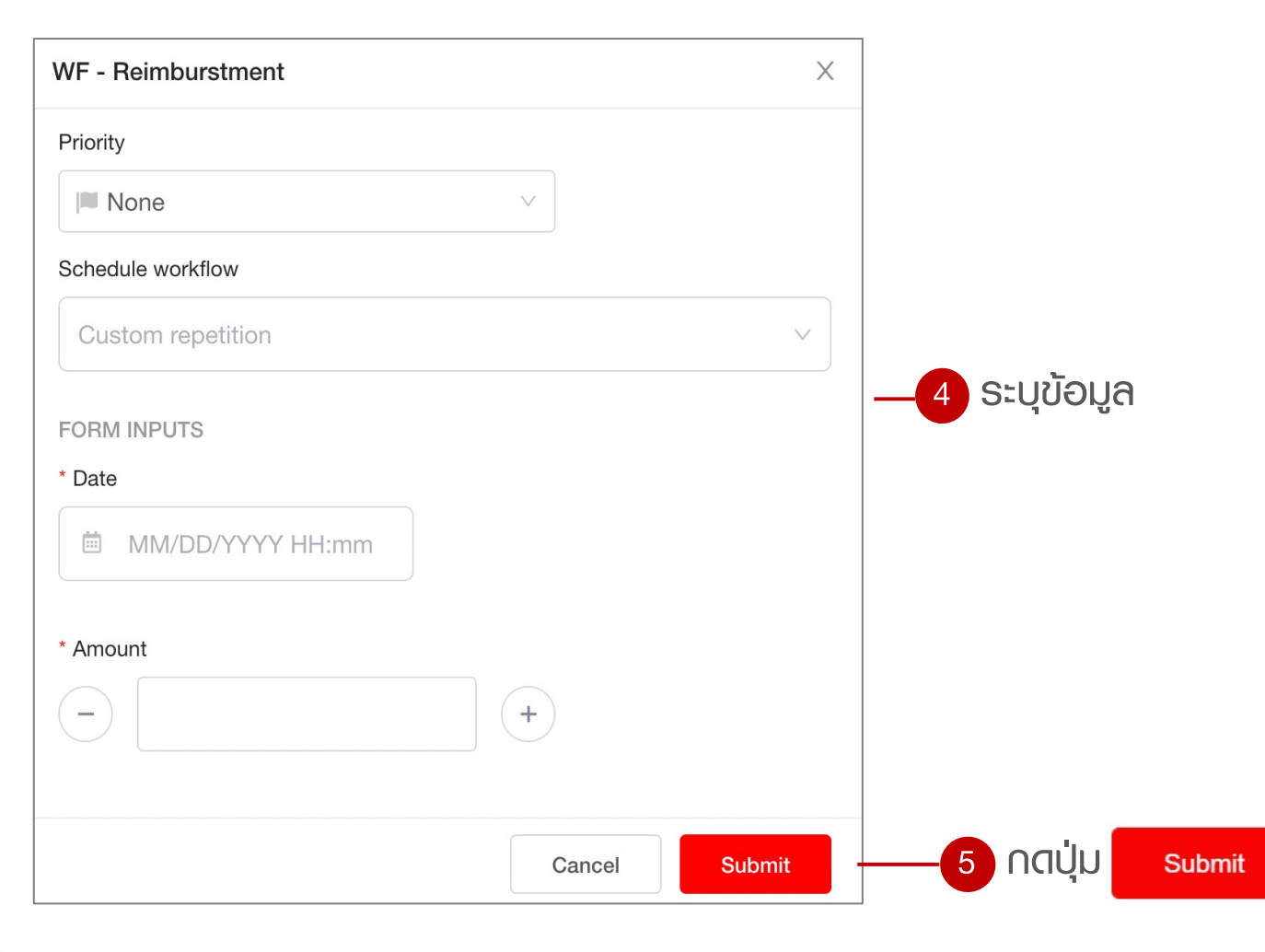

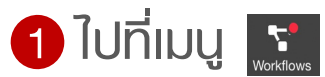

### การสร้างเอกสารเพื่อขออนุมัติ (พู้ร้องขอ)

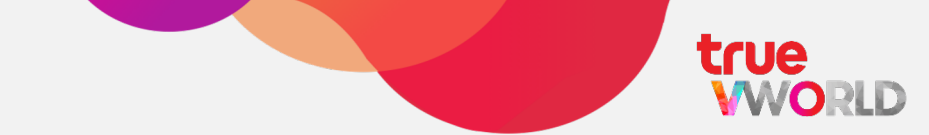

### Tips (

- 🔽 หลังจากเอกสารถูกสร้าง สถานะของเอกสาร = "Processing" และจะถูกส่งไปหาพู้อนุมัต
- เอกสารที่ยังไม่ได้รับการอนุมัติ พู้ร้องขอสามารถ "ยกเลิก" เอกสารได้

|                                                                                |                           |                            | 9        |              |                   |                                   |
|--------------------------------------------------------------------------------|---------------------------|----------------------------|----------|--------------|-------------------|-----------------------------------|
| Chats<br>Home View                                                             |                           |                            |          |              | + Create Workflow |                                   |
| People Q Search<br>Advance Search 2                                            | ≢ ⊽<br>× 20               | 22-01-24T13:35:45.986Z 150 |          |              | ρ                 | 🗕 แหต หรือ คอมเมนต์ ภายในเอกสารได |
| Cards 2022-01-24T13:35:45.986Z<br>WF - Reimburstment<br>Created by you         | ● 01/24/2022 STA<br>150 ● |                            | DUE BY   | REF ID<br>53 |                   |                                   |
| 2022-01-24T12:12:00.000Z           WF - Reimburstment           Created by you | 01/24/2022<br>200         | Started Workflow           | 01/24/20 | 22 8:05 PM   |                   | สถานะ = "Processing"              |
| Library<br>Tasks                                                               | •                         | MD<br>Recipient            |          |              |                   | ดิ "ยุกเลิก" ได้                  |
| Portal                                                                         | -                         | '                          |          |              |                   |                                   |
| El (<br>VRoom                                                                  |                           |                            |          |              |                   |                                   |
| Calendar                                                                       |                           |                            |          |              |                   |                                   |
|                                                                                |                           |                            |          |              |                   |                                   |
|                                                                                |                           |                            |          |              |                   |                                   |

### การอนุมัติเอกสาร (พู้อนุมัติ)

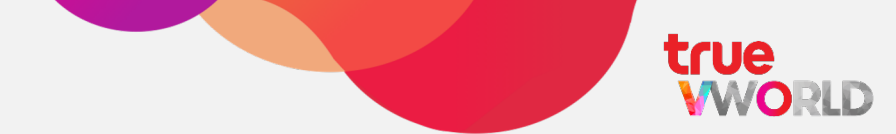

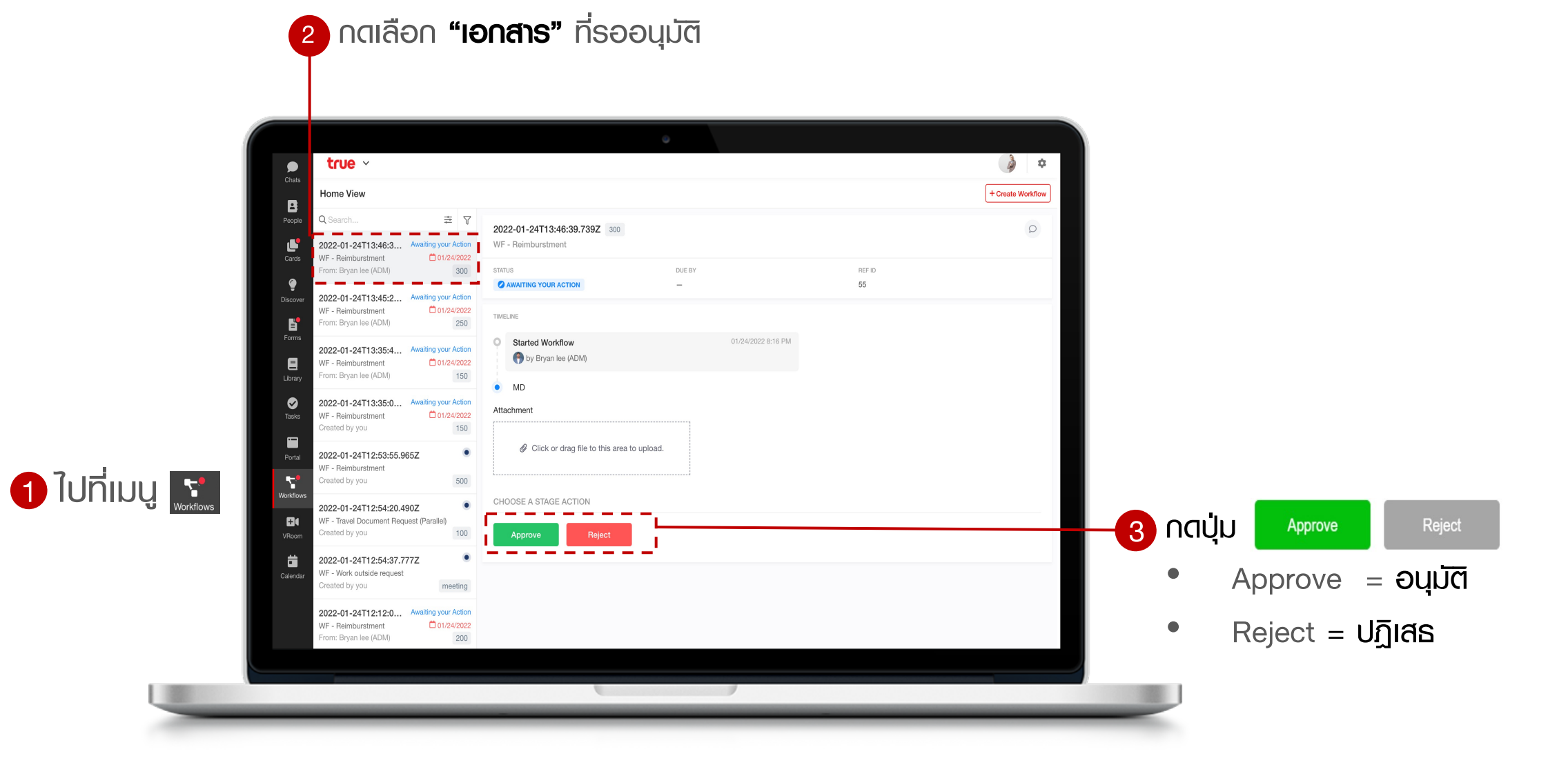

### การใช้ Filter กรองเอกสาร

true

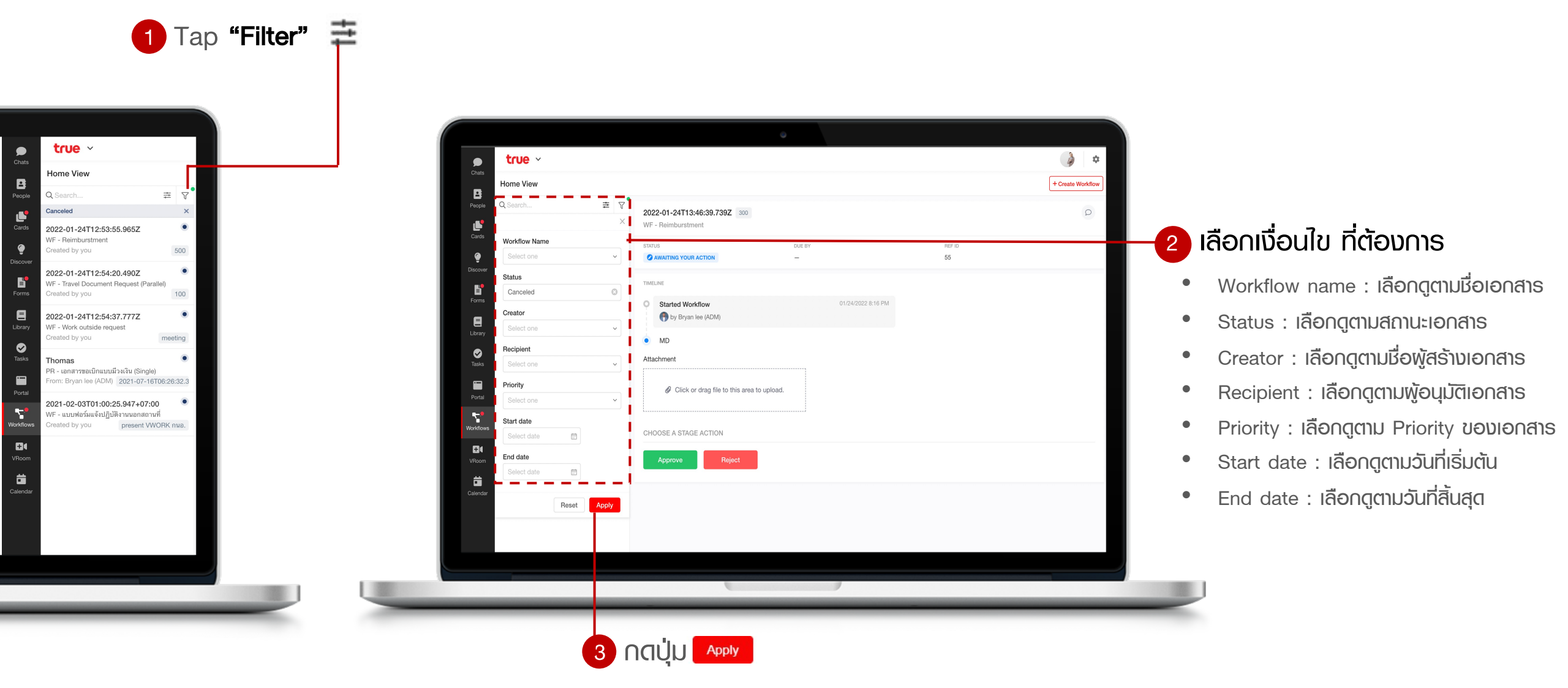

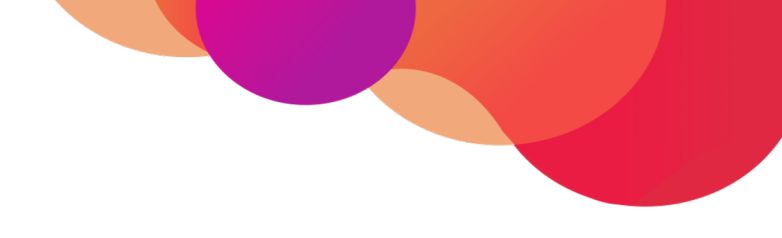

# ไลบรารี่ (Library)

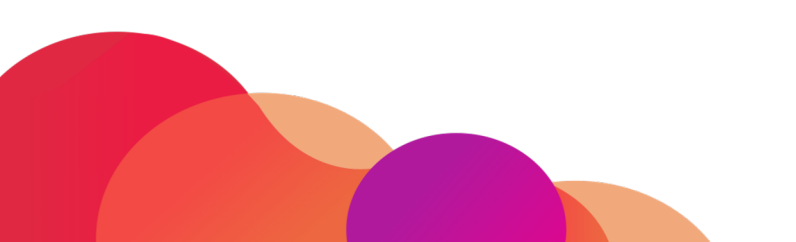

### Menu : Library

true

แอดมินสามารถสร้างบทความที่มีประโยชน์ คู่มือ หรือองค์ความรู้ของบริษัท โดยสามารถสร้างหัวข้อใหญ่ และ หัวข้อย่อยๆลงไปได้ตามความต้องการ อีกทั้งยังสามารถกำหนดสิทธิ์การเข้าถึงของบทความได้อีกด้วย

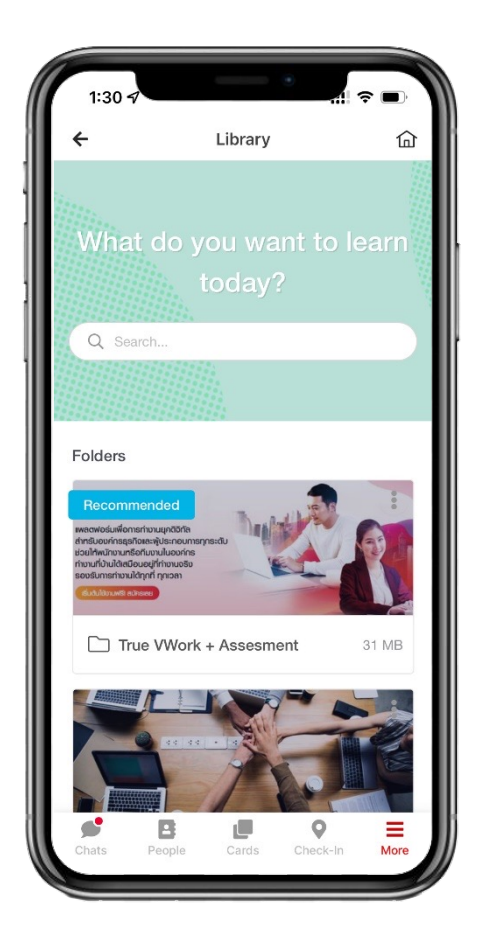

- 🗸 ค้นหาบทความ
- ใส่เนื้อหา บทความ
- รองรับการแนบไฟล์
- 🗸 ຣອນຣັບກາຣແนบรูปภาพ
- 🗸 กำหนดแบบทดสอบ
- แอดมินกำหนดสิทธิ์การเข้าถึงของบทความ

### หน้าจอใช้งาน Library

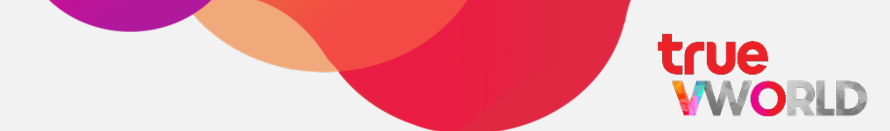

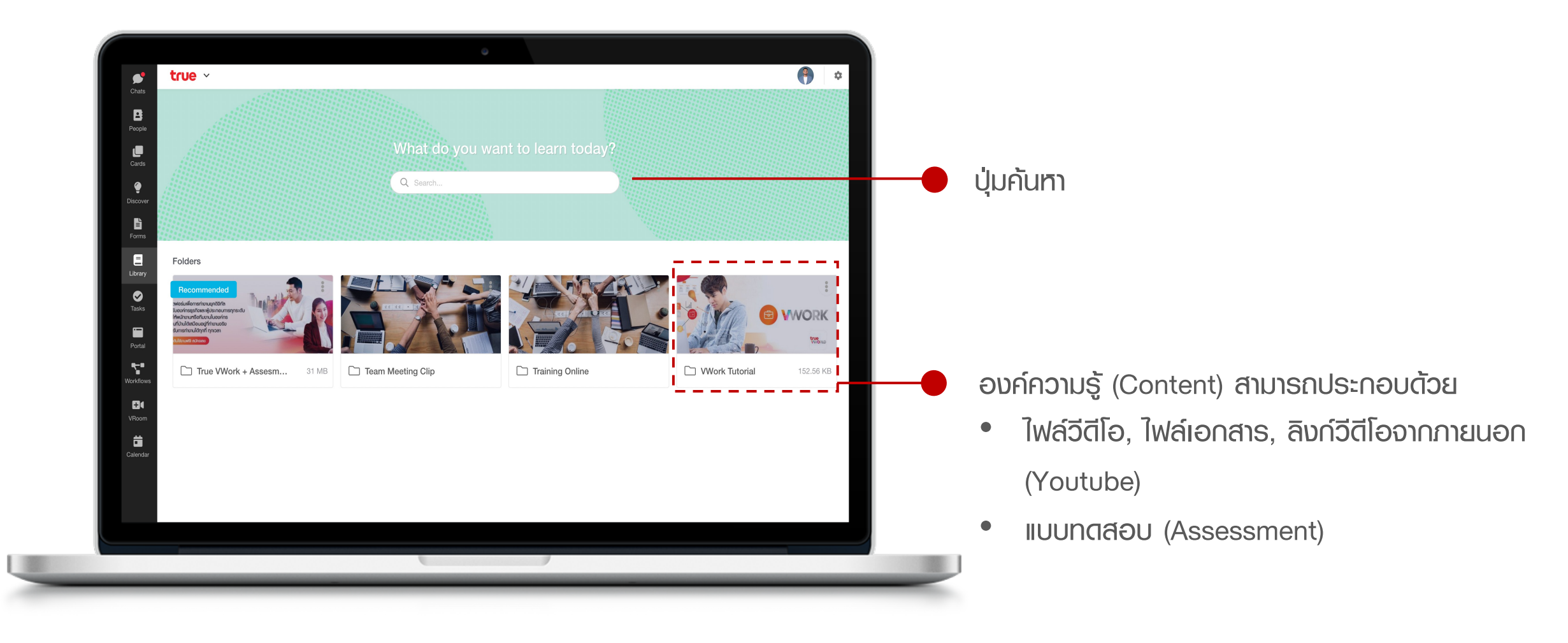

### การเรียนออนไลน์

true WORLD

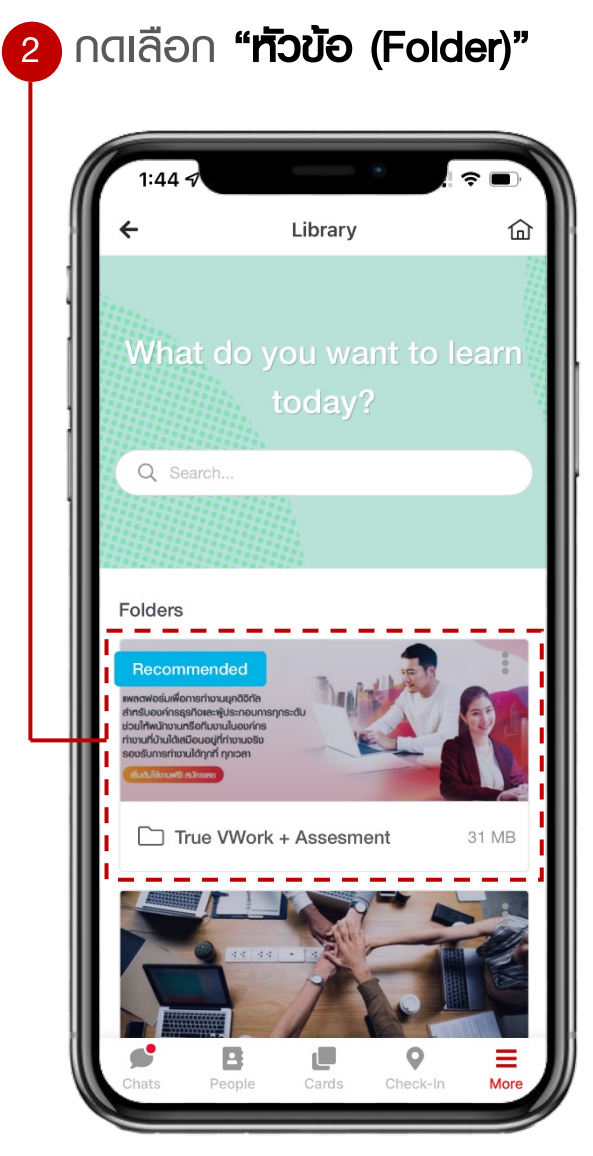

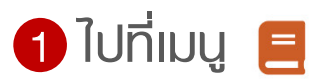

### 3 กดเลือก "เอกสาร (Content)" **?** Library 企 P ☆ Home > True VWork + Assesment There are no subfolders in this folder yet Documents WWODK !! commended VWork#1 30.73 MB true WORLD Ago Store Coogle Pay 02-700-801 VWork#2 141.78 KB 0 Ξ People More

#### 4 ท<sub>ี่</sub>น้าจอแสดง Content 8 企 Library ☆ Home > P True VWork + Assesment Take an assessment VWork#1 Created on: 30th November by Bryan WORK อย่างมีประสิทธิกา 121 tru **VWORK** แพลตฟอร์มเพื่อการทำงานยุคดิจิทัล สำหรับองค์กรธุรกิจและผู้ ประกอบการทุกระดับช่วยให้พนักงานหรือทีมงานในองค์กรทำงาน ที่บ้านได้เสมือนอยู่ที่ทำงานจริง รองรับการทำงานได้ทุกที่ ทุกเวลา 0 Ξ People Check-In More

### การทำแบบทิตสอบ

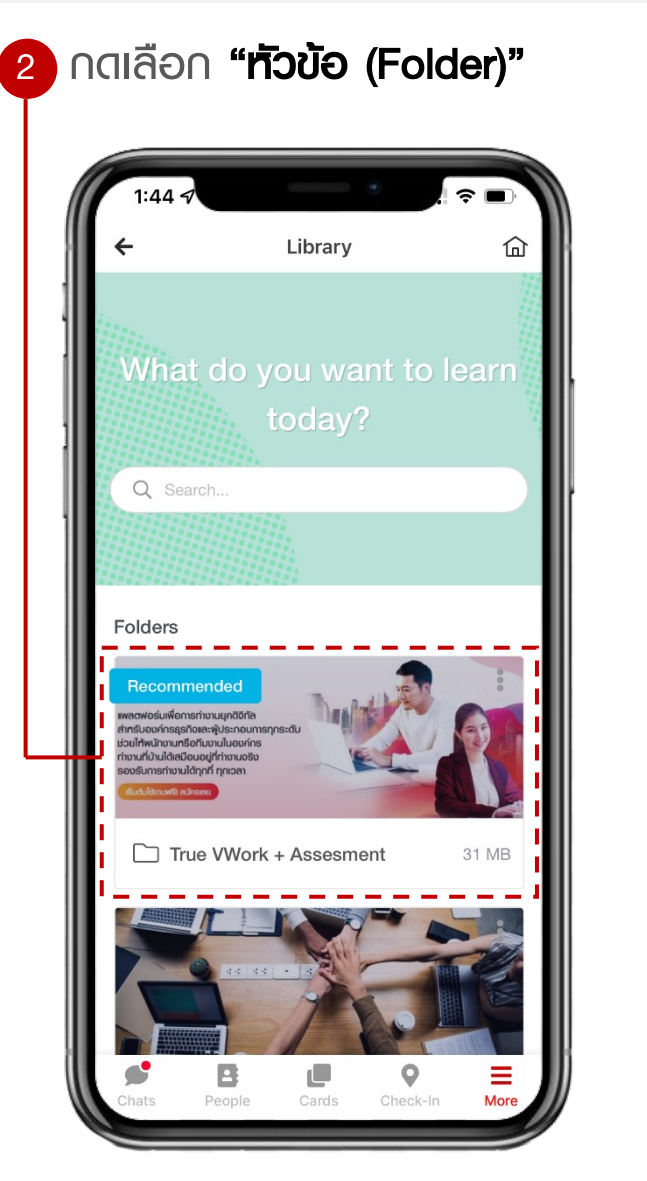

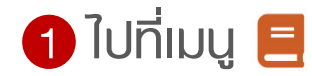

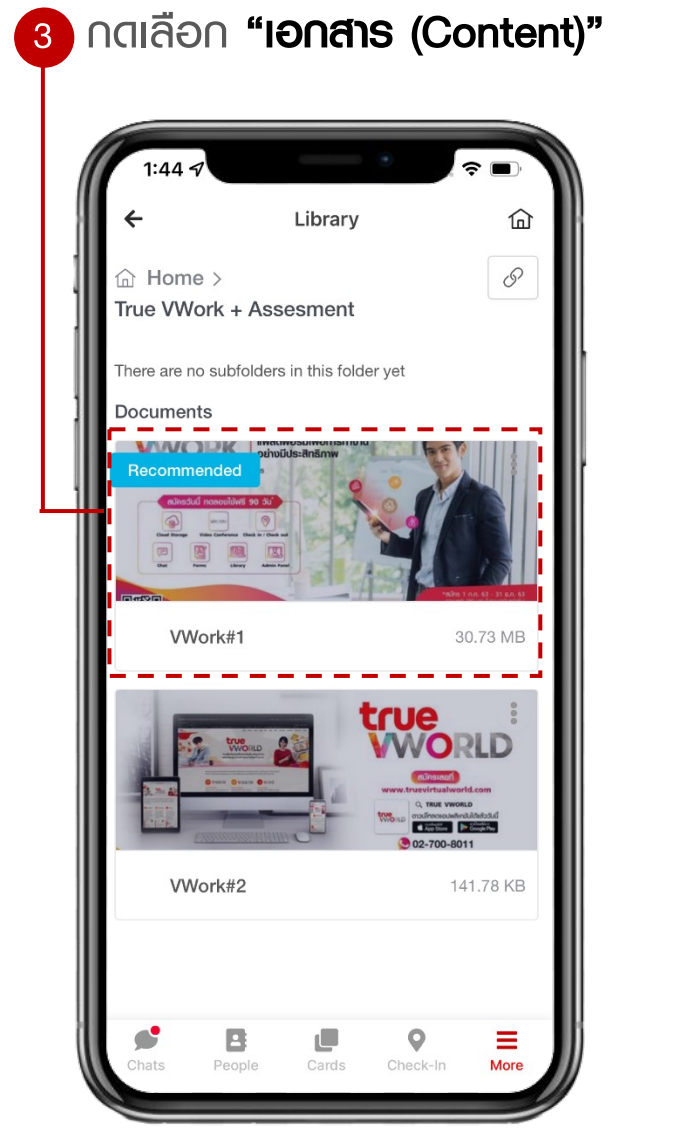

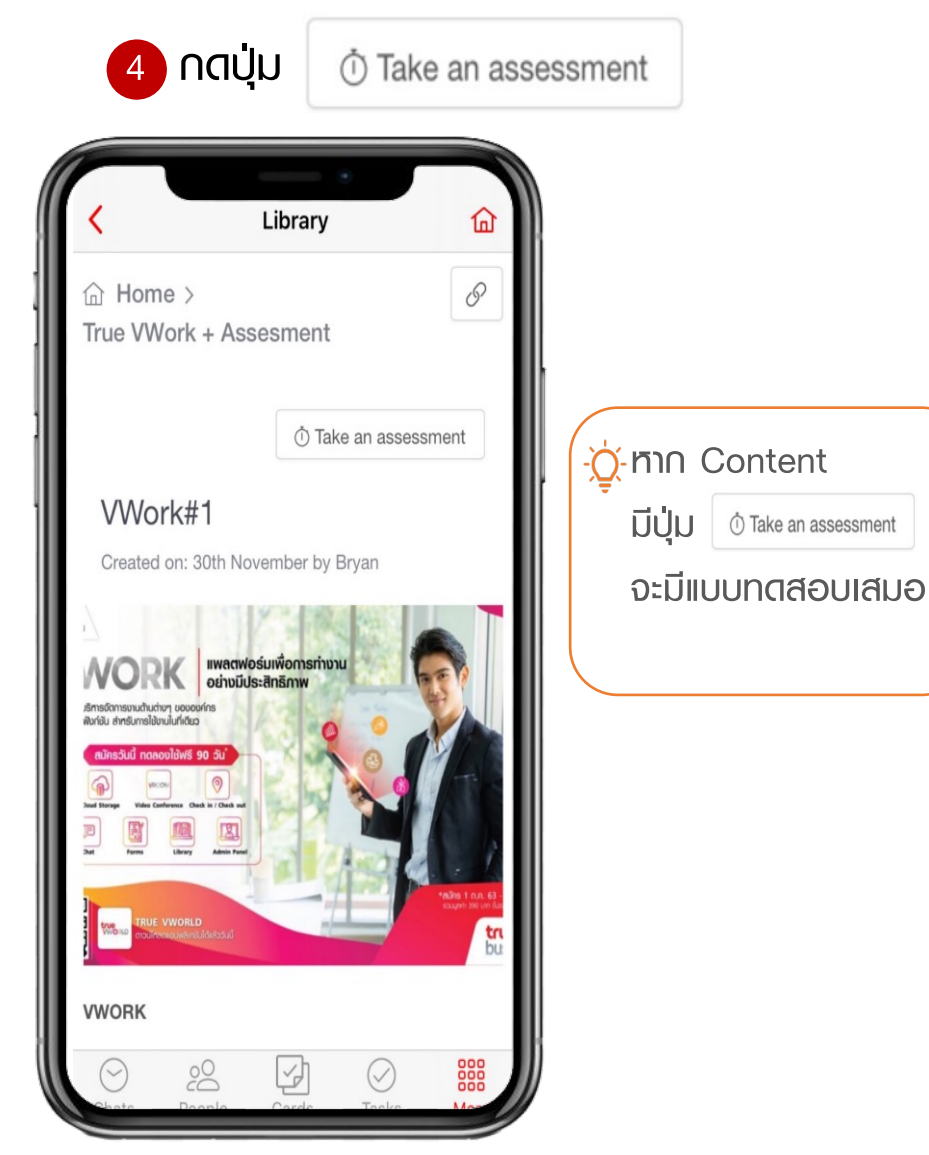

### การทำแบบทิตสอบ

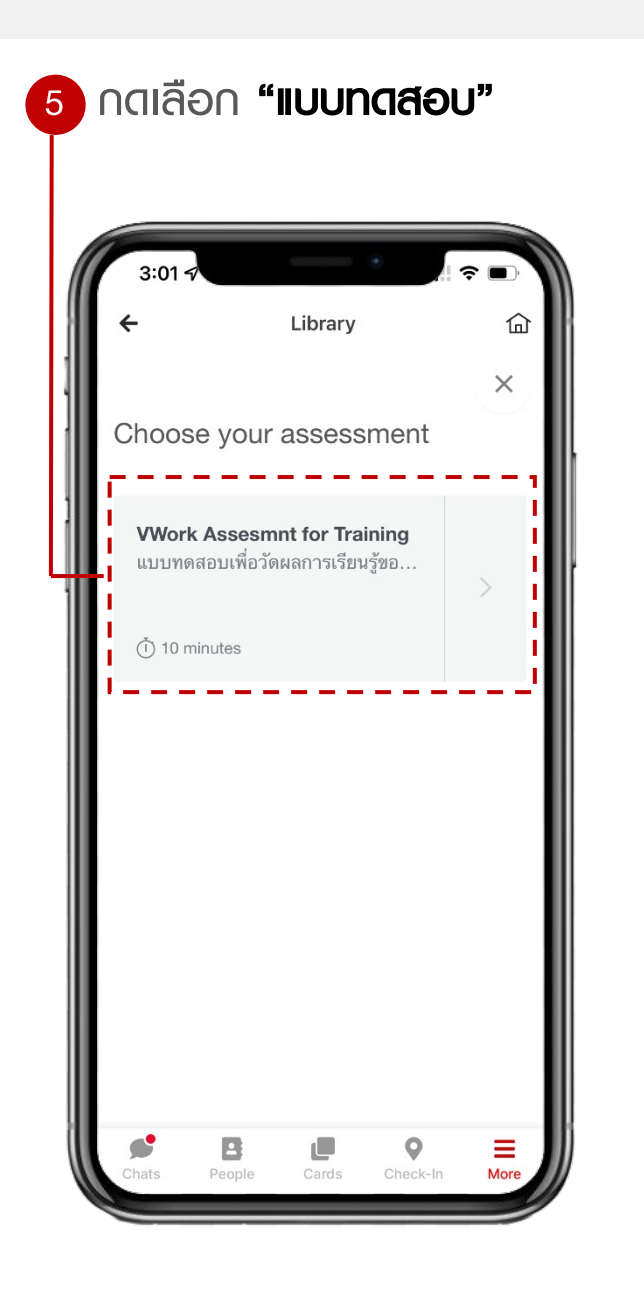

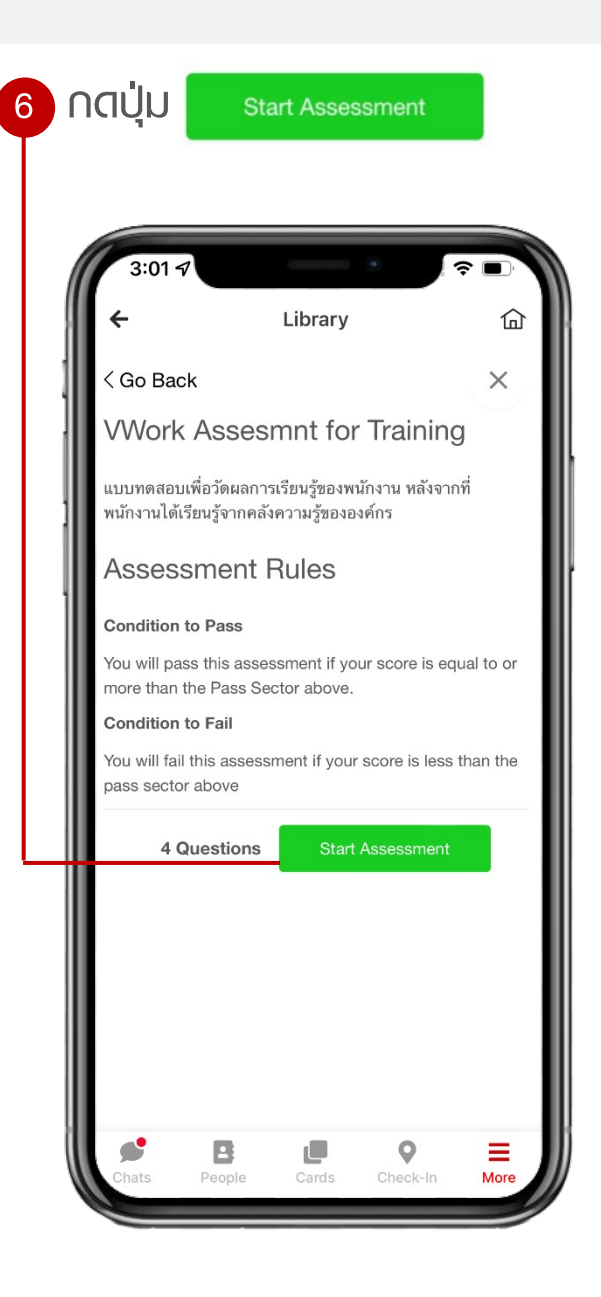

7 หลังจากทำแบบทดสอบเรียบร้อยแล้ว ระบบจะแสดงคะแนน

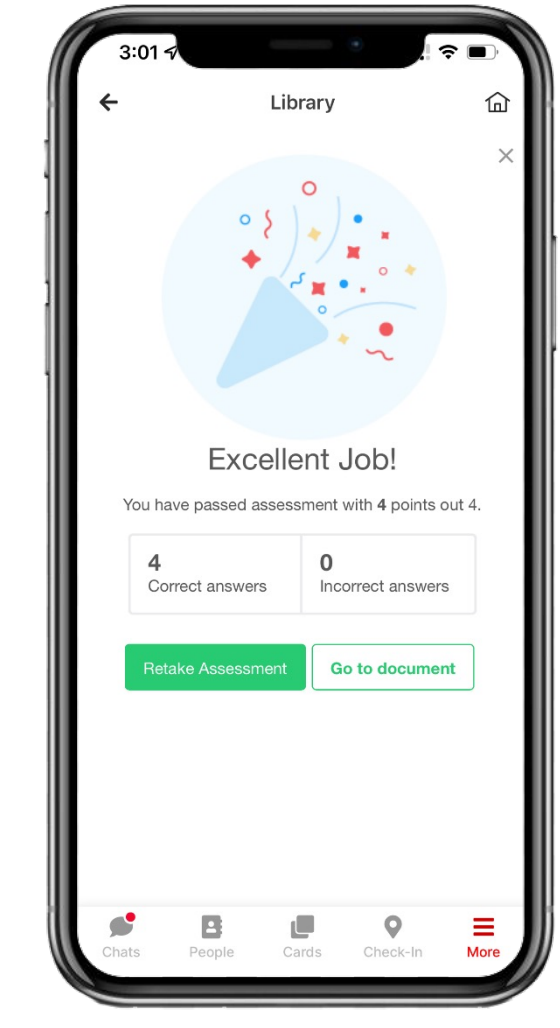

## ิ สิลคัฟเวอร์ (Discover)

### **ดิสคัฟเวอร์** (Discover)

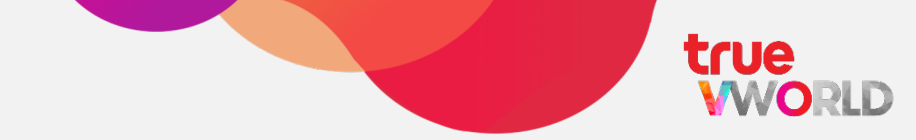

101

ฟีเจอร์ที่ใช้ในการแลกเปลี่ยนความรู้กันภายในองค์กร โดยแอดมินจะมีหน้าที่เป็นพู้สร้างห้องกระทู้เพื่อให้ พู้ใช้งานทั่วไปได้กดติดตาม และเข้ามาสร้างโพสต์หรือตอบโพสต์เพื่อแลกเปลี่ยนความรู้ซึ่งกันและกัน

ຕັ້ນຄຳດາມ

โพล

แหยุ

กสติสตาม

 $\checkmark$ 

ตั้งคำถามเพื่อให้เพื่อนร่วมงานช่วยคิด หรือตอบ

เพื่อให้เพื่อนร่วมงานช่วยโหวต

เพื่อธับข่าวสาธในกระทู้นั้นๆ

เพื่อแชร์บทความหรือแนวคิดที่น่าสนใจ

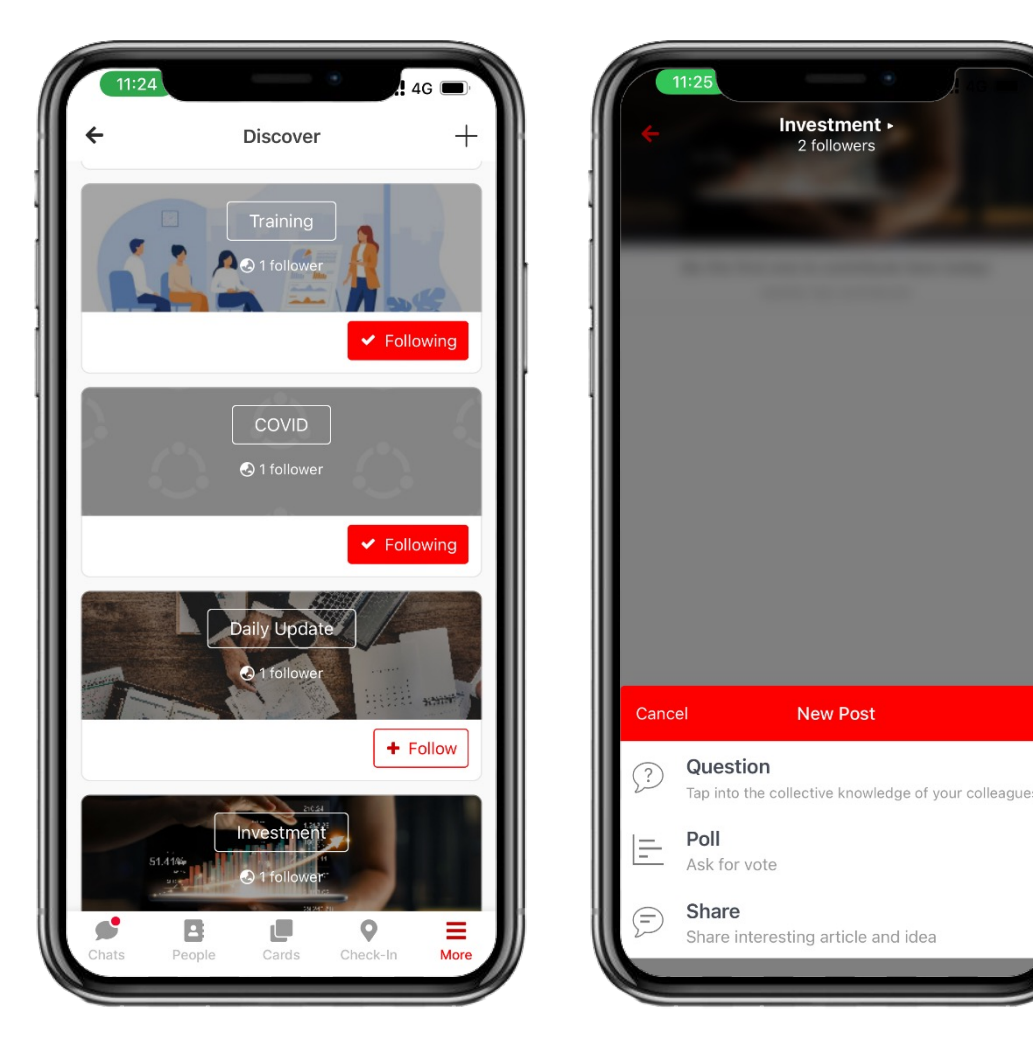

### หน้าจอใช้งาน Discover

true

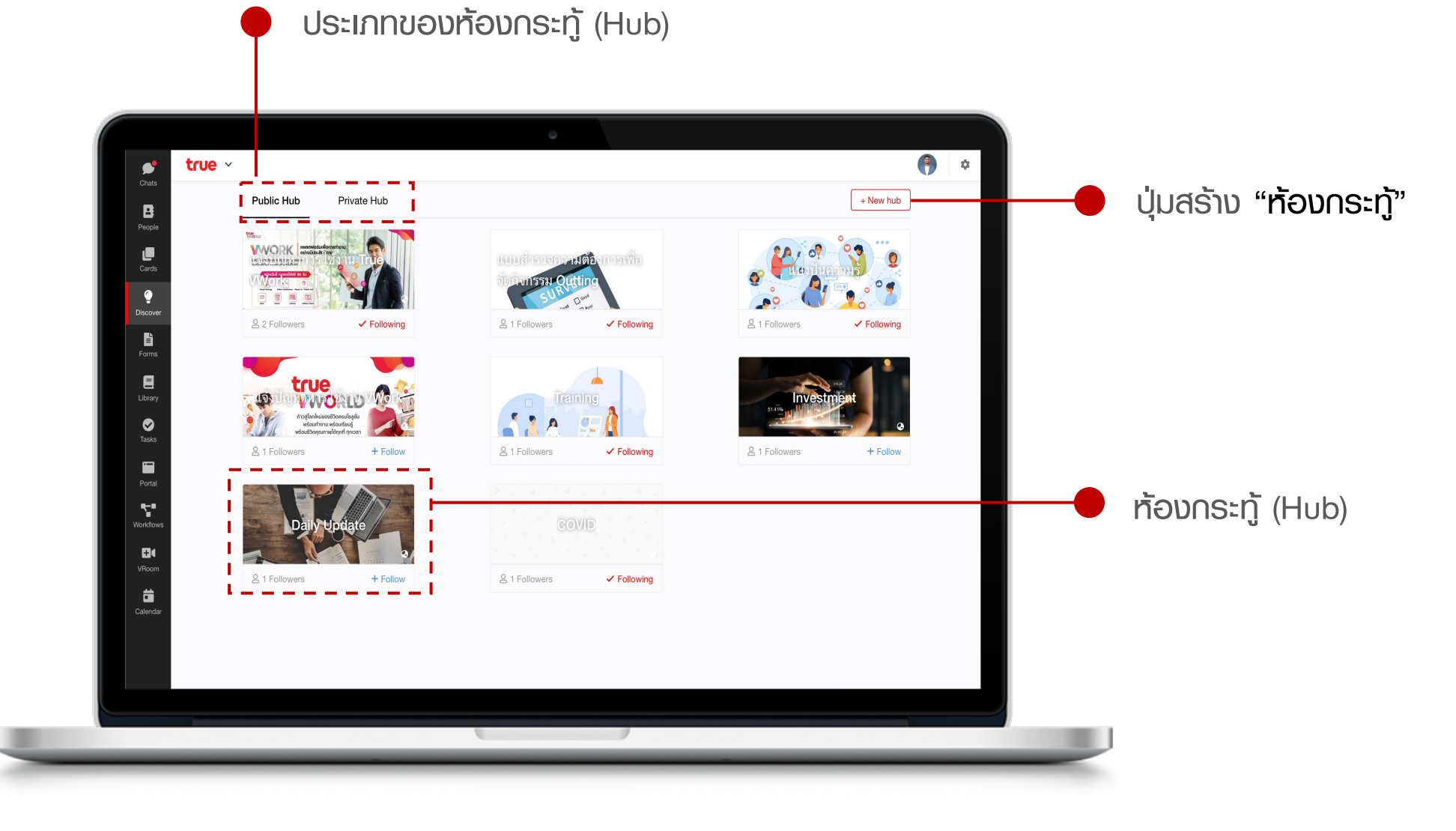

### **ประเภทของห้องกระทู้** (Hub)

true

Public Hub

้ห้องกระทู้สาธารณะ ทุกคนในองค์กร สามารถเข้าไปร่วม Join ร่วมแสดงความ คิดเท็นในพื้นที่สาธารณะได้ Private Hub

้ห้องกระทู้ส่วนตัว สำหรับพู้ที่ได้รับเชิญ เท่านั้น จึงจะสามารถเข้าไปร่วม Join ร่วมแสดงความคิดเห็นในพื้นที่ได้

### **การสร้างห้องกระทู**้ (Hub)

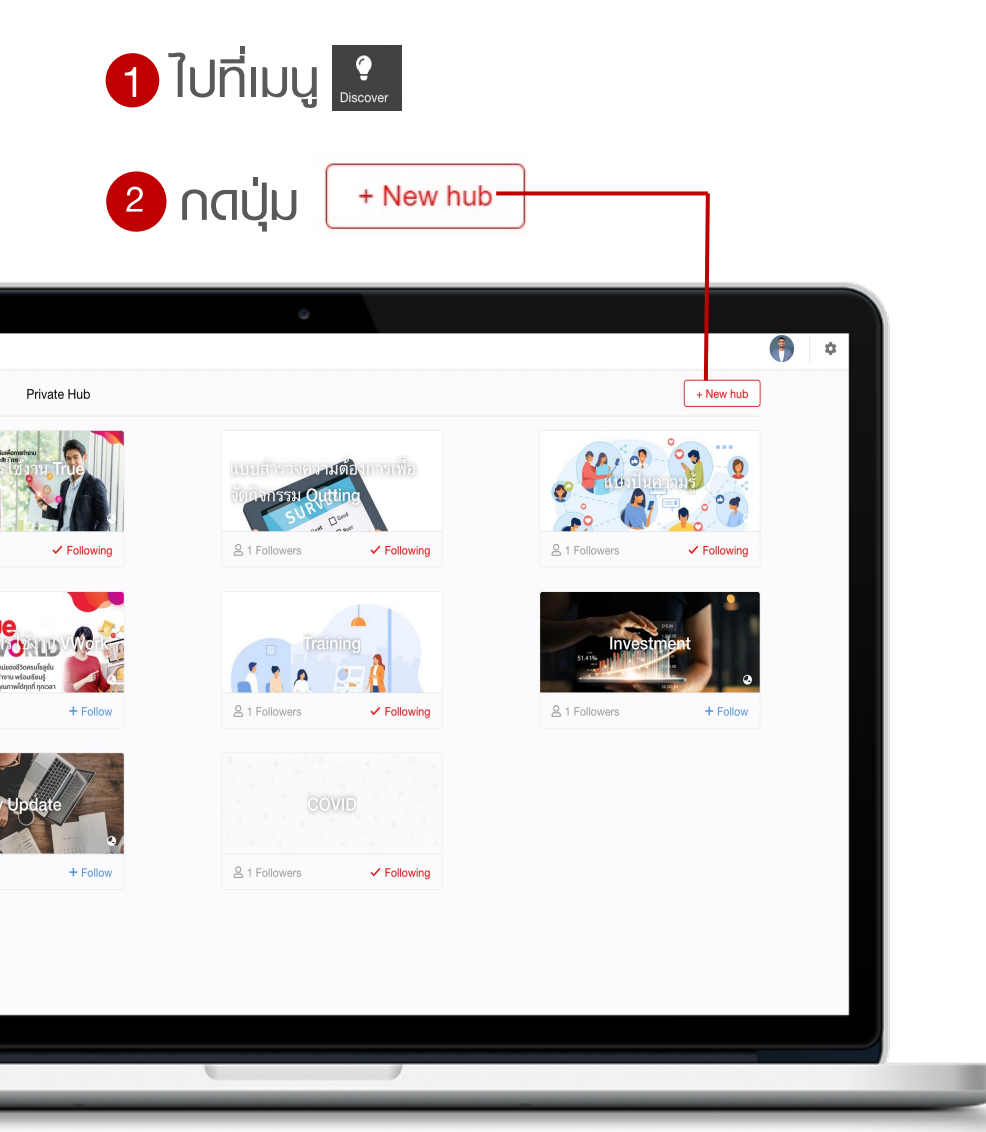

| Create New Hub                                                                                                    | ×      |                                                                                                    |
|----------------------------------------------------------------------------------------------------|--------|----------------------------------------------------------------------------------------------------|
|                                                                                                    | ۵      | <ul> <li>2 ระบุรายละเอียด</li> <li>Photo Cover : รูปท้องกระกู้</li> </ul>                                                                                                    |
| * Name                                                                                                    |        | ● Name : <mark>ชื่อท้อ</mark> ง∩ຣະກູ້                                                                                                    |
|                                                                                                    |        | <ul> <li>Description : คำอธิบาย</li> </ul>                                                                                                    |
| Description         Hub permission <ul> <li>Public Hub</li> <li>Anyone can join and post to the hub</li> <li>Private Hub</li> <li>Only people invited can see and post to the hub</li> </ul> |        | <ul> <li>Hub Permission : กำหินดสิทธิการเข้าห้องกระทู้</li> <li>Public Hub : ห้องสาธารณะ</li> <li>Private Hub : ห้องส่วนตัว</li> <li>Only admin can post : กำหินดให้เฉพาะ admin<br/>โพสต์เท่านั้น</li> </ul> |
| Only admin can post<br>Others will not be able to post any topic in this hub                                                                                                    |        |                                                                                                    |
| Cancel                                                                                                    | Create | 3 Nດປຸ່ມ Create                                                                                                    |

### **ດາຣ**ສຣ້ານດຣະກູ້

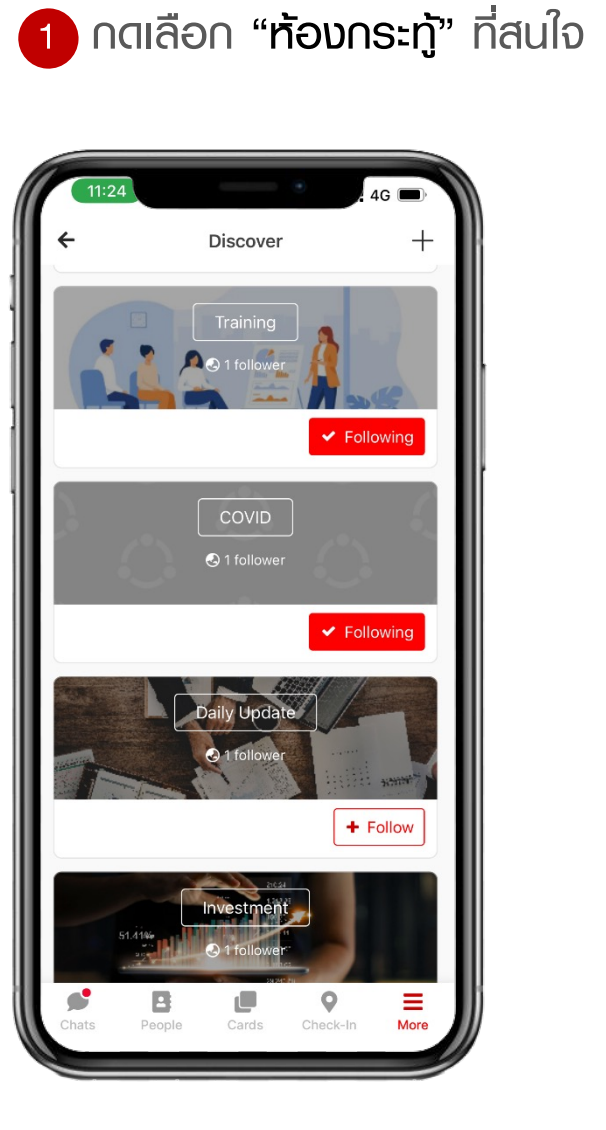

### 2 กดเลือก ประเภทกระทู้

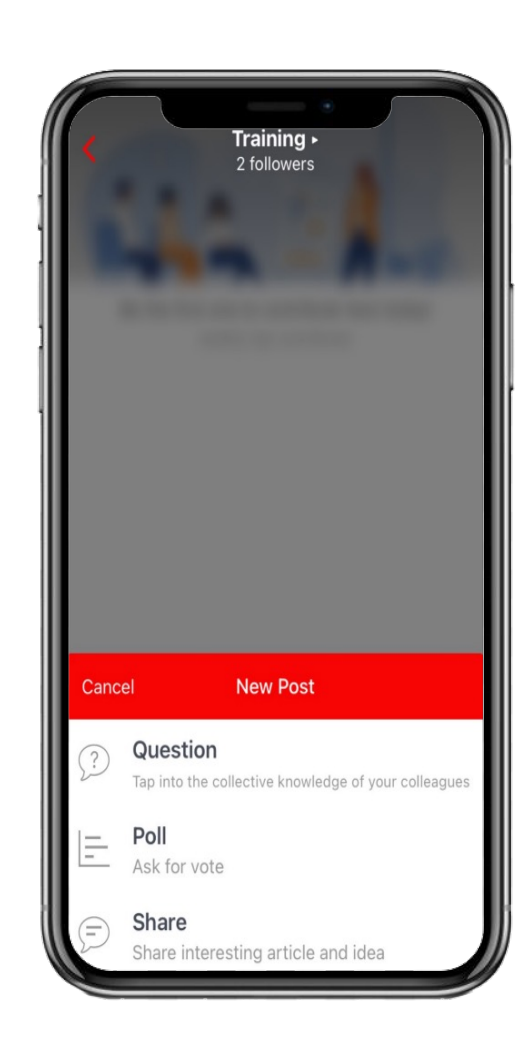

### 4G 🔳 Cancel Poll Next Please select your interesting topic Select one choice PDPA Cyber Security + Add More Choices

0/20

3 ระบุรายละเอียด และกดปุ่ม

Next

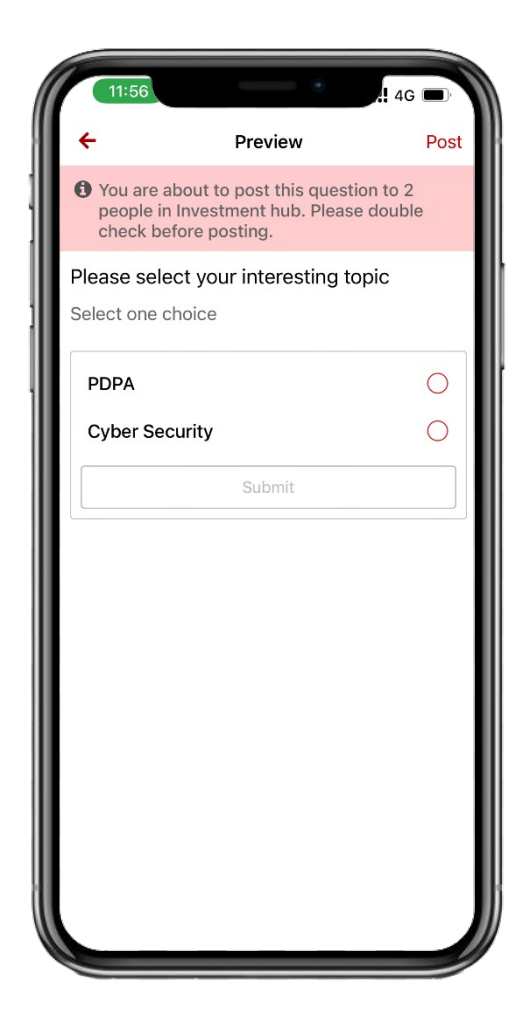

4 ∩ดปุ่ม Post

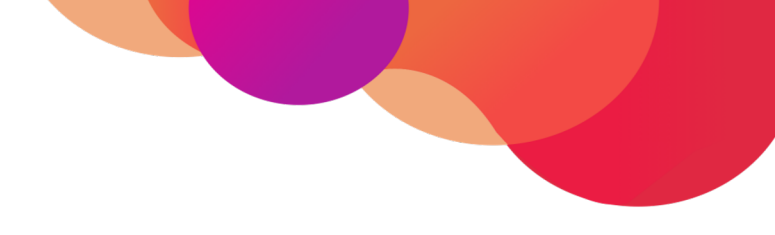

# wəśna (Portal)

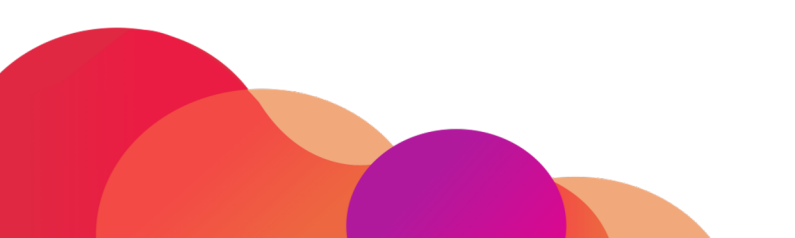

### หน้าจอใช้งาน Portal

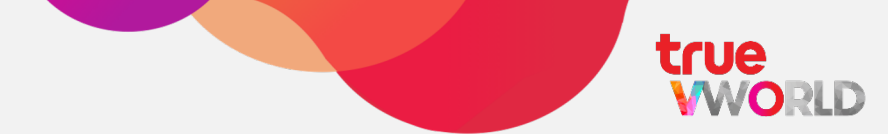

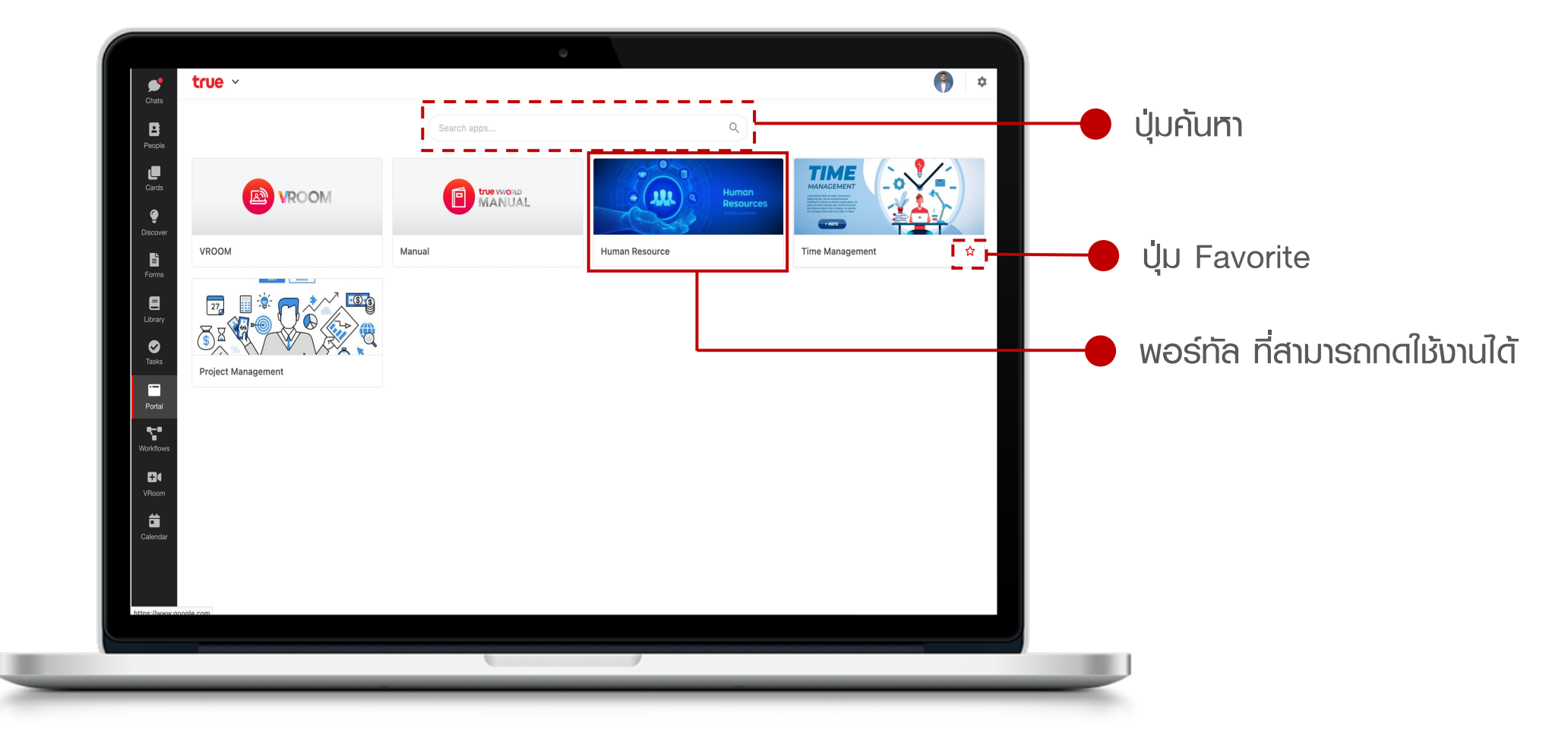

### การใช้งาน Portal

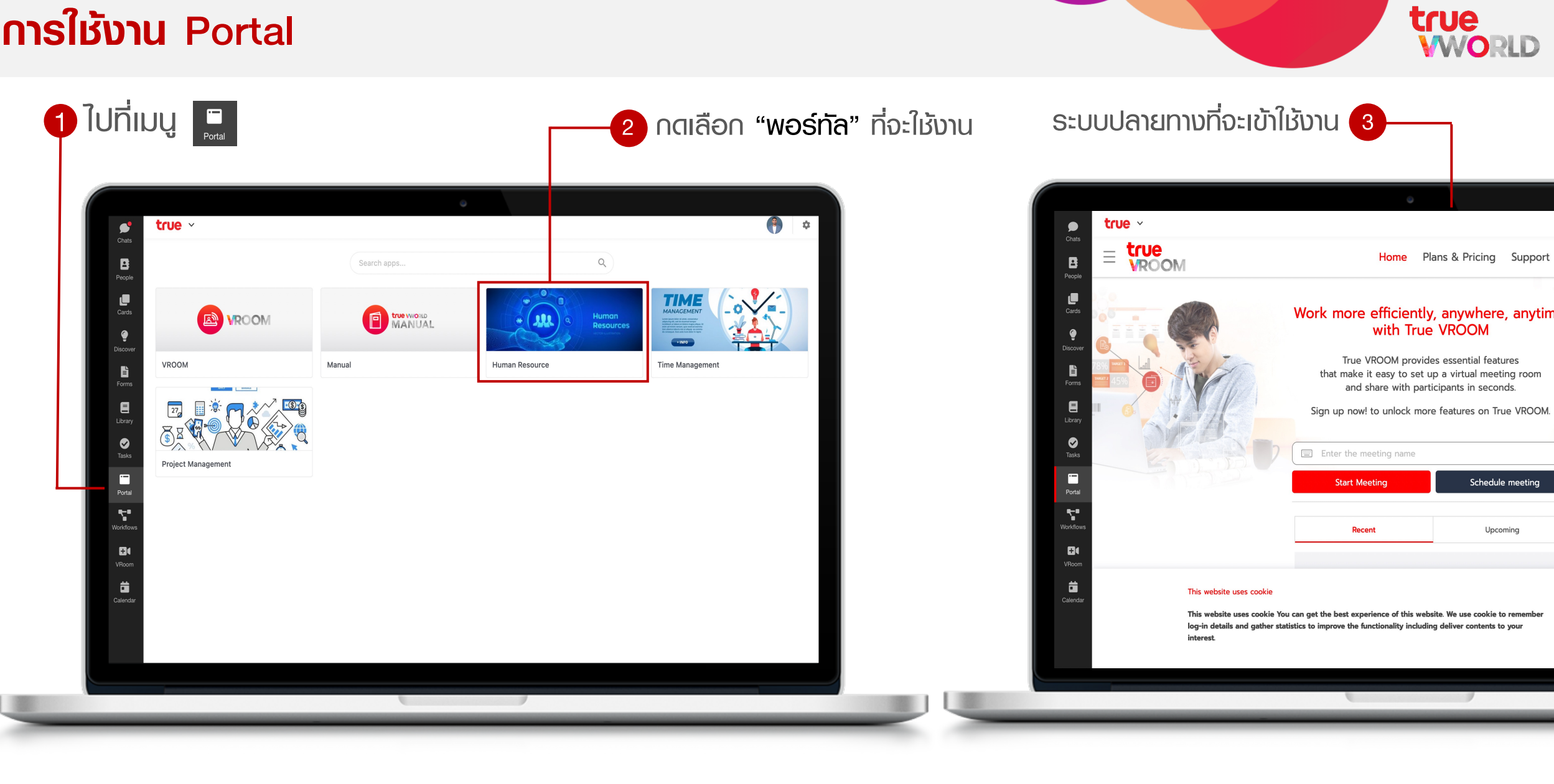
## การเพิ่ม Favorite

true

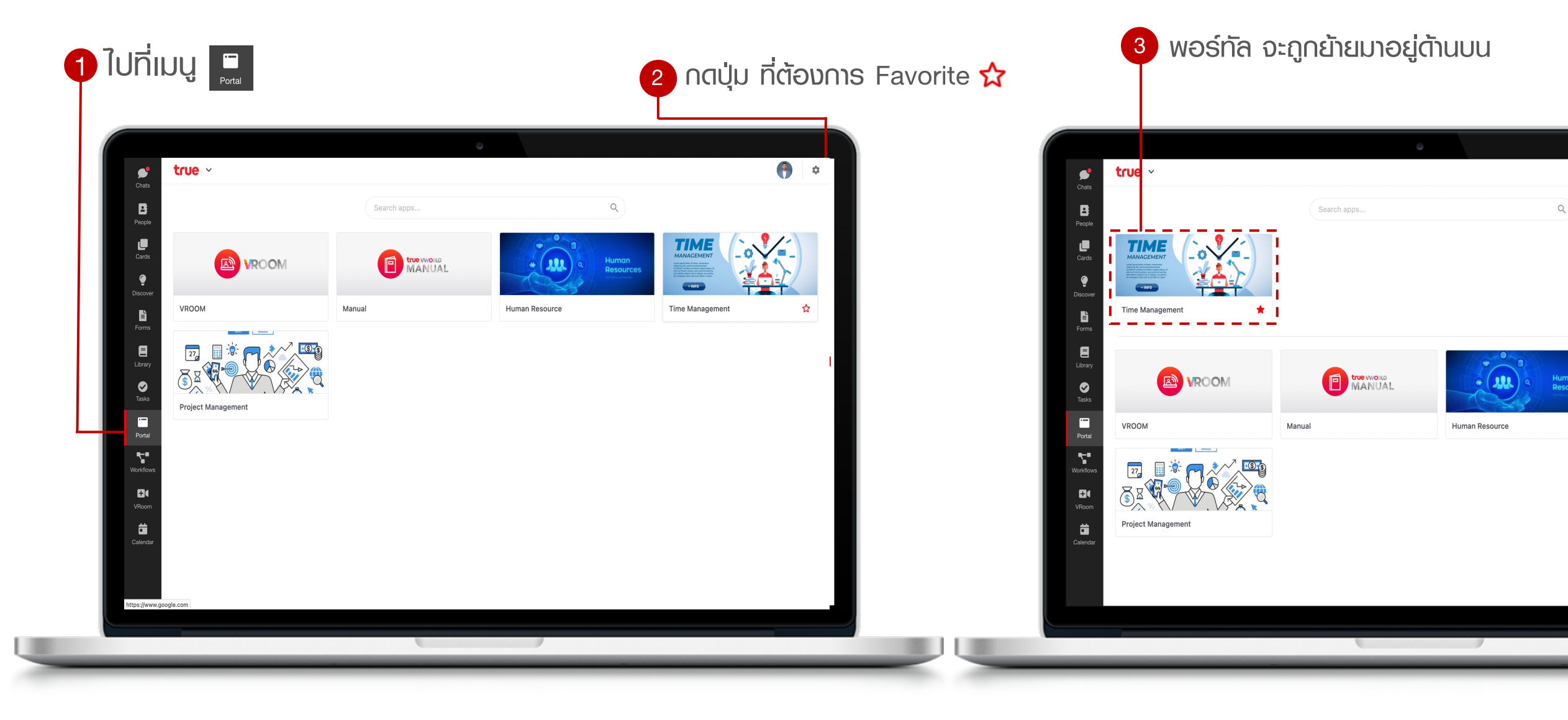

# ปฏิทินนั่ดหมาย (Calendar)

110

## Menu : Calendar

true

รองรับทั้งการประชุมนัดหมาย หรือสร้าง note/memo ส่วนตัว โดยปฏิทินถูกออกแบบให้ทำงานร่วมกับเพื่อน ร่วมงานได้สะดวกมากยิ่งขึ้น

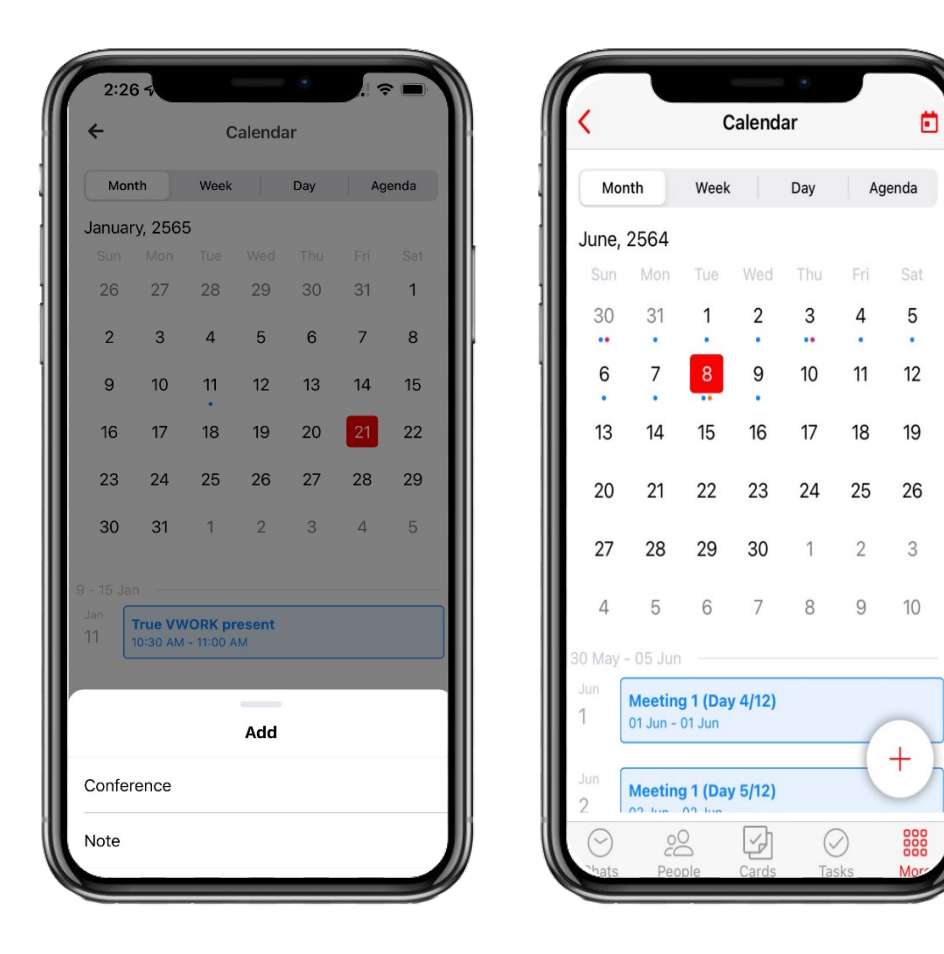

- สร้างปฏิทินนัดหมาย
- สร้าง Note หรือ memo
- 🗸 ປຣັບແຕ່ນນຸມນອນ
- ແຈ້งเตือนเมื่อได้รับเหิญร่วมประชุม
- ✓ Sync with google calendar

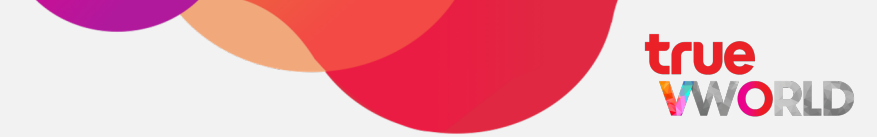

Conference

สร้างปฏิทินนัดหมาย กำหนดวันที่, เวลา, แนบไฟล์ พร้อมแนบ Link ห้องประชุม (true VROOM) ได้ง่าย และสะดวก

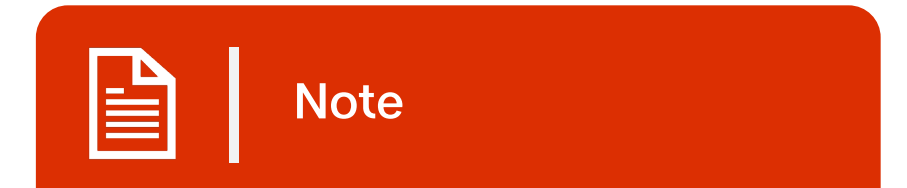

สร้างบันทึกส่วนตัว พร้อทั้งใส่ รายละเอียด วันที่ เวลา และแนบไฟล์ได้ อีกทั้งสามารถกำหนด Label color

## **การสร้างปฏิทิน** (type : conference)

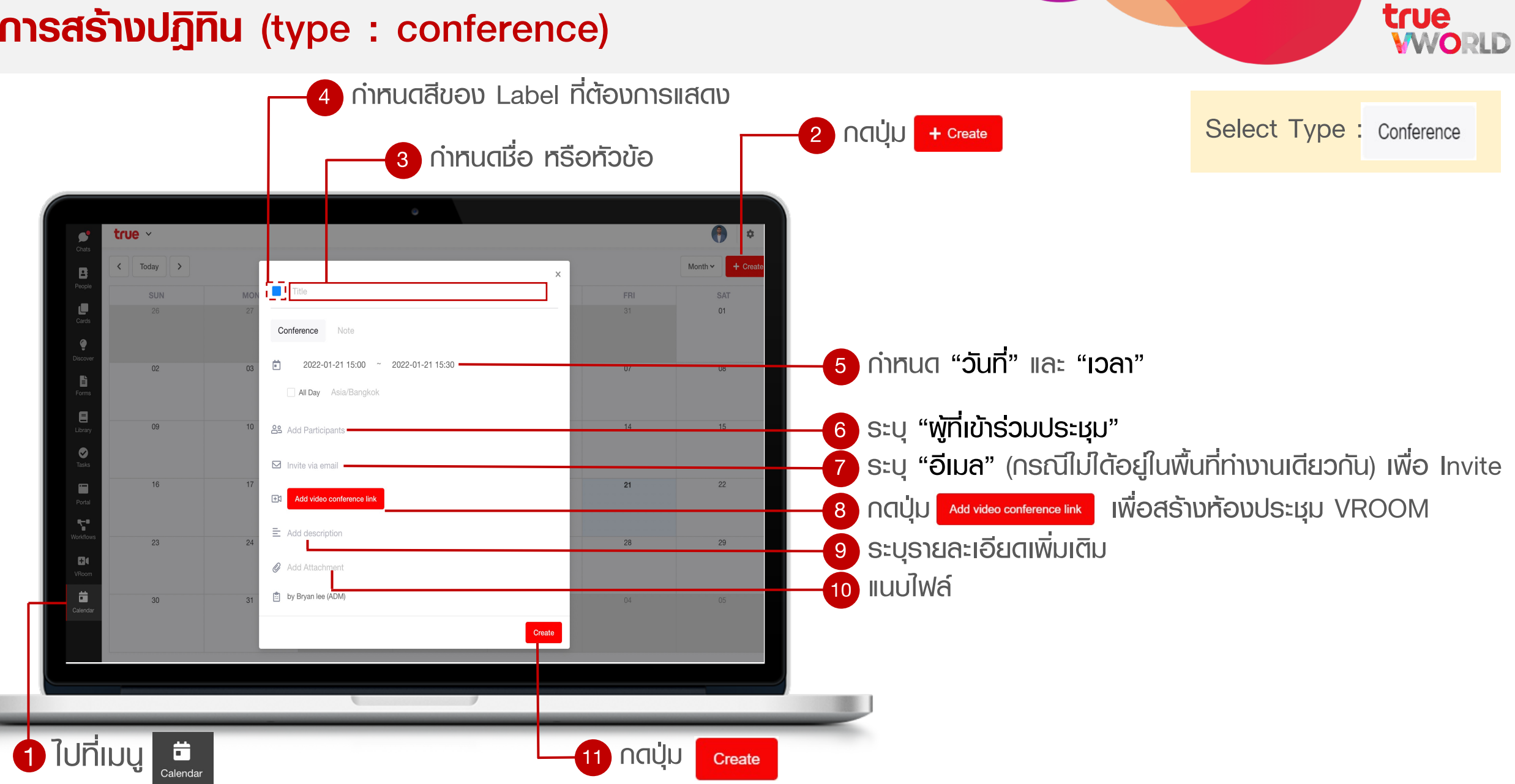

## **การสร้างปฏิทิน** (type : note)

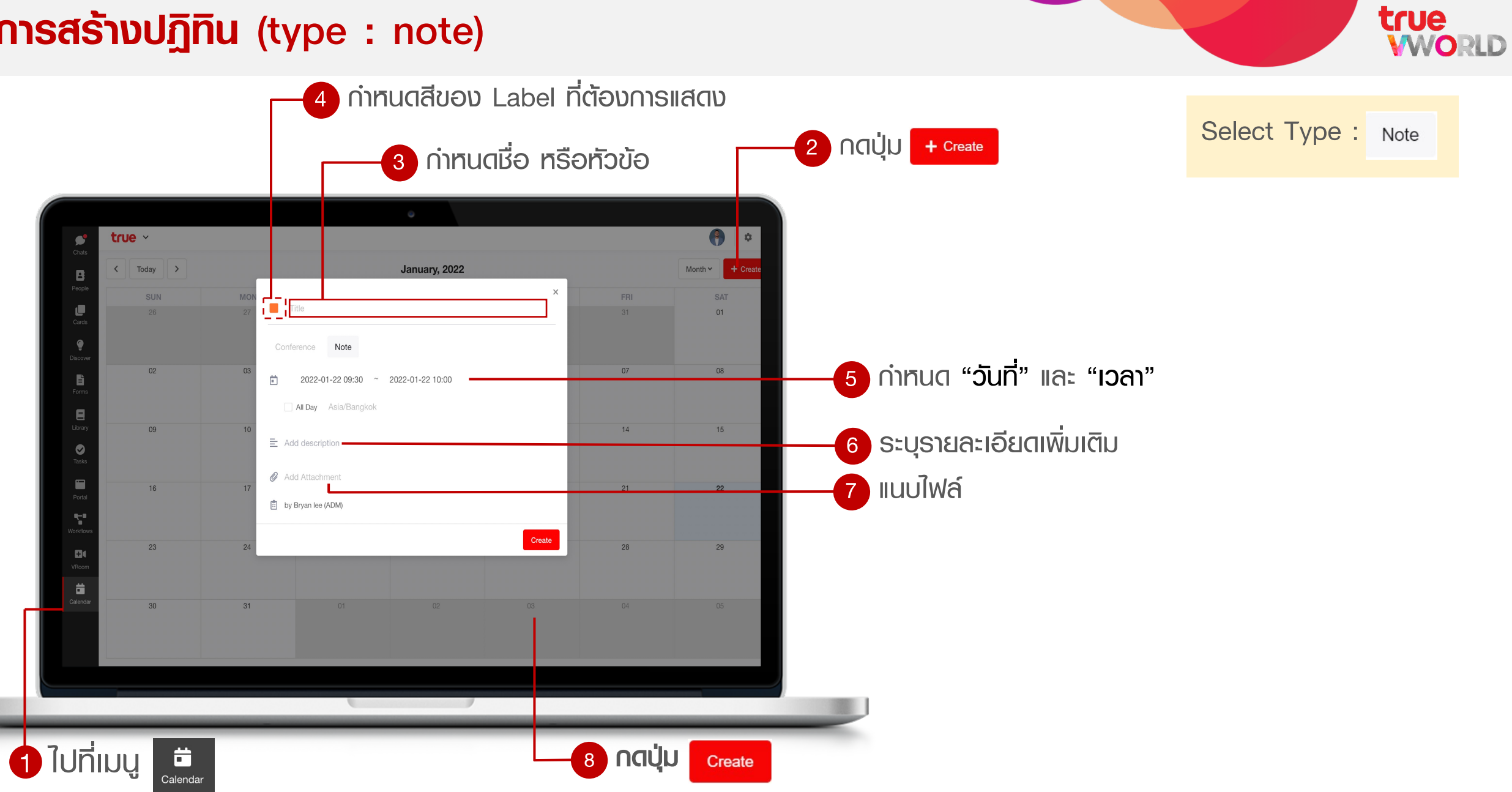

ມຸ<mark>ນນ</mark>ອงປฏิทิน

true

มุมมองของปฏิทิน มี 4 มุมมอง ดังนี้

#### MONTH

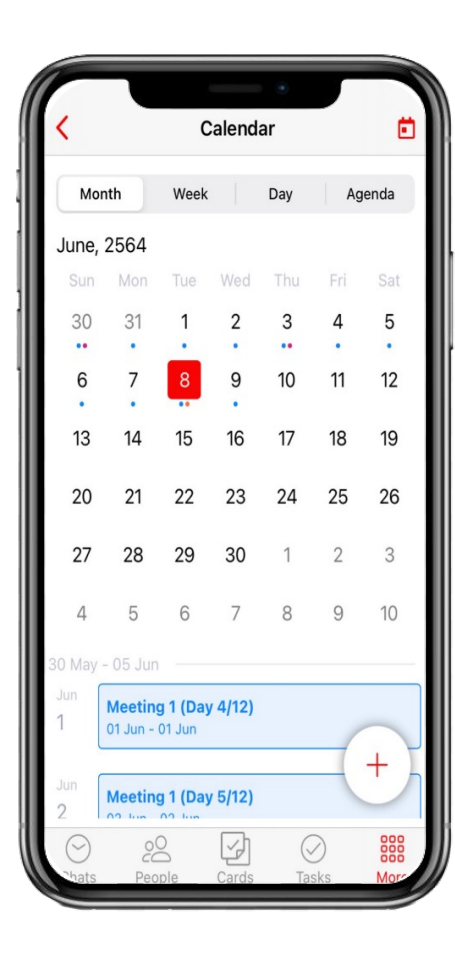

#### WEEK

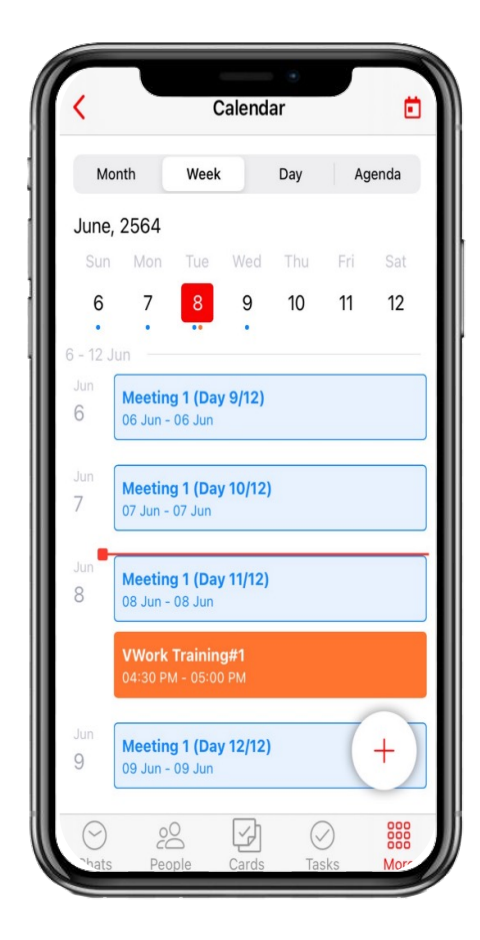

### DAY

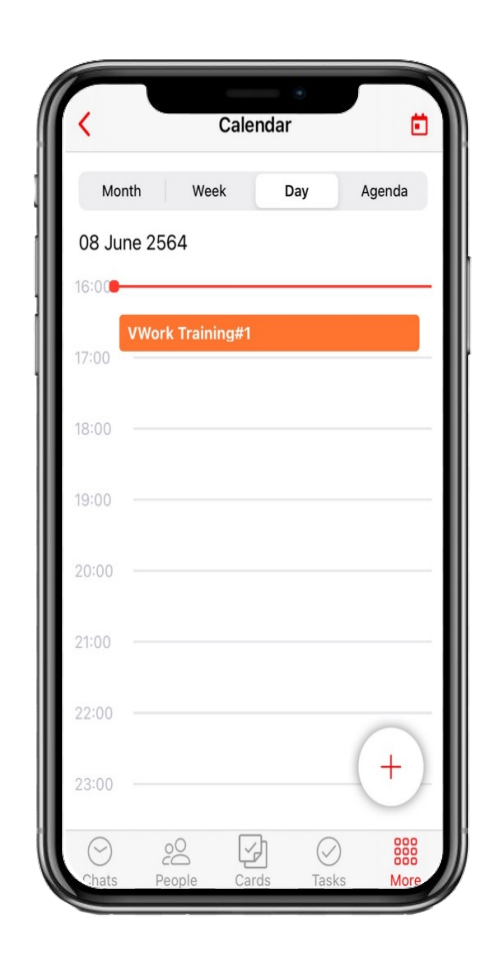

#### AGENDA

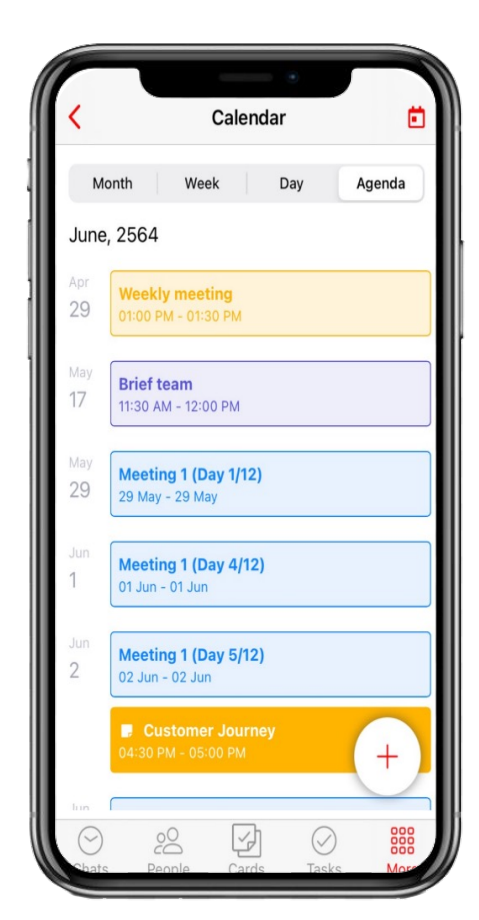